CRUISE SHIP SYSTEM: Entertainment and cabin control system

Coursework 2 – Part 1

#### 11 APRIL 2021

Design for Interaction Authored by: Linus Herterich

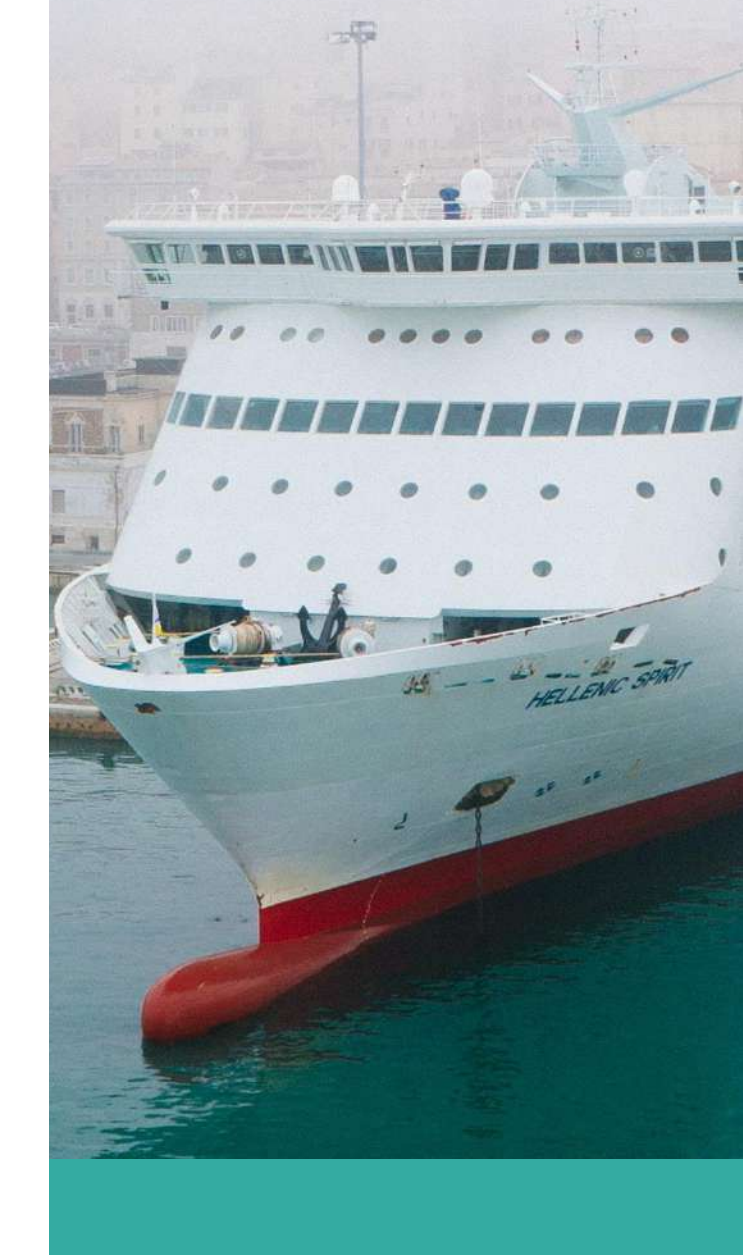

## UNIVERSITY OF THE WEST of SCOTLAND

## Table of Contents

| Introduction                                |
|---------------------------------------------|
| User Goals and Requirements                 |
| Target group analysis   4                   |
| Ship's Guests: Device selection             |
| Navigation and Interactivity Visualization5 |
| Functional Requirements 6                   |
| Non-Functional Requirements7                |
| Information Model                           |
| Task Analysis and Task Flows                |
| Ship Guest Tasks                            |
| Staff Member Tasks 19                       |
| Screen Design Wireframes                    |
| TV System                                   |
| App                                         |
| Management Backend                          |
| Storyboards                                 |
| Ship Guest Tasks                            |
| Staff Member Tasks 49                       |
| Sequence Controls                           |
| TV Control                                  |
| Light Control                               |
| Event Bookings                              |
| Receiving notifications                     |

# Introduction

The Cruise Lines International Association (CLIA), which is the world's largest cruise industry trade association, describes the use of technology on cruise ships in a presentation as following:

Travelers use tech in daily lives and are expecting smart tech when vacationing as well. Cruise lines have adopted technology for cruise travelers—including keychains, necklaces, bracelets, apps and more—in order to provide a highly personalized travel experience while on and off the ship.

~ CLIA Presentation 2019<sup>1</sup>

This shows that the cruise industry is very aware of the importance of entertainment and smart technology on the ship.

However, technology only works well if the interaction with it also works well. This requires a well-thought-out design concept that is tailored to the target group.

In the last few weeks, I have been working on how such a design could look like. I have created a design that appeals to a combination of different devices to enable control over the entertainment system as well as cabin control and event booking. This concept is now described below and programmed as a proof of concept following this paper (in CW2-Part 2).

<sup>&</sup>lt;sup>1</sup> <u>https://cruising.org/-/media/eu-resources/pdfs/CLIA%202019-Cruise-Trends--Industry-Outlook</u>

# **User Goals and Requirements**

## **Target group analysis**

The design concept is divided into two core areas. One area is only visible to staff and contains the control and management system. All relevant service areas are managed here. The other core area concerns the entertainment and cabin control of the ship's guests.

#### Ship Guest

Cruise ships are visited by very different people. What they all have in common is that they want to spend their holidays here, be catered for and looked after, and have high expectations of service.

It was important for the design concept that cruise ships are also visited by older people who may not have their own smartphone or tablet and are not used to dealing with such a device. For this reason, I decided that the entire system could be controlled just with the TV set and a specially designed remote control.

For all other more tech-savvy guests, there is the option of connecting their own smartphone to the system in order to retrieve relevant information or book events.

#### Ship Staff Member

The target group of service staff does not need to be addressed in such detail, as they can receive training for the system if they are not comfortable with it. It should nevertheless be intuitive to use and accessible via company laptops as well as company mobile phones in order to also handle support requests & phone calls directly on the deck.

## **Ship's Guests: Device selection**

As I just mentioned, it was particularly important for me that all functions are available purely via the integrated TV in the cabins. In addition, lighting and climate control are also available directly on the special remote control, without having to interact with any screen elements. The buttons on the remote control can simply be pressed, which is intuitive and very quick to learn. To make it easier to get started with the system, I would place a note in the cabin explaining the basic functions and play a tutorial video when the TV is started for the first time.

The video also mentions that it is possible to link your user account to your own smartphone for event bookings and schedule notifications. With the app it is not possible to control the lights or the cabin temperature, as I do not see the need for this. The remote control and the TV menu are perfectly adequate here.

The user account is already set up on the TV before the guest checks into the cabin. Event bookings made via the system

are processed via the user account. The smartphone automatically connects to this user account when an individual QR code is scanned. The QR code is shown on the introductory leaflet and can also be called up on the TV in the settings.

### **Navigation and Interactivity Visualization**

To navigate through the menu, either the cursor keys on the remote control can be used or the remote control is waved "like a magic wand" and a cursor appears on the TV set at the point to which the remote control is pointed.

This makes it possible to select menu items more efficiently, but it takes a little more practice than simply navigating with the cursor keys.

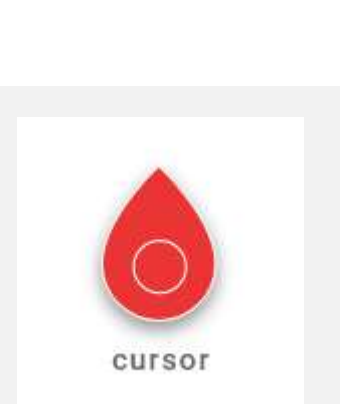

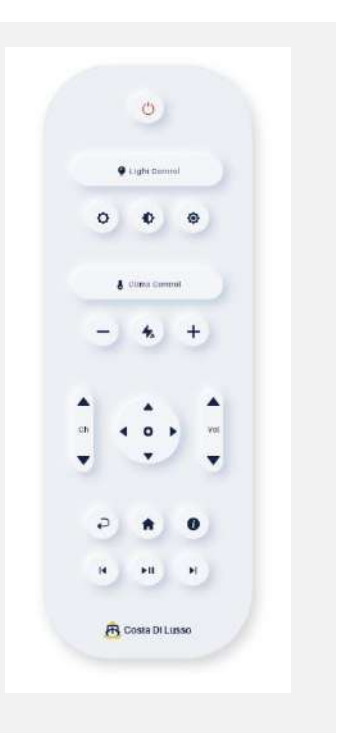

In addition to the standard status, all interactive elements also have a hover / active status when they are selected.

This gives them a clearer drop shadow and a red border or other color changes depending on the interactivity element. This indicates on which element you can currently carry out an interaction.

| Hover / Active State |
|----------------------|
| Cell the             |
| Bed Lamp - Left      |
| • 85% •<br>• •       |
|                      |

## **Functional Requirements**

The following is a list of the core functions (divided into guests and service staff) that the system can do. These functions are described in more detail later using task flow diagrams, wireframes, storyboards, and sequence diagrams.

#### **Ship Guest**

- a) Control TV
- b) Control cabin lightning
- c) Control cabin temperature
- d) Event reservation
- e) Event & schedule notifications
- f) Route Information
- g) Get Help
- h) Connect smartphone app (authentication)

#### Ship Staff Member

- a) Login to access system
- b) Manage events
- c) Manage support requests
- d) Manage cabin check-ins & status
- e) Logout

## **Non-Functional Requirements**

In addition to the functions, the system has other requirements that must be fulfilled.

#### General

a) Available 24/7

#### Ship Guest

- a) All functions are also available via TV, app is optional
- b) Guest TV System is already set up before check-in
- c) Instructions flyer for app download and connection code / QR code on table in cabin
- d) Each ship guest has his own (pre-setup) account for event bookings
- e) Entertainment and booking account resets at guest check-out
- f) Background system triggers alarm in case of a conspicuously high number of bookings
- g) TV has an introductory screen / video explaining functions when it is first started
- h) App is universally available for IOS and Android
- Notifications reach users both visually and acoustically, regardless of whether the TV is on or off

#### Ship Staff Member:

- a) Secure login for every employee
- b) Differentiation between support staff, event hosts and admins (can send route changes and notifications globally and event-independently)
- c) Access to the system from both work mobile phones and laptops in the staff area

## **Information Model**

The following list is purely from the point of view of what information I map onto the designs. There is no guarantee of completeness and it is only intended to provide a rough overview of what data is required in any case.

- Guest booking records with account information
- Event records
- Event booking records
- Current cabin lightning and temperature status
- Cabin status (checked in, cleaning, defect, ...)
- Live ship route information
- Live ship Speed
- Live weather Information
- Boarding & meals timetable
- User preferences records
- User support requests
- Log-In Data for Staff
- Log-In Code to connect User Data with Smartphone

# Task Analysis and Task Flows

In the following, I have created task flows for the above-mentioned functional requirements for both guests and service staff of the cruise ship. Some of the requirements were specified a bit more to make the task flow clearer. If this was the case, I have described it here above the diagram.

Other requirements are passive and do not require any interactions.

## Ship Guest Tasks

#### a) Control TV

Since "Control TV" is very general, I have made the task a little more specific. It should navigate to the TV programme as well as switch through TV channels.

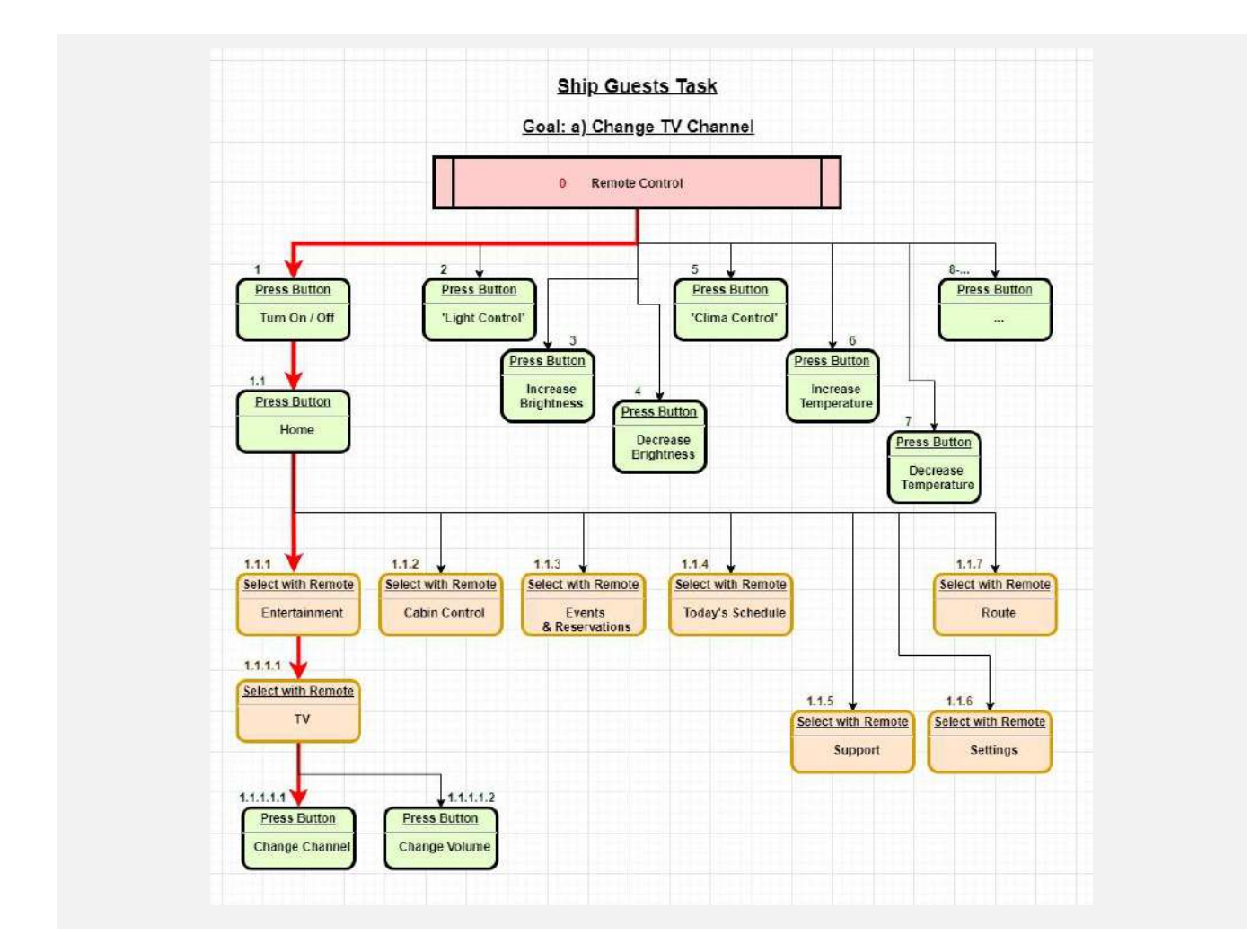

#### b) Control cabin lightning

I have also concretised this task. A single lamp is to be made brighter.

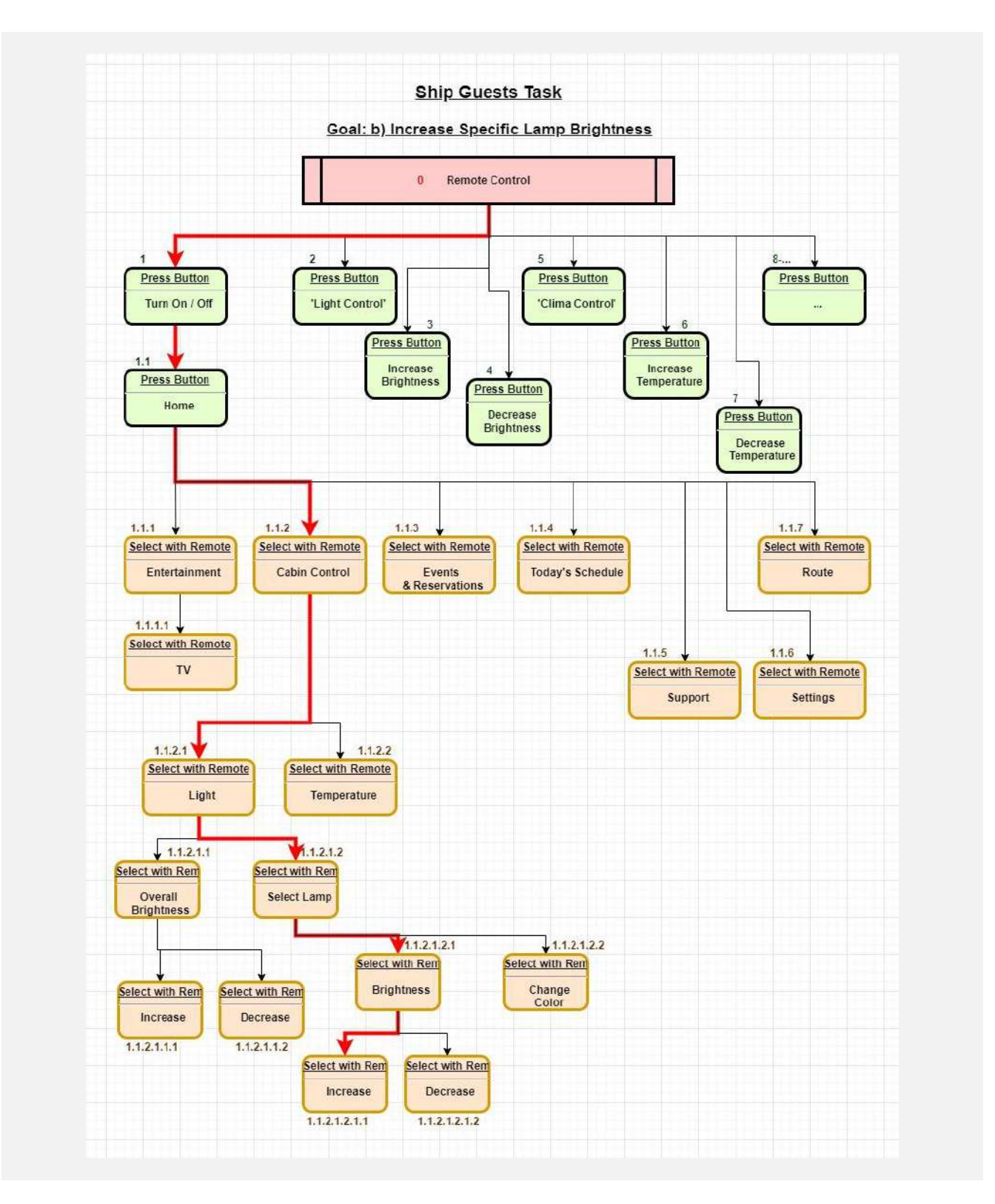

You can also press the "Light Control" button (or Increase icon for global brightness) directly when the TV is still off, so you don't have to navigate through the Dashboard:

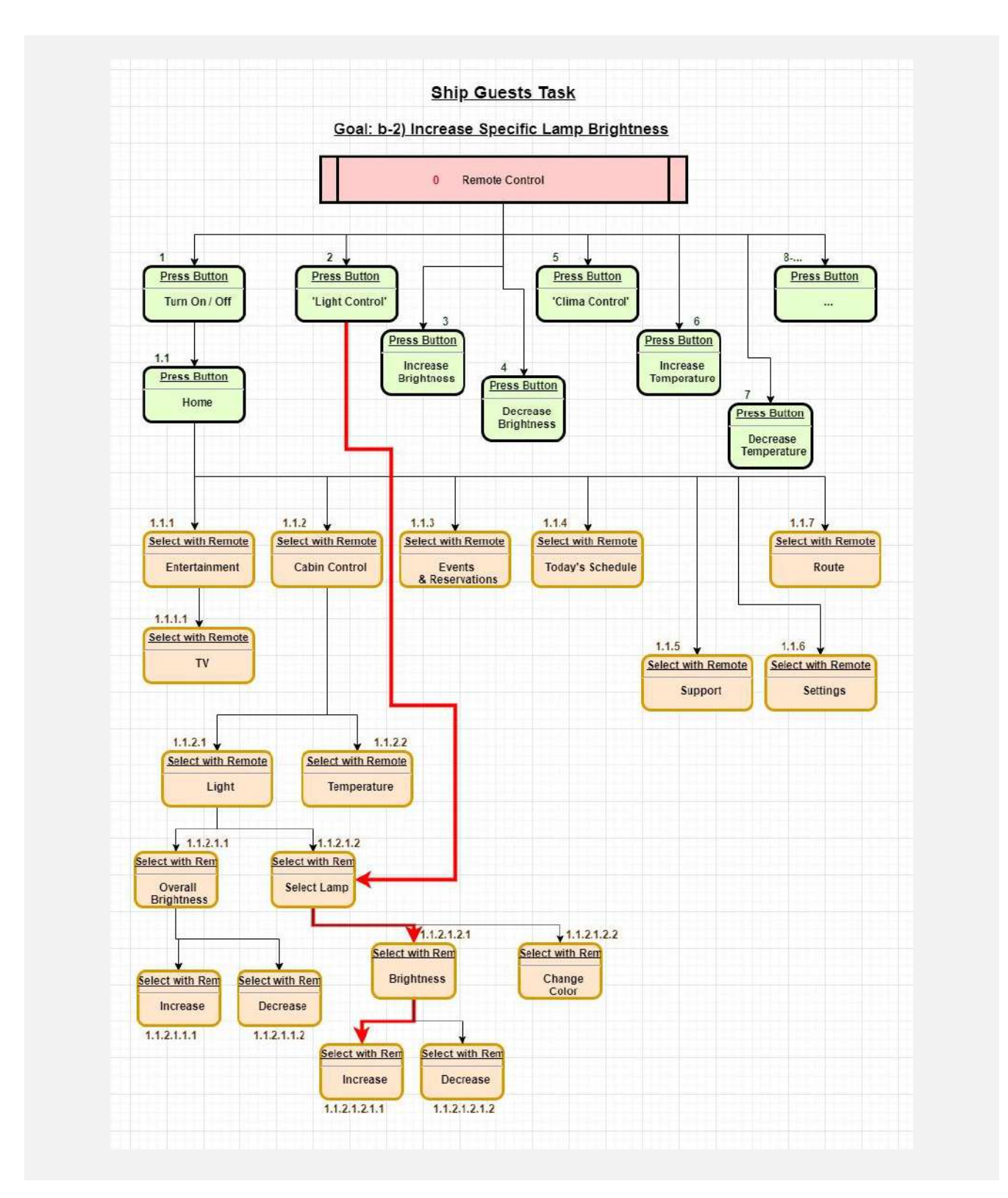

#### c) Control cabin temperature

I have also concretised this task. The cabin temperature is to be increased.

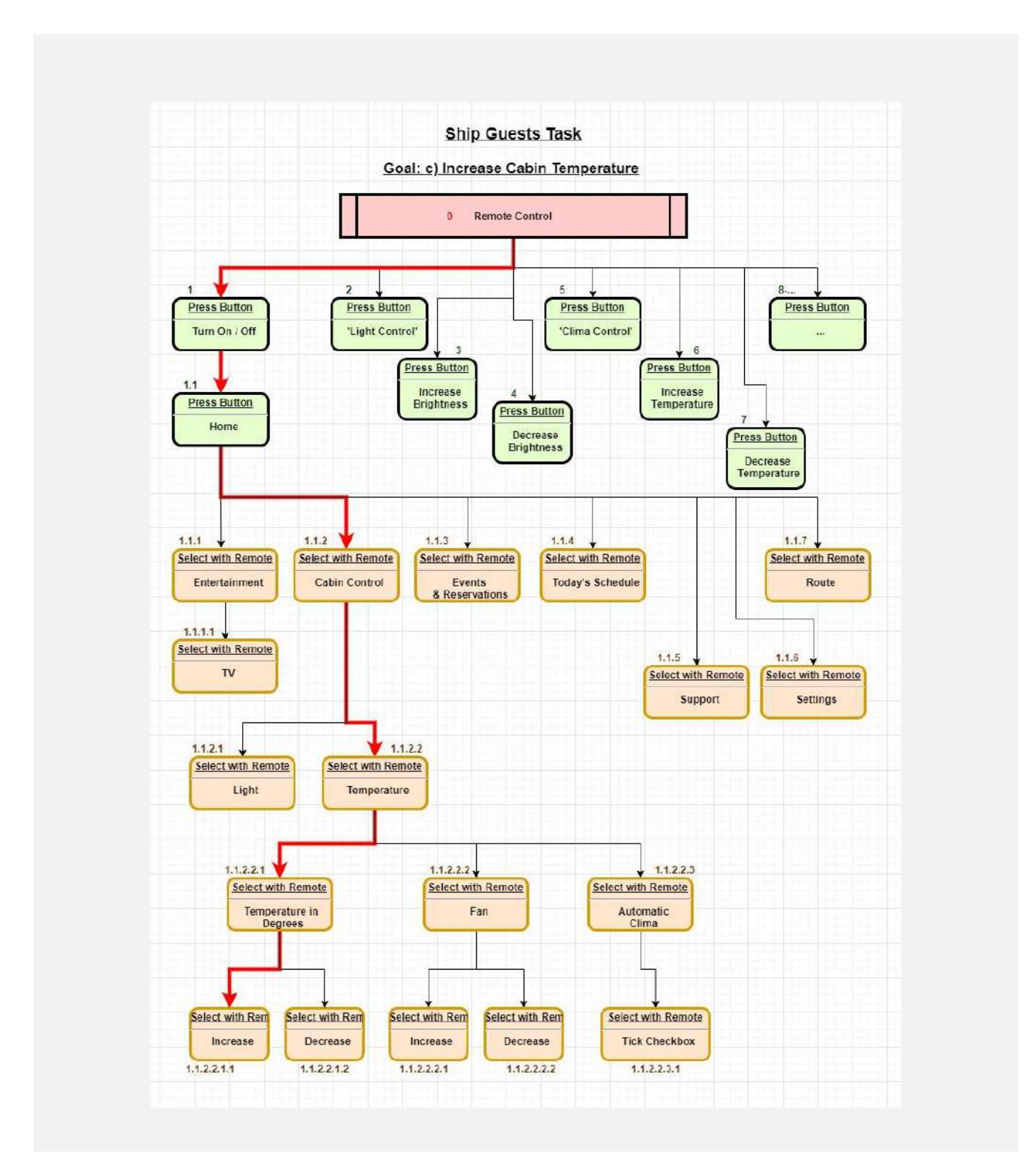

You can also press the button to change the temperature directly when the TV is still off, so you don't have to navigate through the dashboard.:

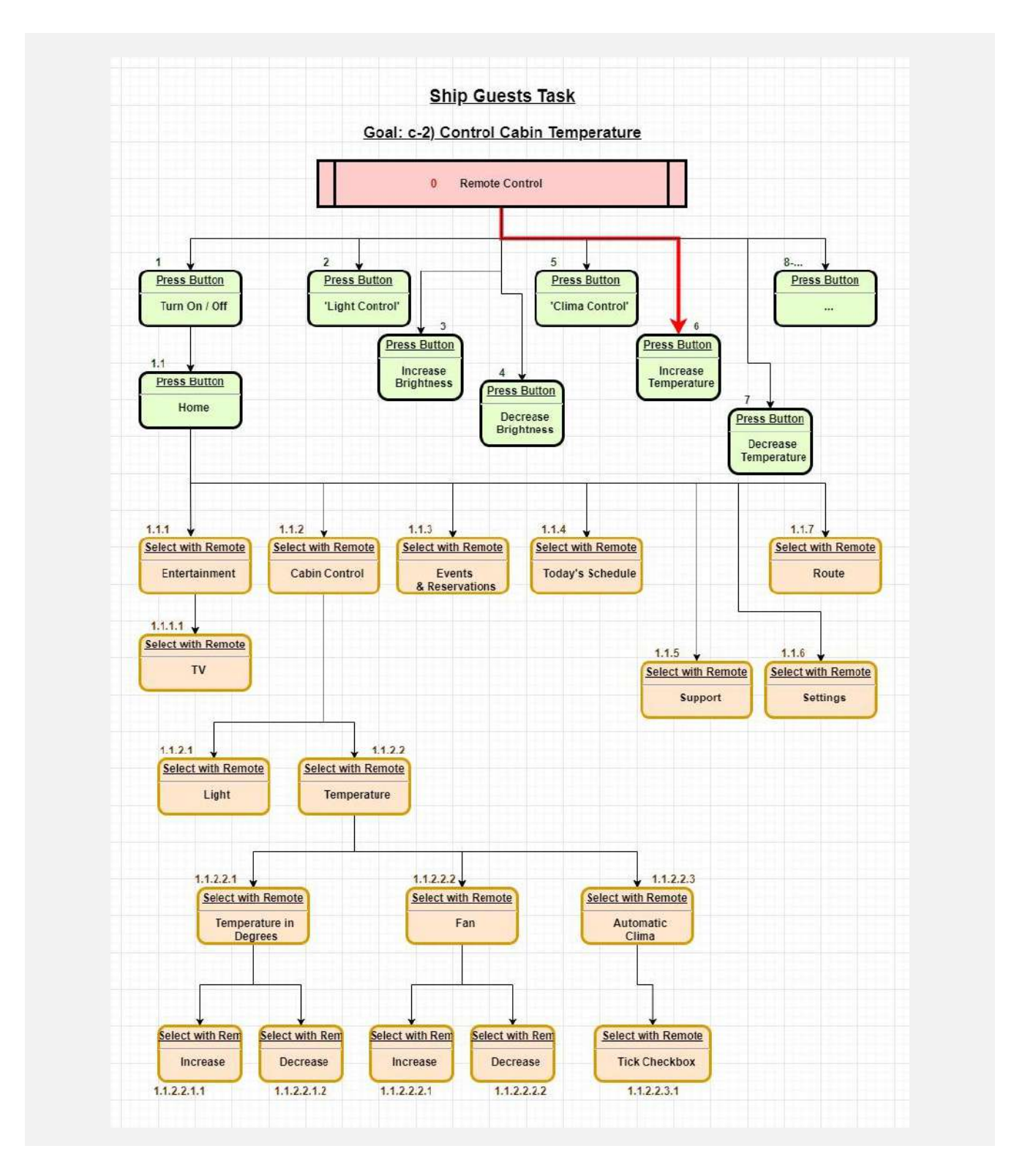

#### d) Event reservation

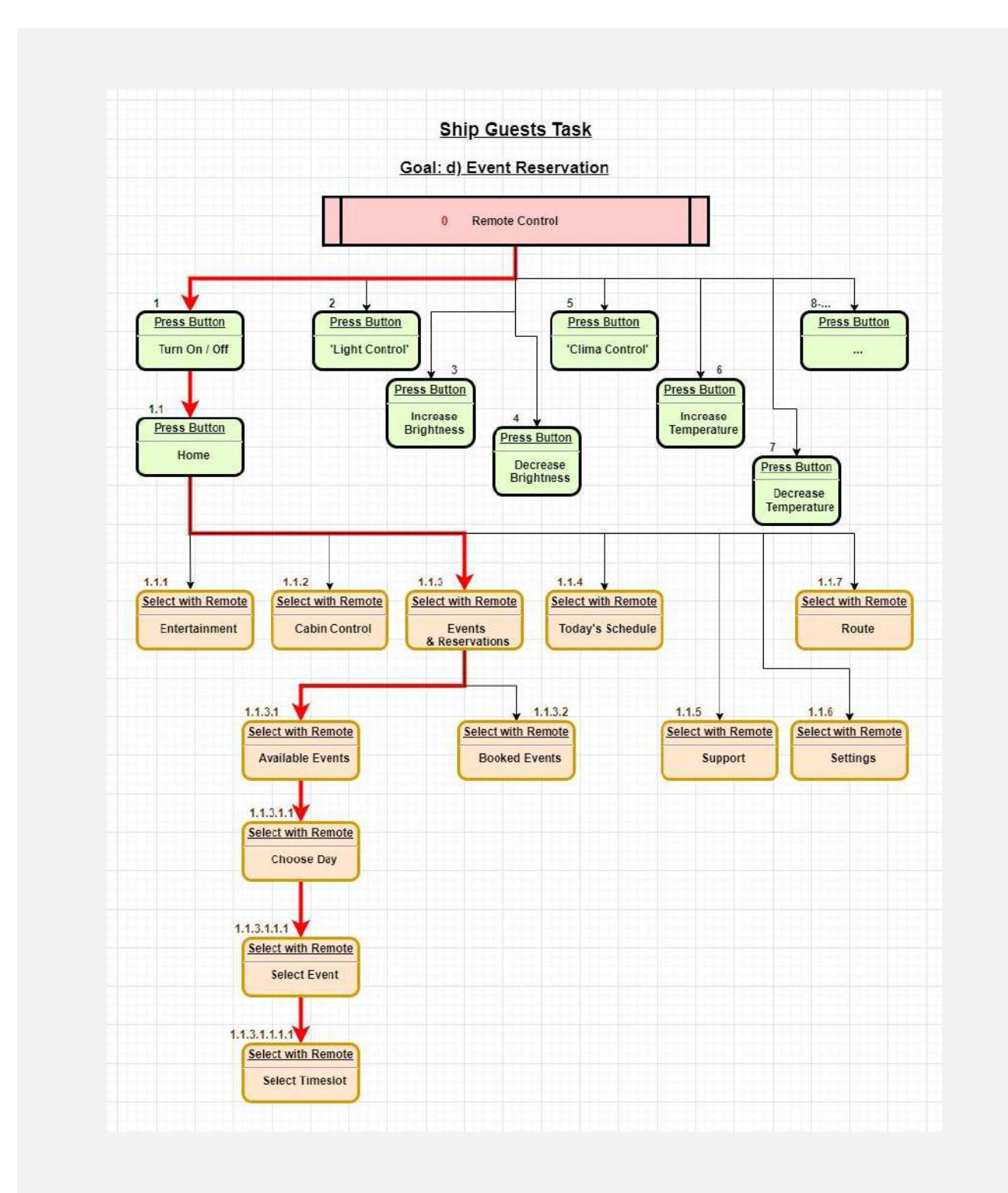

#### To book events, the app can also be used:

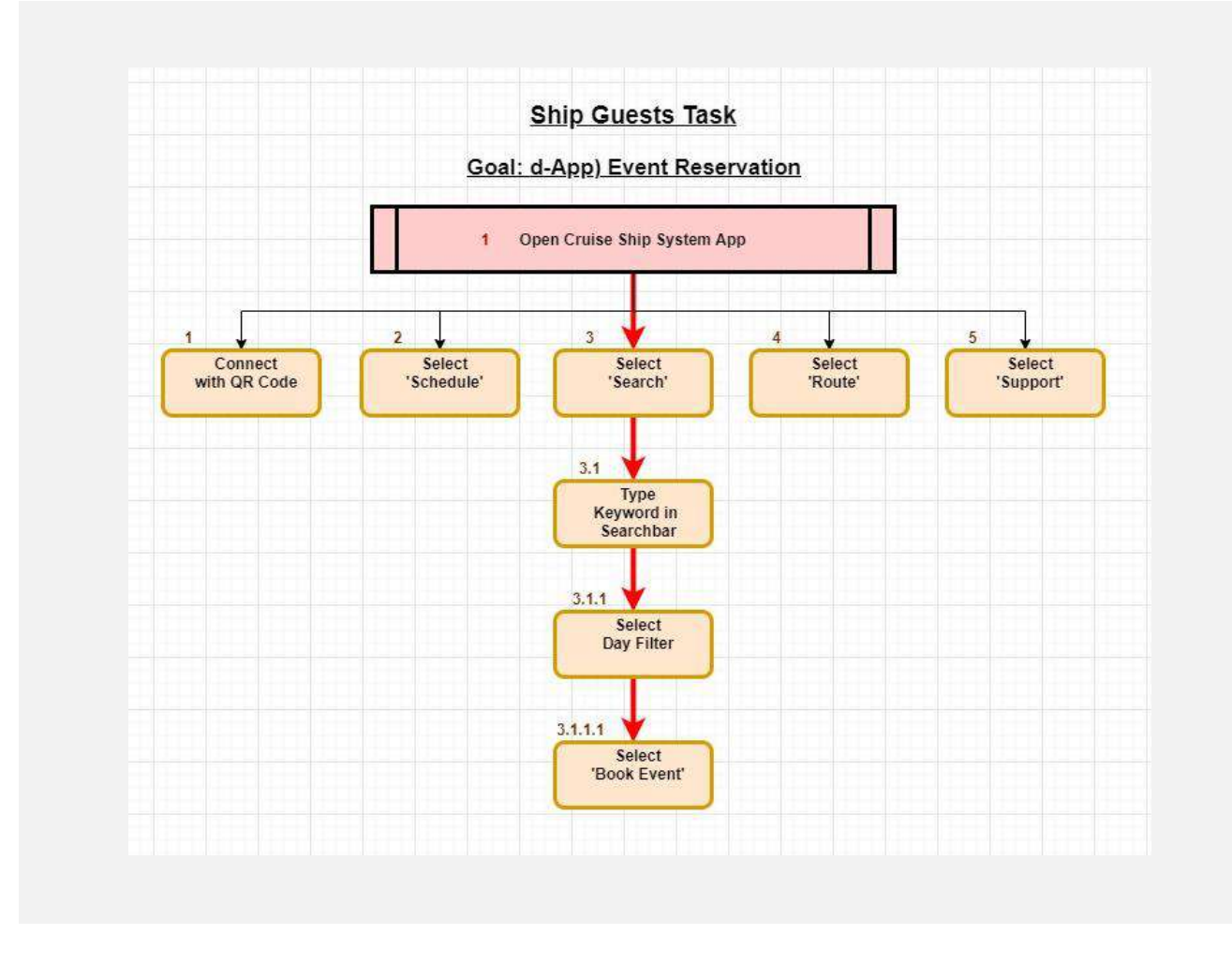

#### e) Event & schedule notifications

Notifications do not require an action and therefore do not have a task flow. If you are watching TV, they appear in the upper right corner, if you are not watching TV, the guests receive an acoustic signal, and an inactivity screen is displayed on the TV on which the notification appears.

#### f) Route Information

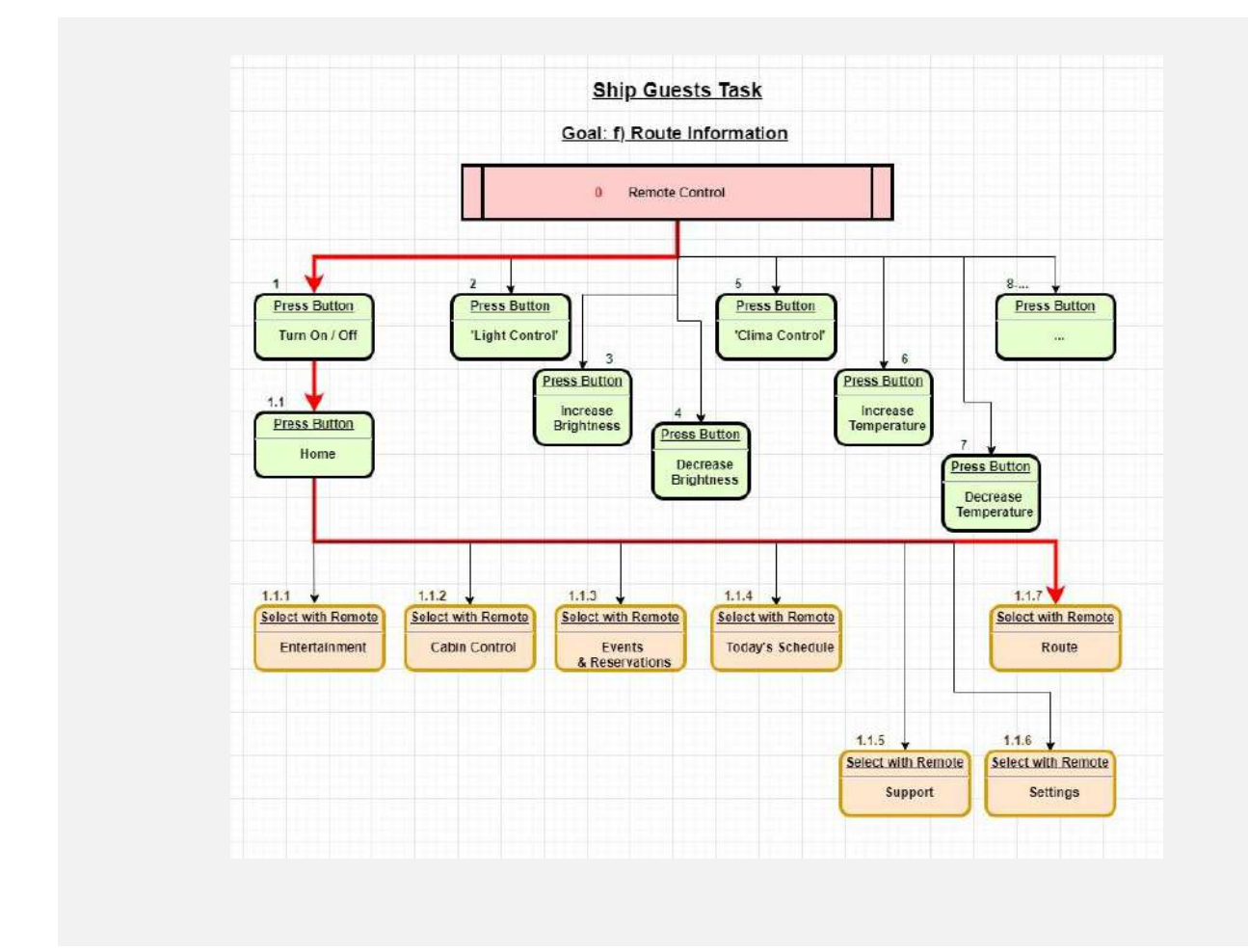

To obtain route information, the app can also be used:

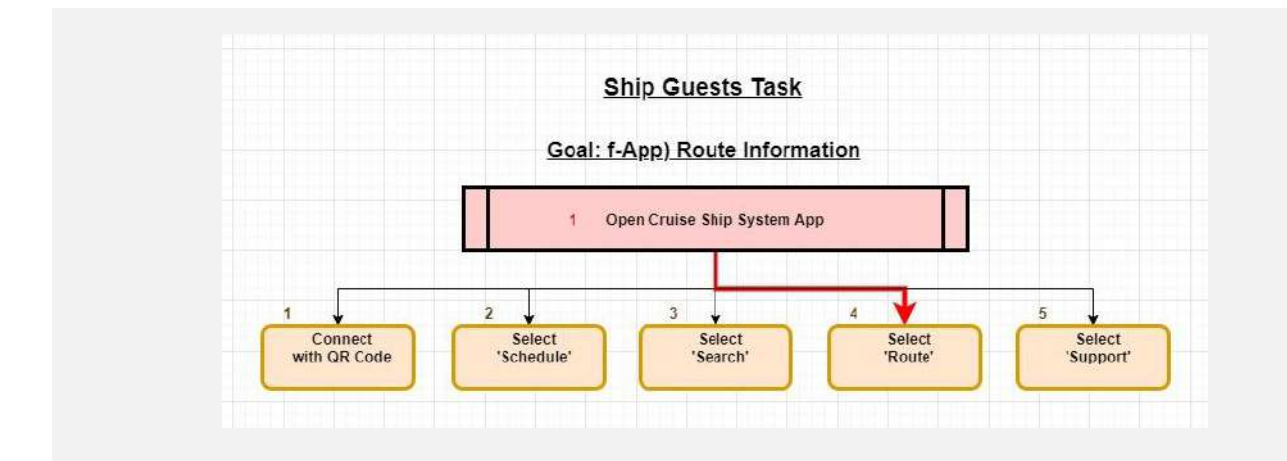

#### g) Get Help

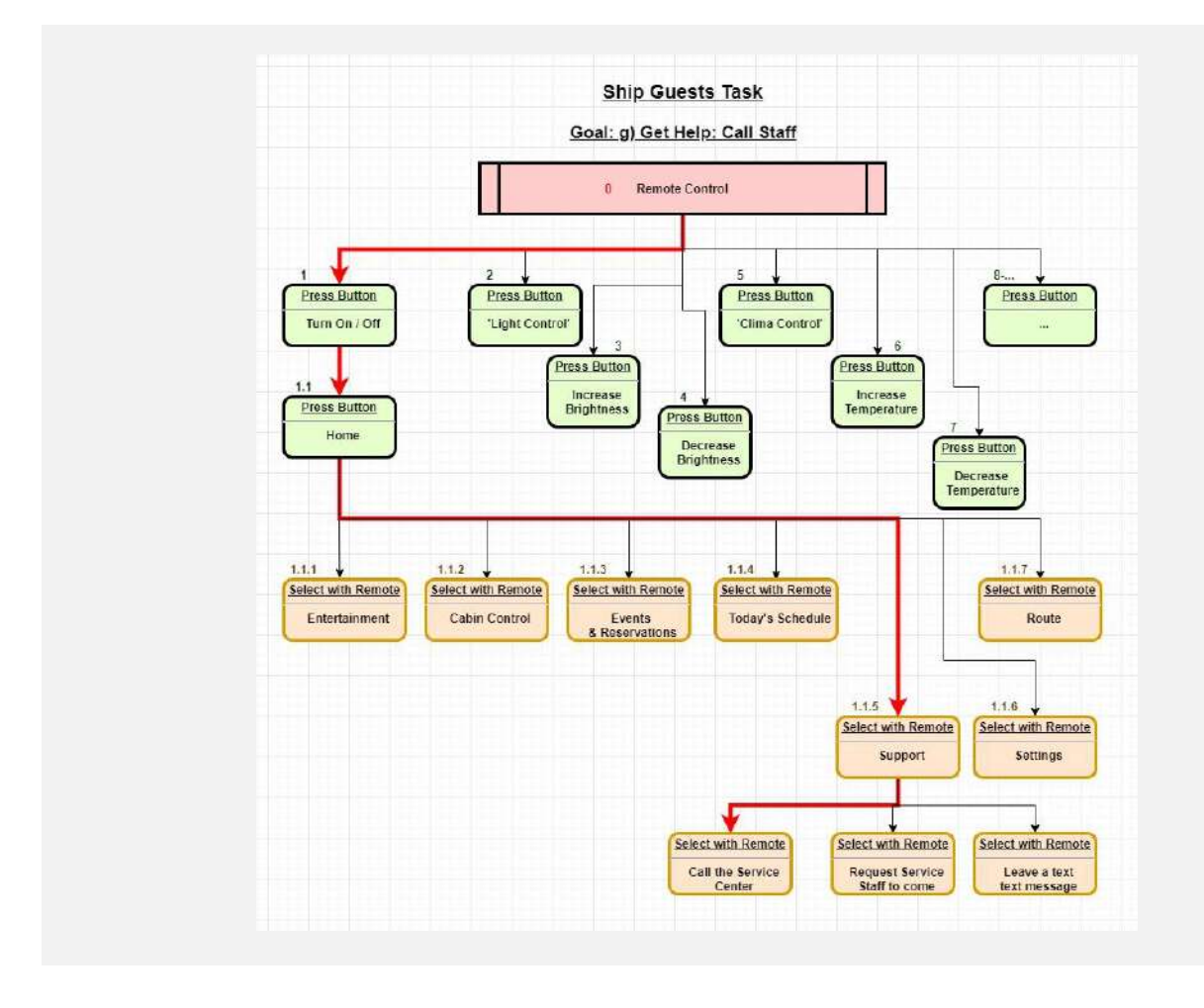

To get help, the app can also be used:

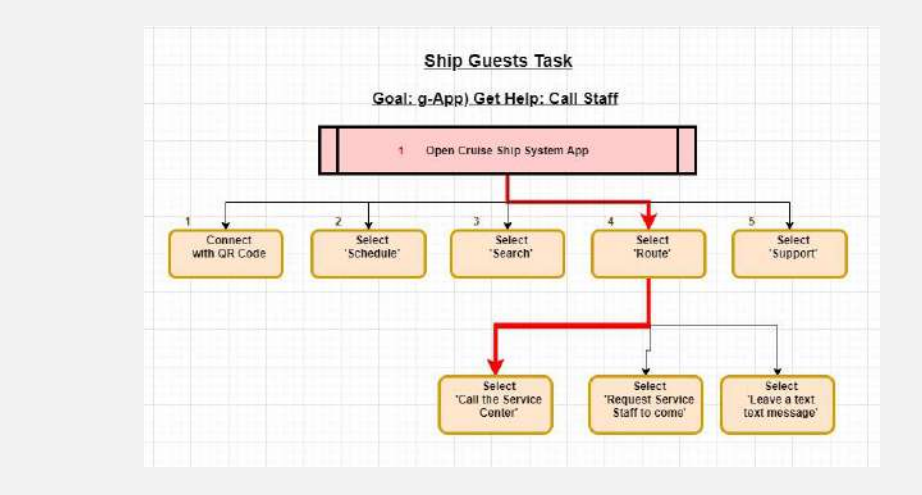

#### h) Connect smartphone app (authentication)

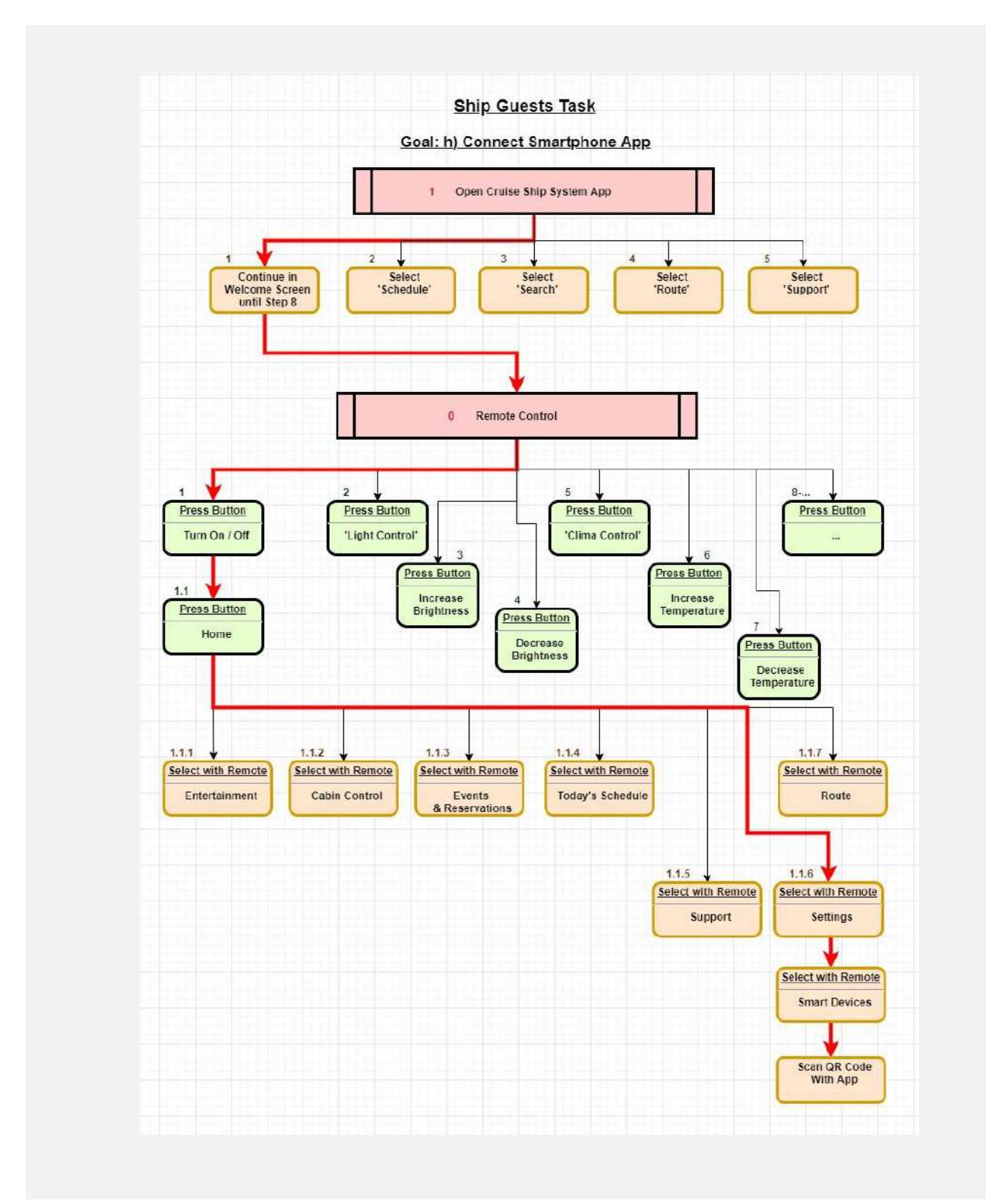

## **Staff Member Tasks**

#### a) Login to access system

This task does not require much interaction, which would have to be represented by a task flow. Only the name and password must be entered, and the corresponding login button must be clicked.

#### b) Manage events

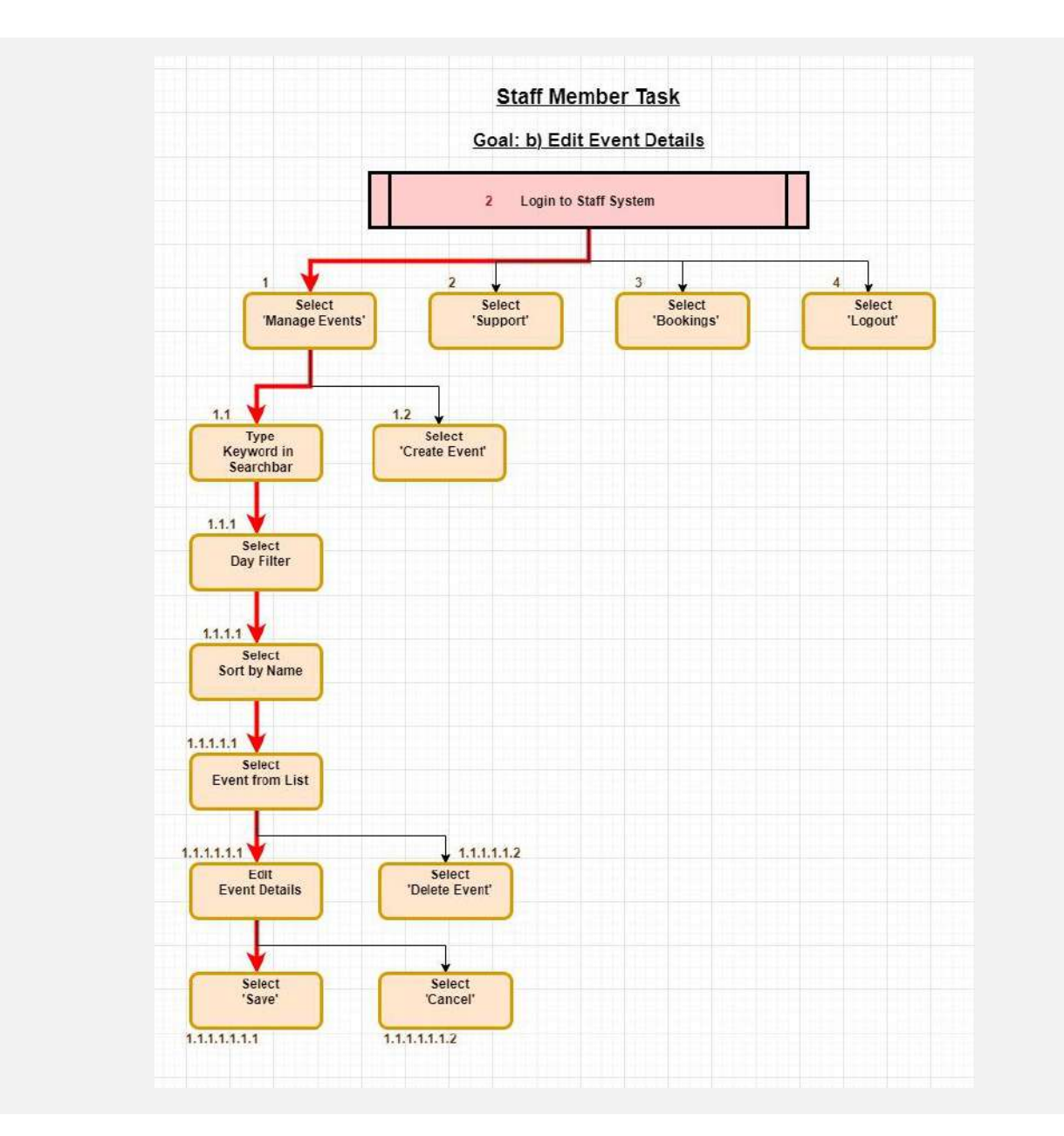

#### c) Manage support requests

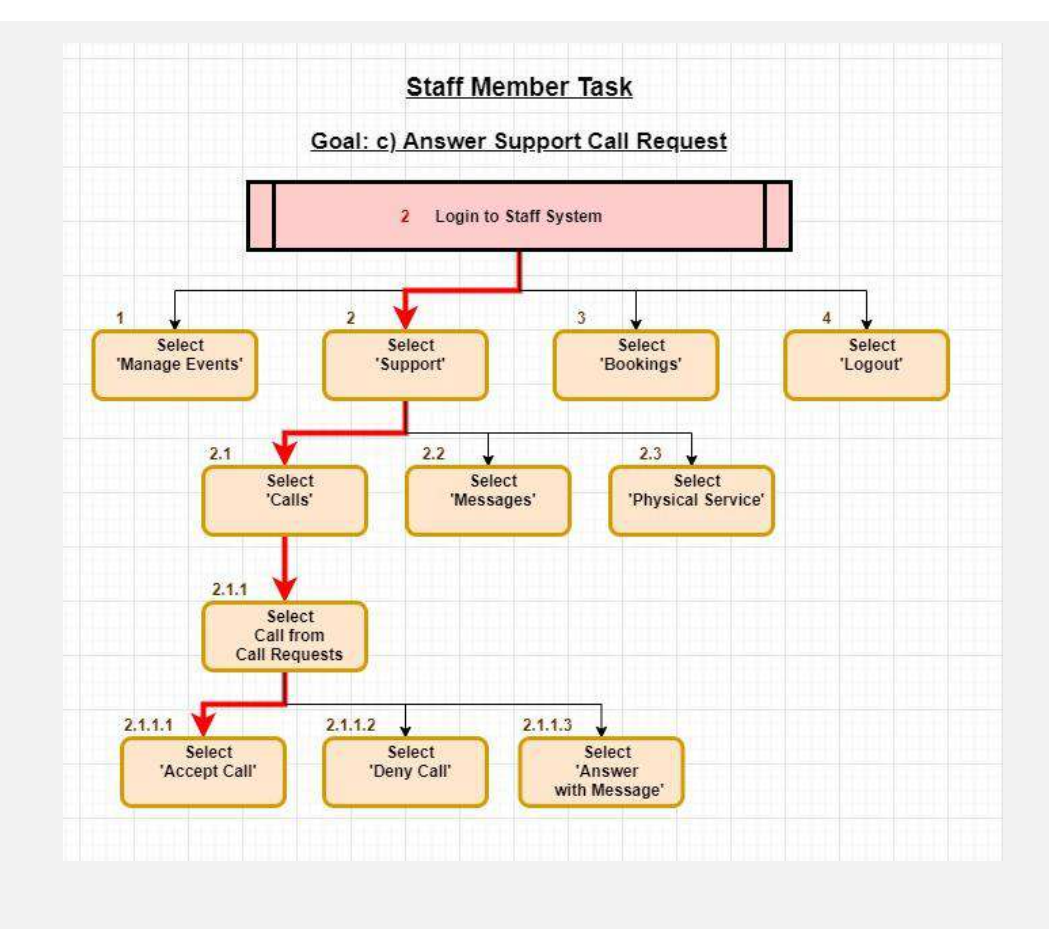

#### d) Manage cabin check-ins & status

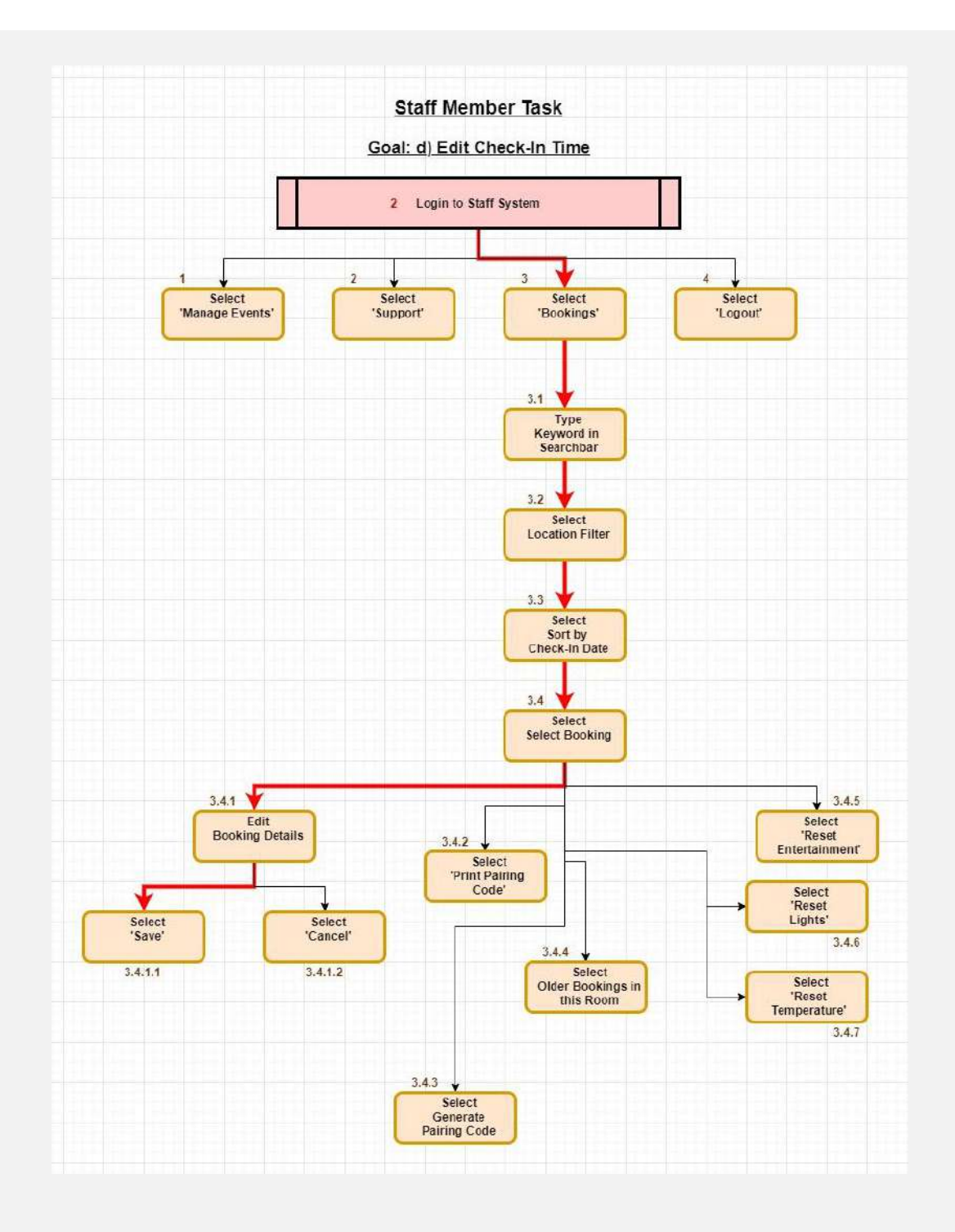

## e) Logout

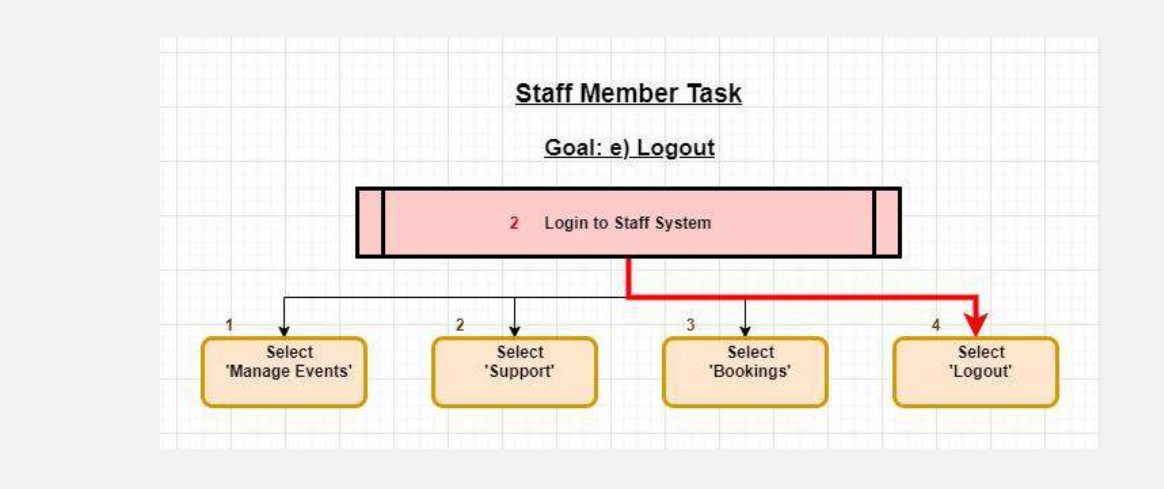

# Screen Design Wireframes

See also: <u>https://xd.adobe.com/view/b5394d74-917b-4f15-bdcf-b286573496b6-e06a/grid?hints=off</u>

## **TV System**

#### **Remote Control**

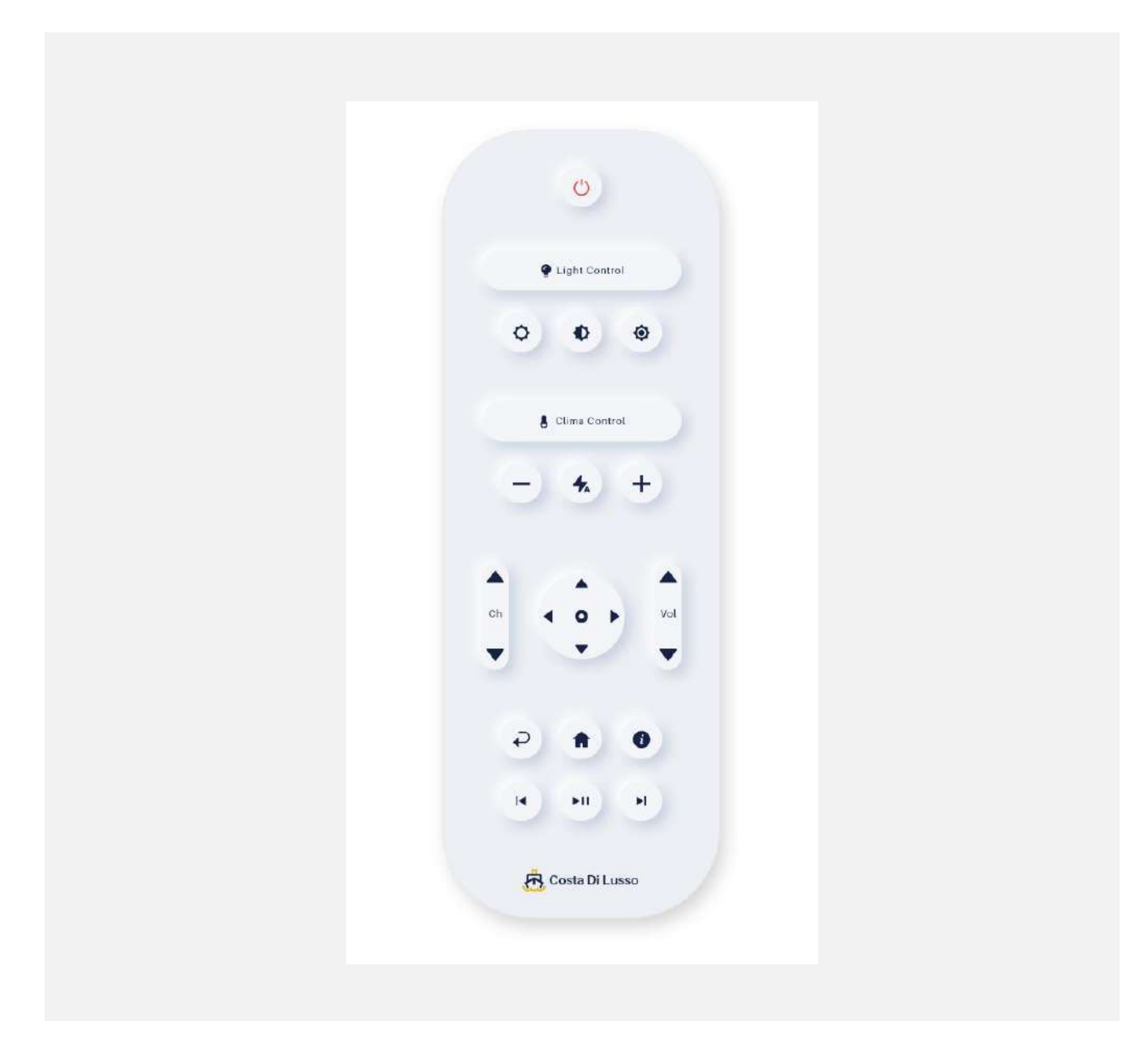

#### Dashboard

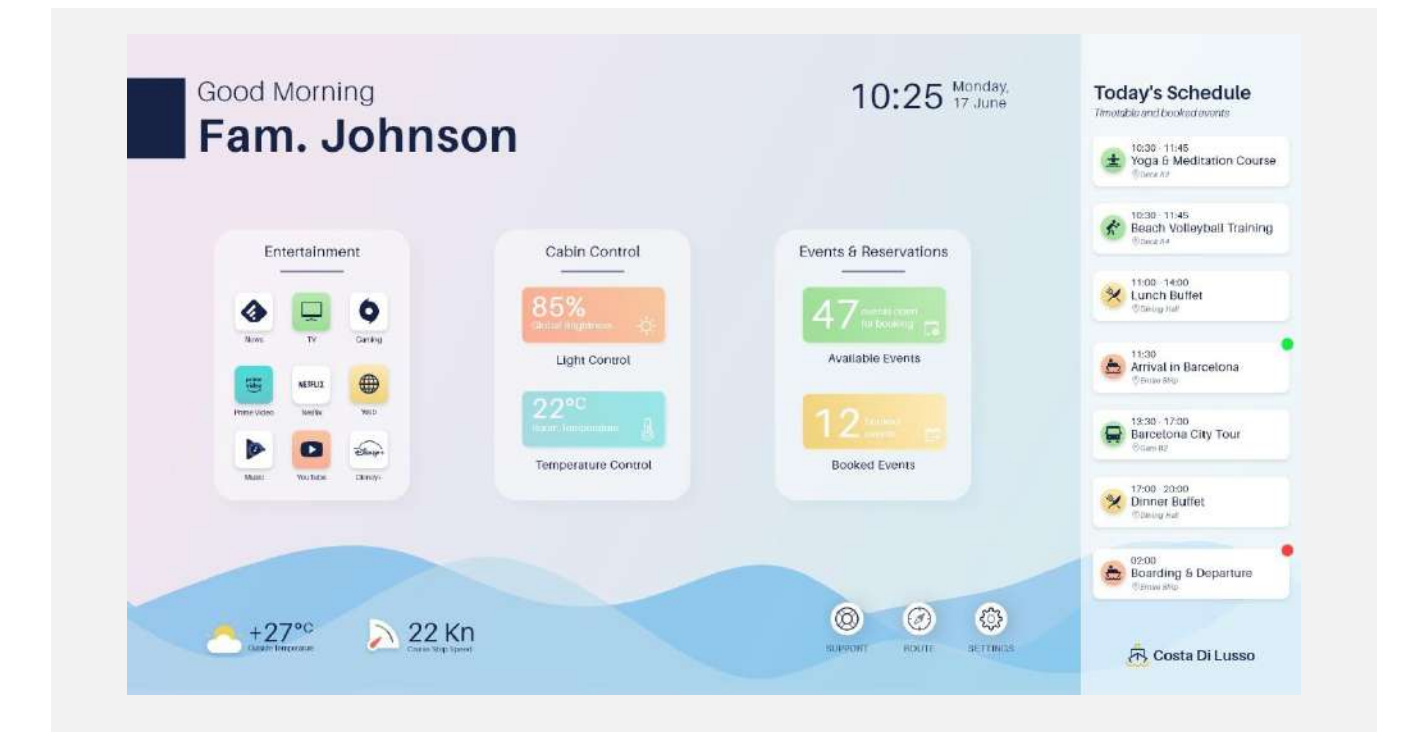

#### **Light Control**

| Fam.     | Johnson                                                                                                    |              | 10:30 11:45<br>Yoga & Meditation C           | ourse |
|----------|----------------------------------------------------------------------------------------------------|--------------|----------------------------------------------|-------|
| Inment   | Cabin Control                                                                                                    | ۵            | Events & Resch vollaybell Tra                | ining |
|          | Light Control                                                                                                    |              | A 7 cm Status 14:00<br>Unch Buffet           |       |
| V Garing | Bed Lamp - Left         Bed Lamp - Right         Amblent Lig           0         85%         0         72%         0         100% | Ceiling Lamp | Available Ex 🍝 11:15<br>Arrival in Barcelona | - 2   |
| na veo   |                                                                                                    |              | 12 - 12:30-17:00                             |       |
|          | Cobo Approx                                                                                                    |              | Booked Events                                |       |
|          |                                                                                                    |              | Dinner Bulfet                                |       |
|          |                                                                                                    |              | Boarding & Departu                           | re    |

#### **Temperature Control**

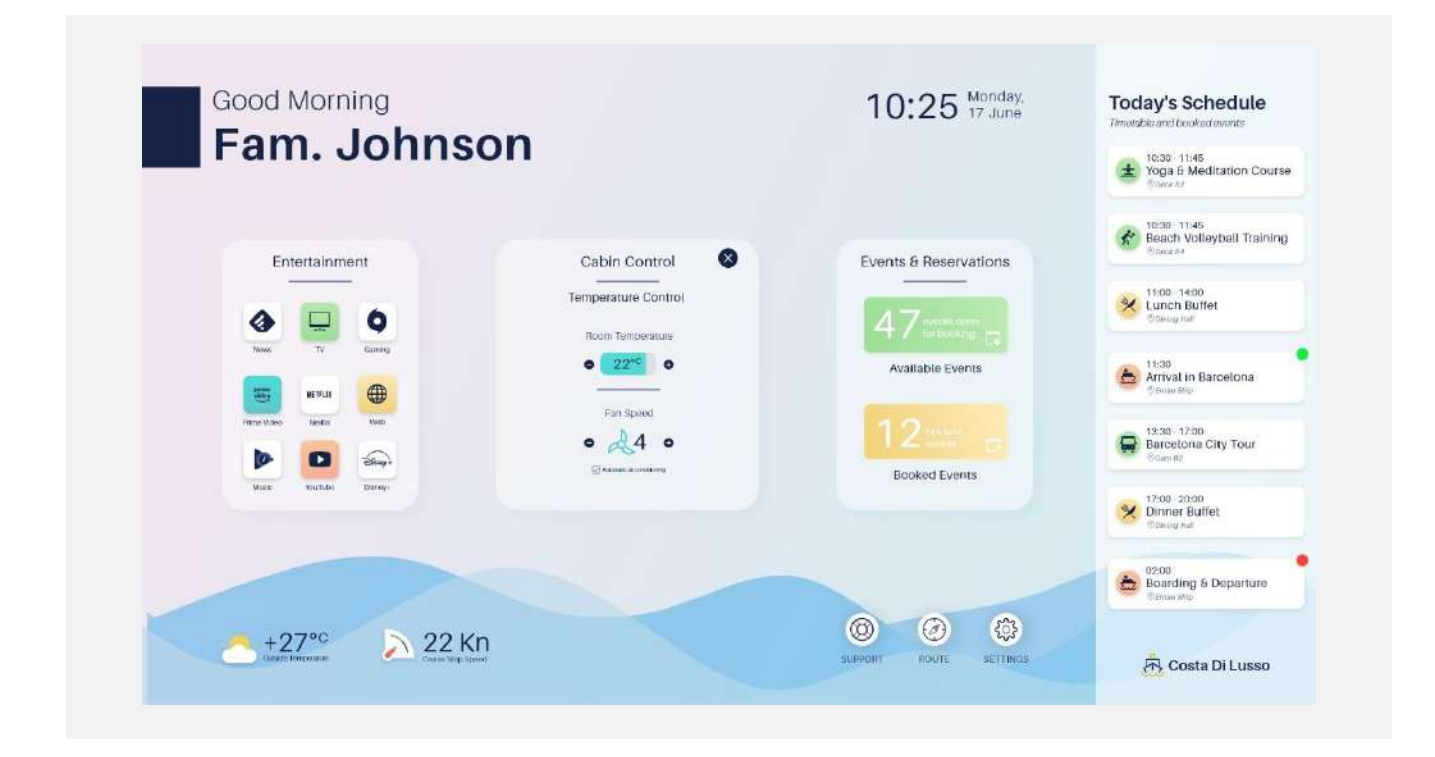

#### **Available Events**

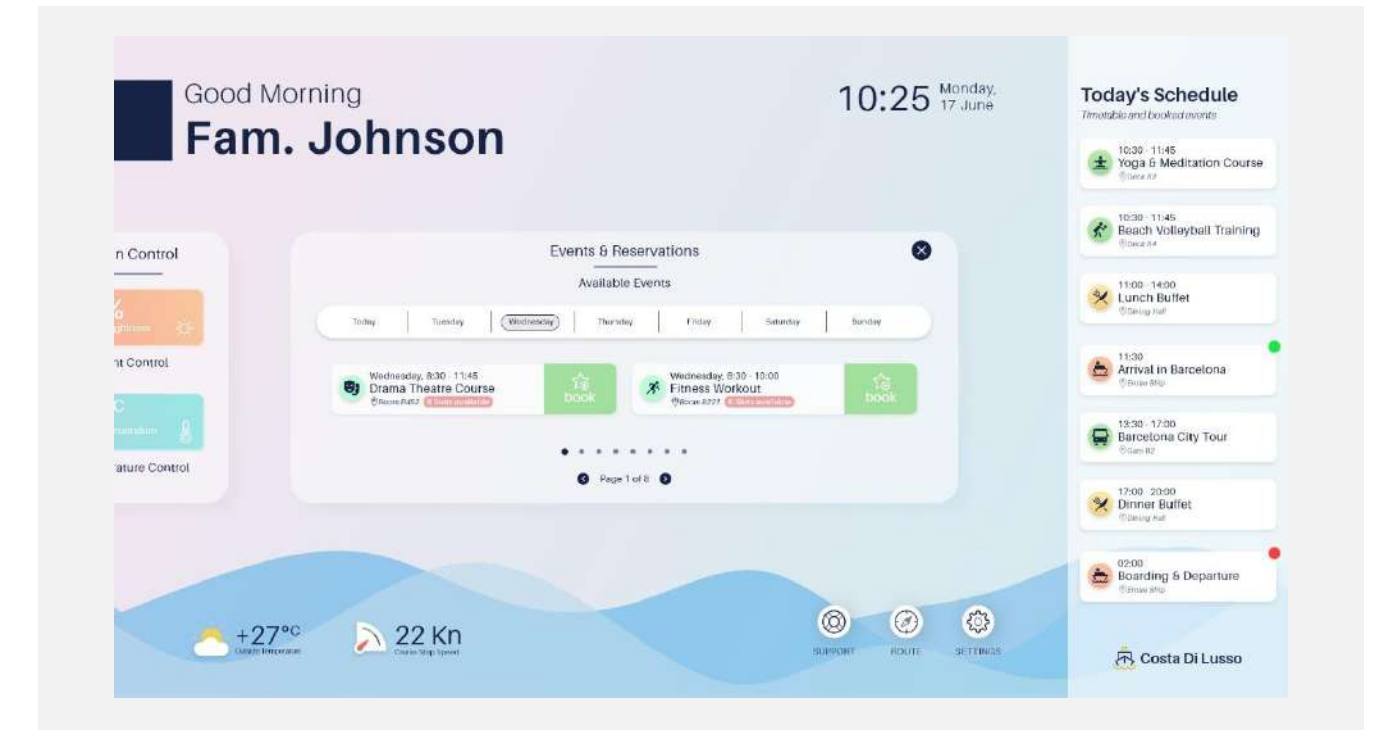

#### **Event Detail Screen**

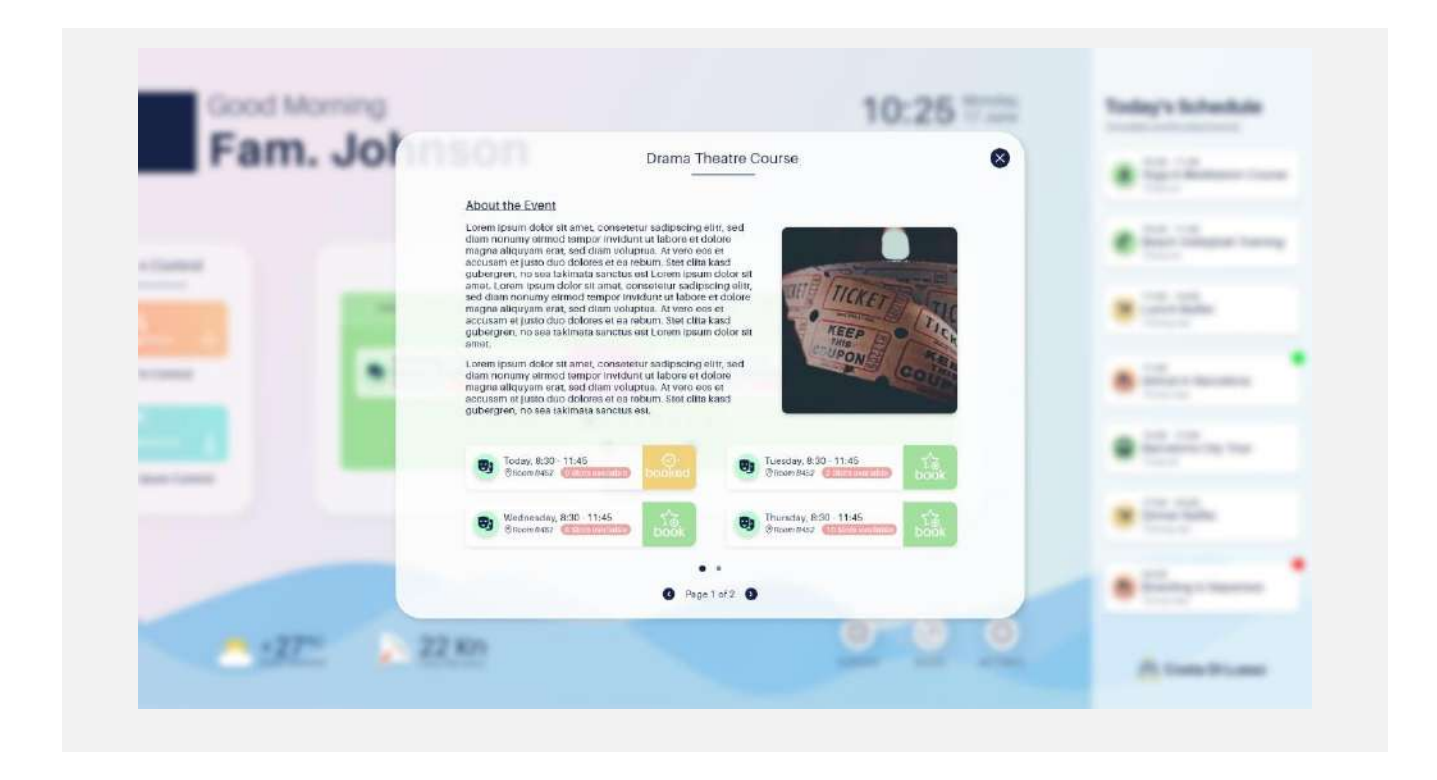

#### **Booking: Slot Amount Selection**

| Fam. Johnso | Drama Theatre Course 🛛 😣                               |         |                                          |
|-------------|--------------------------------------------------------|---------|------------------------------------------|
|             | Uesday, 8:30 - 11:45<br>Okone6432                      |         | · Stationer way                          |
|             | How many Slots                                         | a. 1 ma | <ul> <li>12.24</li> <li>12.24</li> </ul> |
| ·····       | • 4 •                                                  | . 13    | 8                                        |
|             | You can book a maximum of<br>Bislow with your account. |         | · Contractor                             |
|             |                                                        |         | ·                                        |
|             | Tij Book Gwen                                          |         | · Carrows                                |

#### **Booked Events**

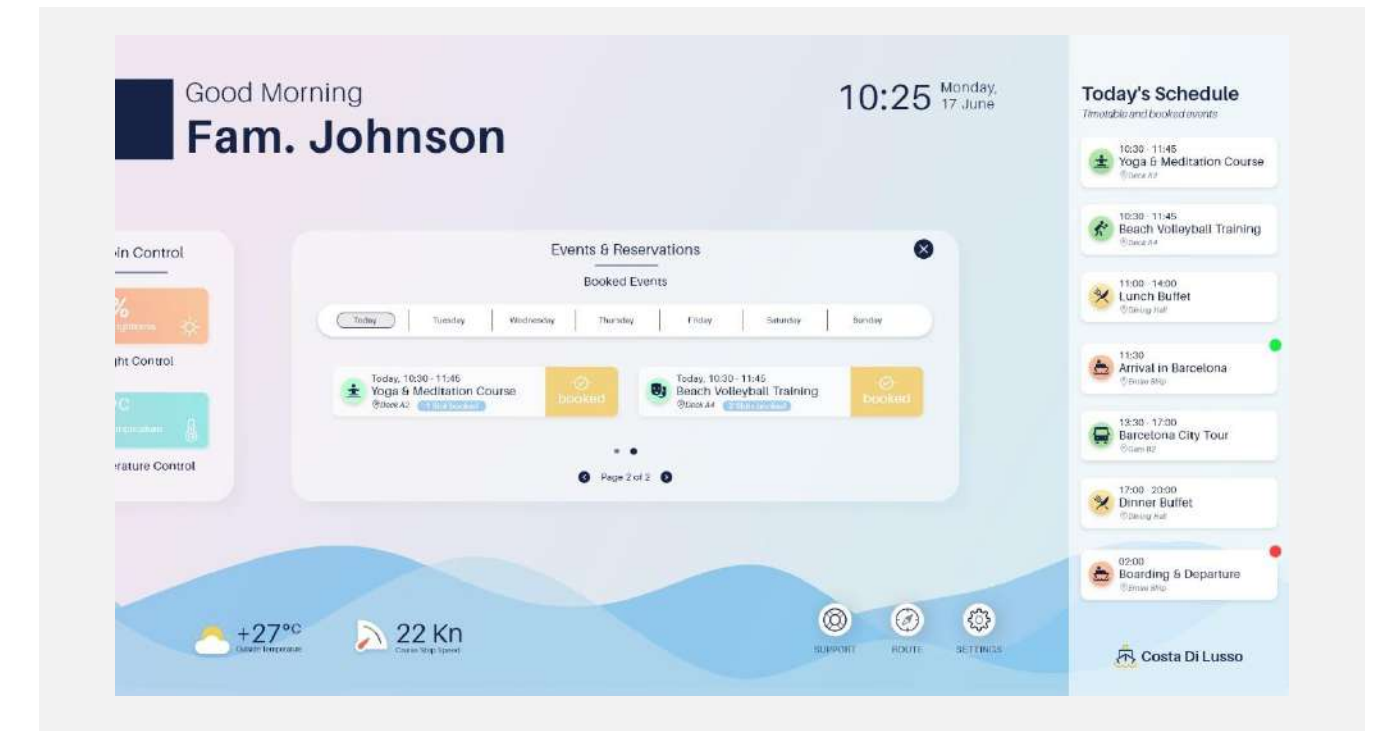

#### Support

|                            |                                  |                         | 1030 1145     1046     1046     1046     1046     1046     1046     1046     1046     1046     1046     1046     1046     1046     1046     1046     1046     1046     1046     1046     1046     1046     1046     1046     1046     1046     1046     1046     1046     1046     1046     1046     1046     1046     1046     1046     1046     1046     1046     1046     1046     1046     1046     1046     1046     1046     1046     1046     1046     1046     1046     1046     1046     1046     1046     1046     1046     1046     1046     1046     1046     1046     1046     1046     1046     1046     1046     1046     1046     1046     1046     1046     1046     1046     1046     1046     1046     1046     1046     1046     1046     1046     1046     1046     1046     1046     1046     1046     1046     1046     1046     1046     1046     1046     1046     1046     1046     1046     1046     1046     1046     1046     1046     1046     1046     1046     1046     1046     1046     1046     1046     1046     1046     1046     1046     1046     1046     1046     1046     1046     1046     1046     1046     1046     1046     1046     1046     1046     1046     1046     1046     1046     1046     1046     1046     1046     1046     1046     1046     1046     1046     1046     1046     1046     1046     1046     1046     1046     1046     1046     1046     1046     1046     1046     1046     1046     1046     1046     1046     1046     1046     1046     1046     1046     1046     1046     1046     1046     1046     1046     1046     1046     1046     1046     1046     1046     1046     1046     1046     1046     1046     1046     1046     1046     1046     1046     1046     1046     1046     1046     1046     1046     1046     1046     1046     1046     1046     1046     1046     1046     1046     1046     1046     1046     1046     1046     1046     1046     1046     1046     1046     1046     1046     1046     1046     1046     1046     1046     1046     1046     1046     1046     1046     1046     1046     1046     10 |
|----------------------------|----------------------------------|-------------------------|----------------------------------------------------------------------------------------------------|
|                            | Support / Service                | 0                       | Reach Votleyball Training                                                                                                    |
|                            |                                  |                         | 11:00 14:00<br>Lunch Buffet<br>Othelog hat                                                                                                    |
| E                          | <u>))</u>                        |                         | Arrival in Barcelona                                                                                                    |
| Call the<br>Service Center | Request service<br>staff to come | Leave a<br>text mossage | 13:30 - 17:00<br>Barcetona City Tour<br>Otam 87                                                                                                    |
|                            |                                  |                         | Dinner Buffet                                                                                                    |
| -                          |                                  |                         | 62:00<br>Boarding & Departure                                                                                                    |

#### **Route Information**

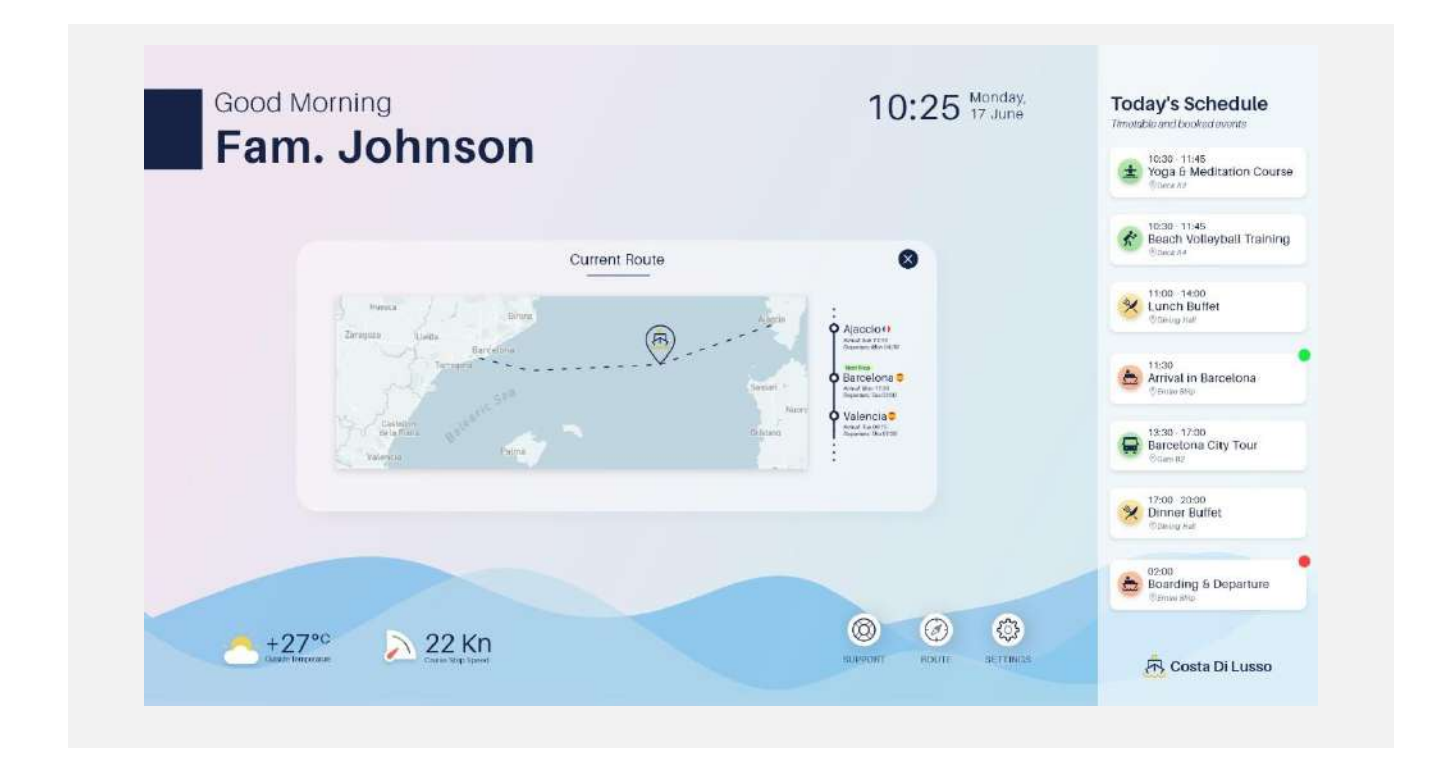

#### **Settings / Connect Smart Device**

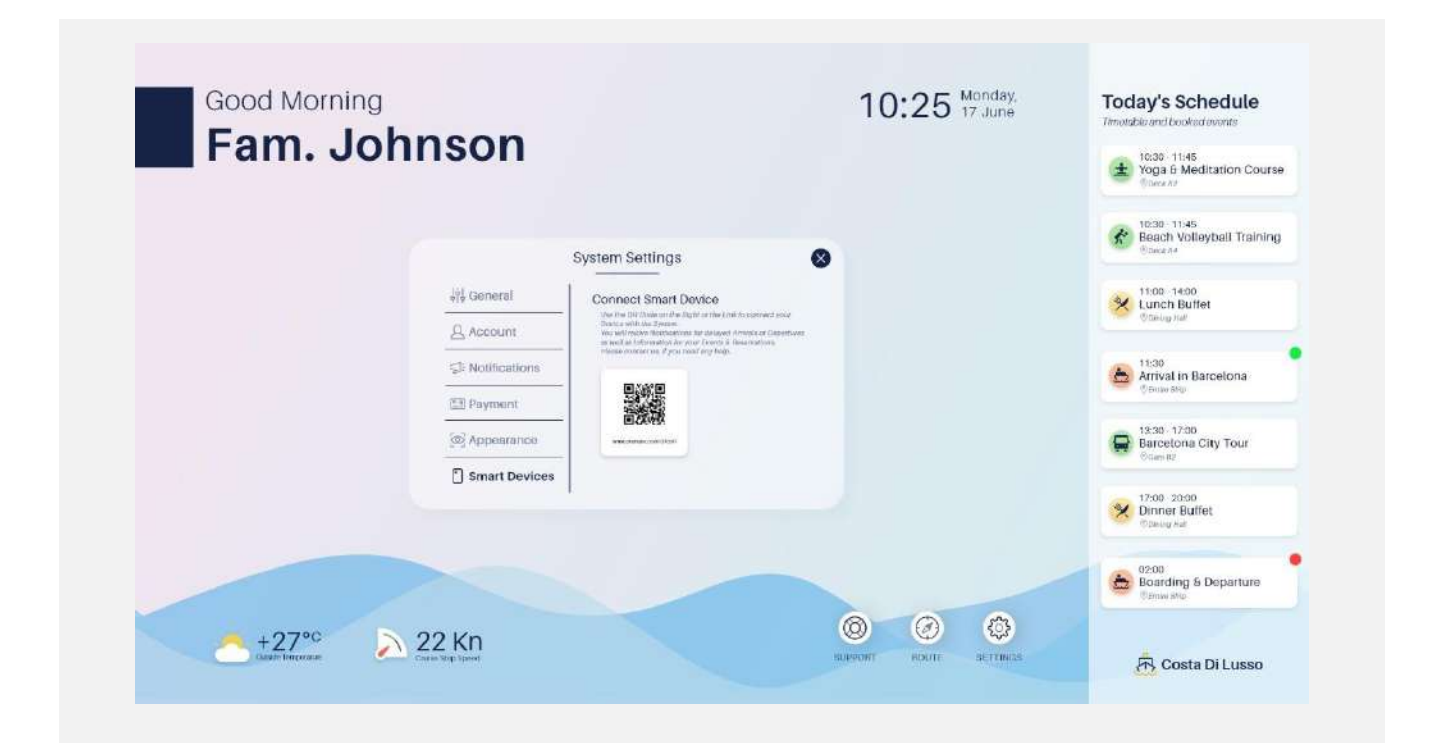

#### Inactivity Screen – Notification PopUp

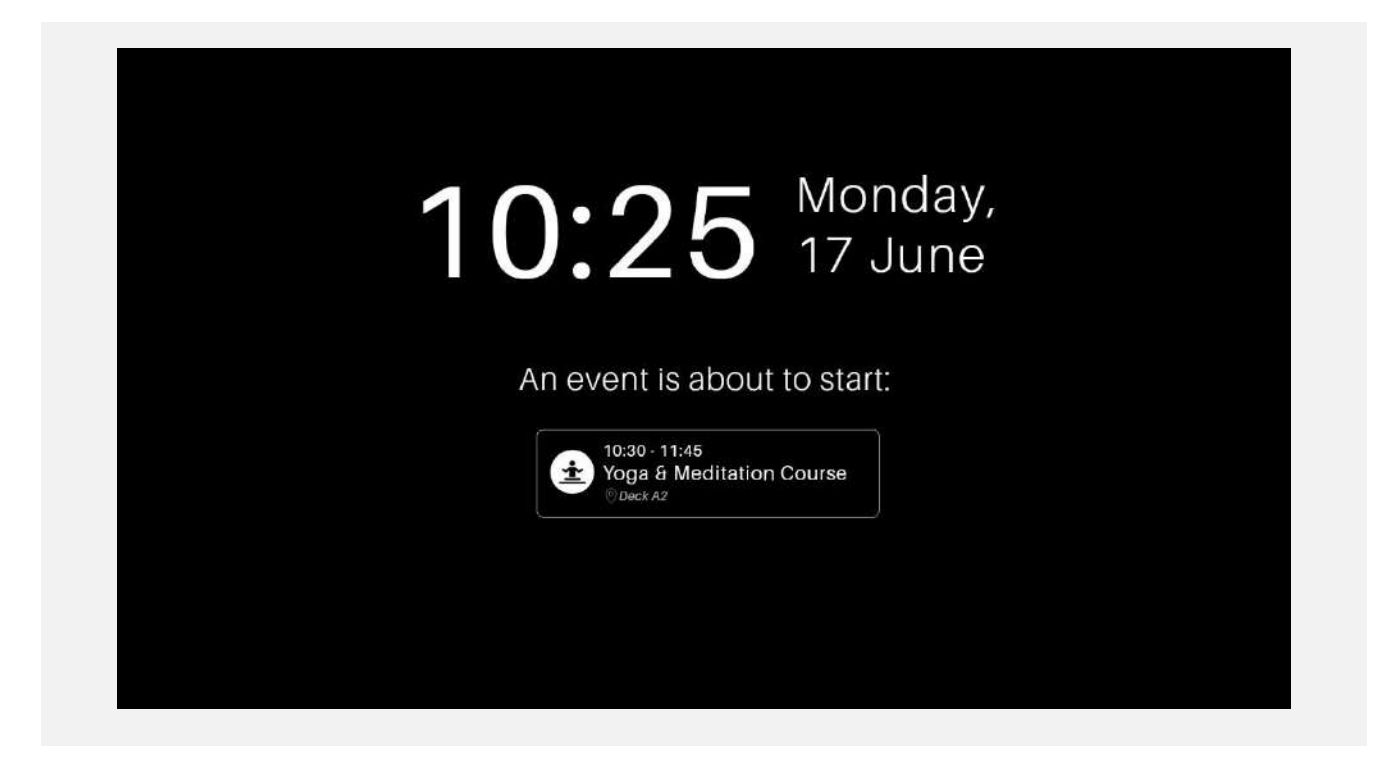

#### Inactivity Screen – Brightness Change PopUp

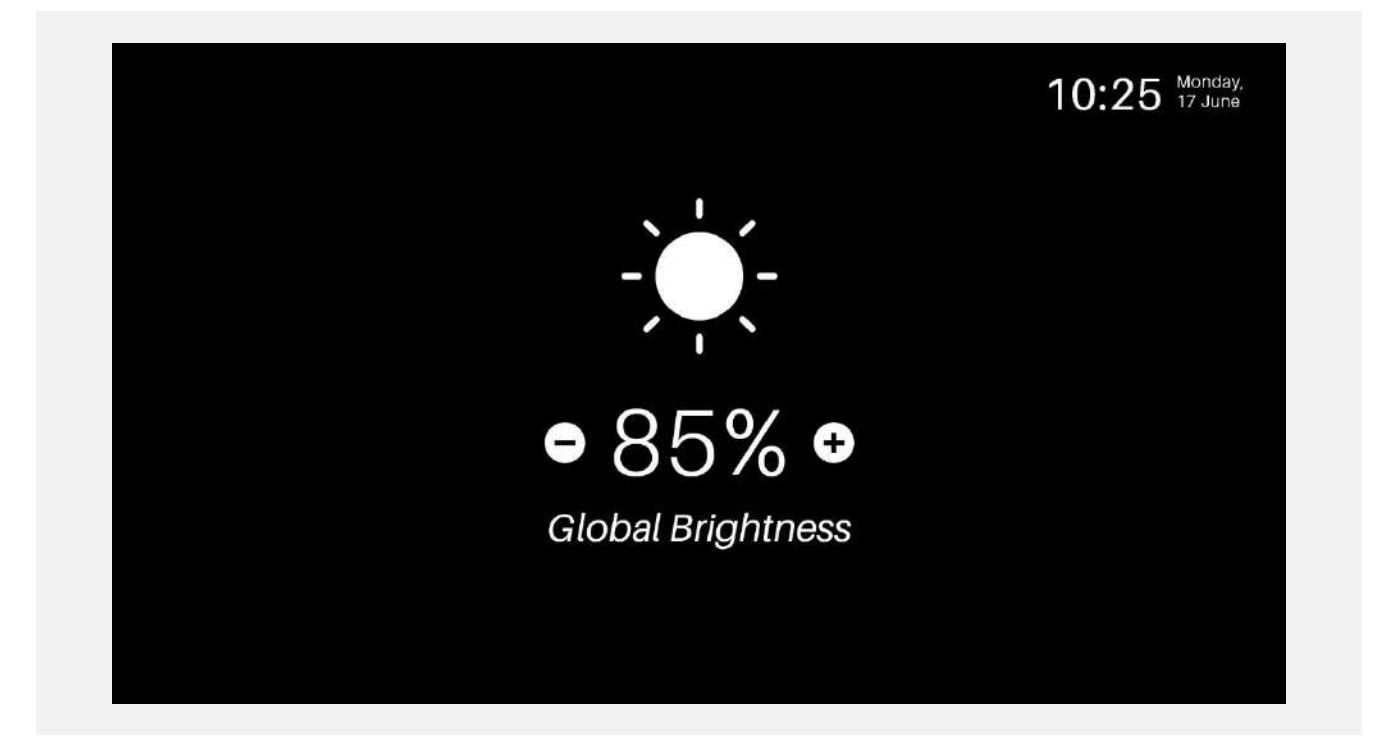

#### Inactivity Screen – Temperature Change PopUp

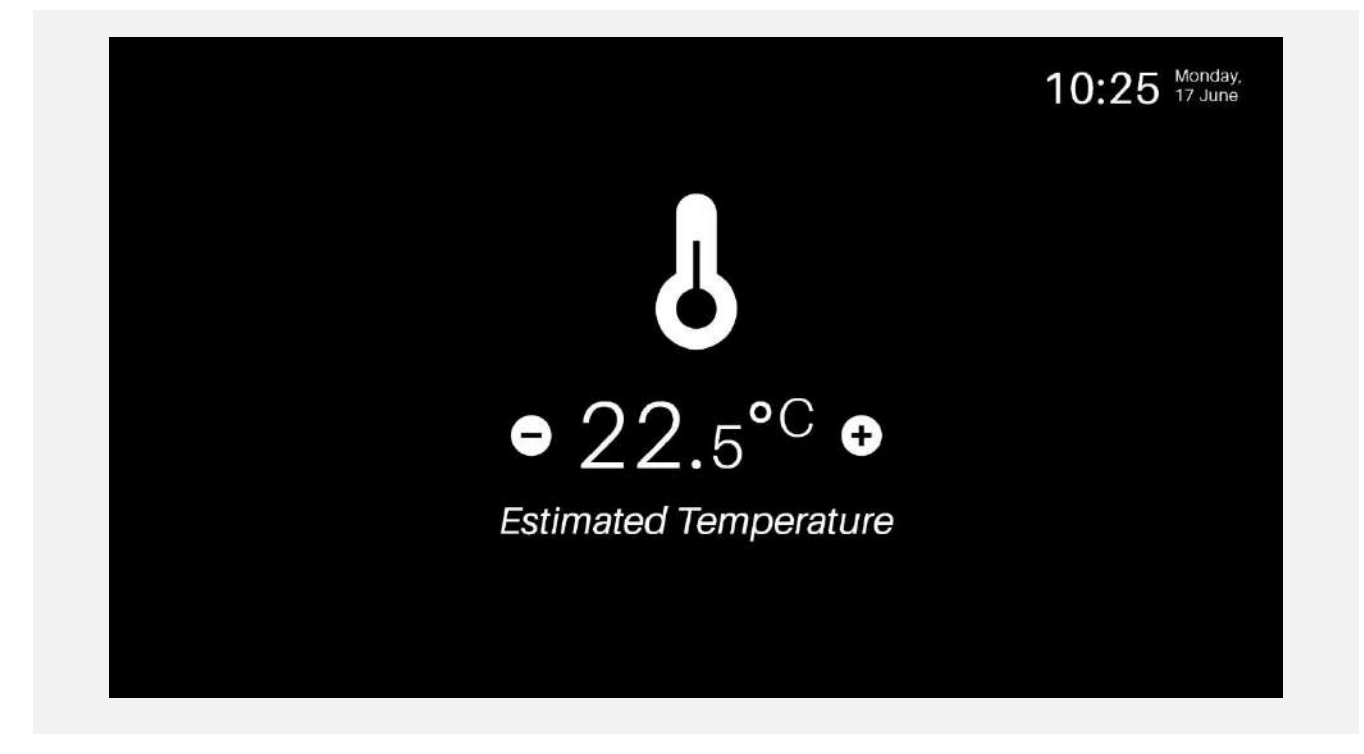

#### Notification PopUp – while TV is running

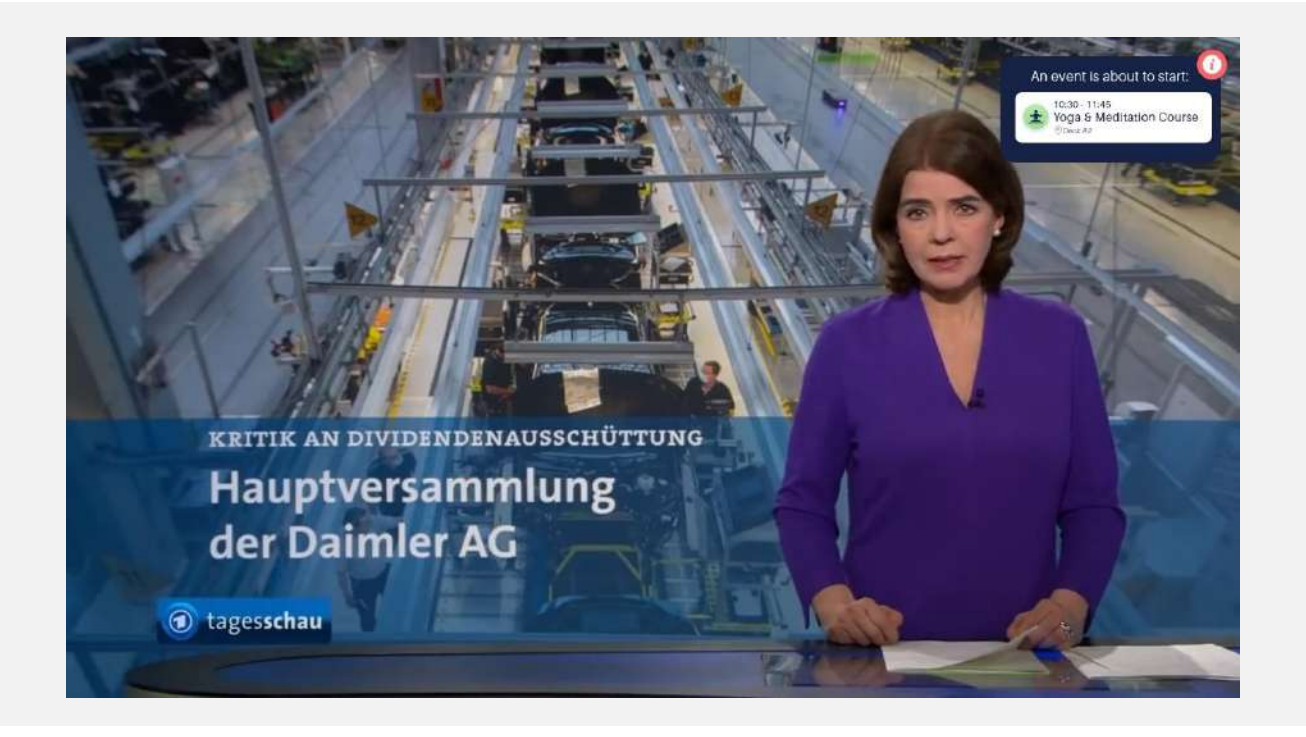

## Арр

#### **Introduction Screen**

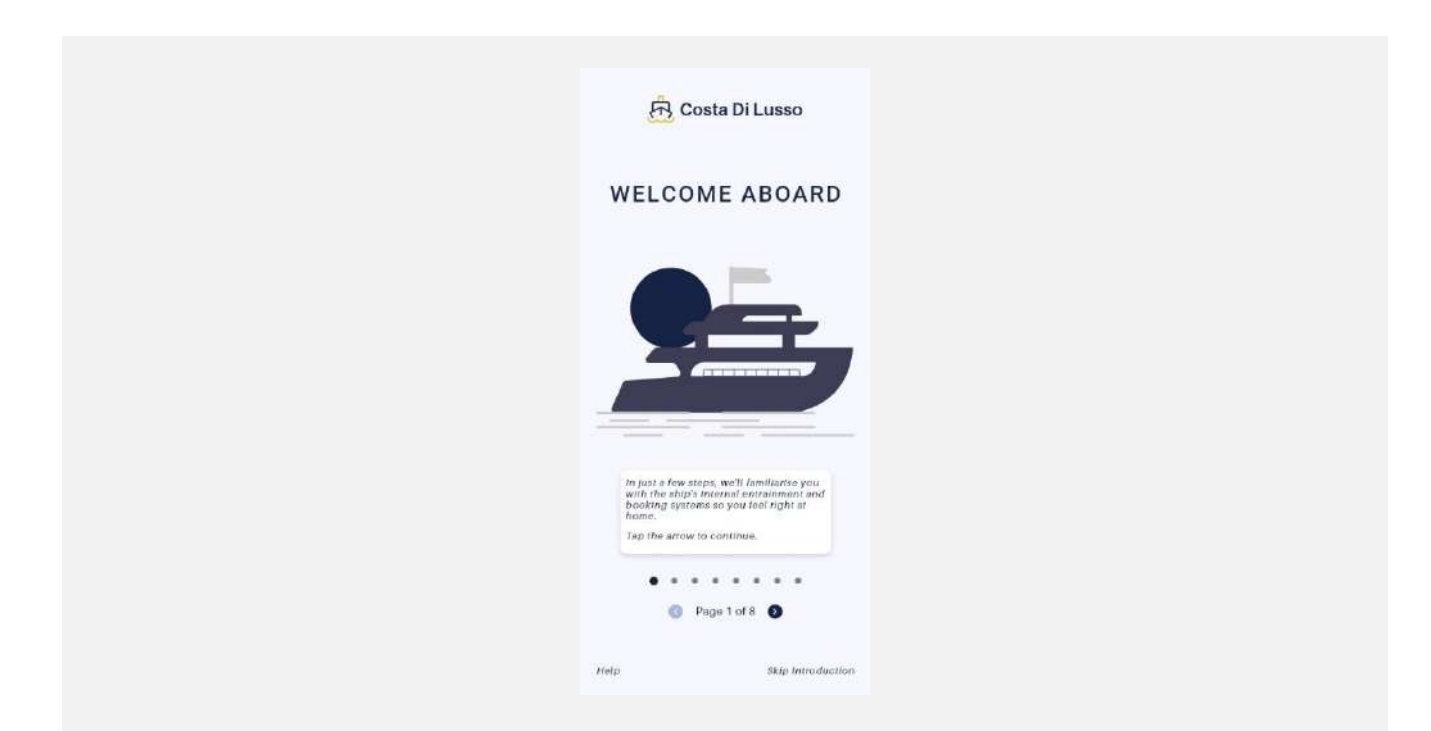

#### Connect with QR Code

| R Costa Di Lusso                                                                                                    |
|----------------------------------------------------------------------------------------------------|
| Please Scan the                                                                                                    |
| QR Code                                                                                                    |
|                                                                                                    |
|                                                                                                    |
|                                                                                                    |
| ******                                                                                                    |
| To be able to use your account from<br>both the app and the 1V entertainment<br>system, plases near the CR code on the<br>TV (Settings - Smart) Evence) or the QIF |
| code on me proce or paper on me<br>table.                                                                                                    |
| Page Bot 8 ()                                                                                                    |
| Help Skip Introduction                                                                                                    |
|                                                                                                    |

#### Schedule & Booked Events

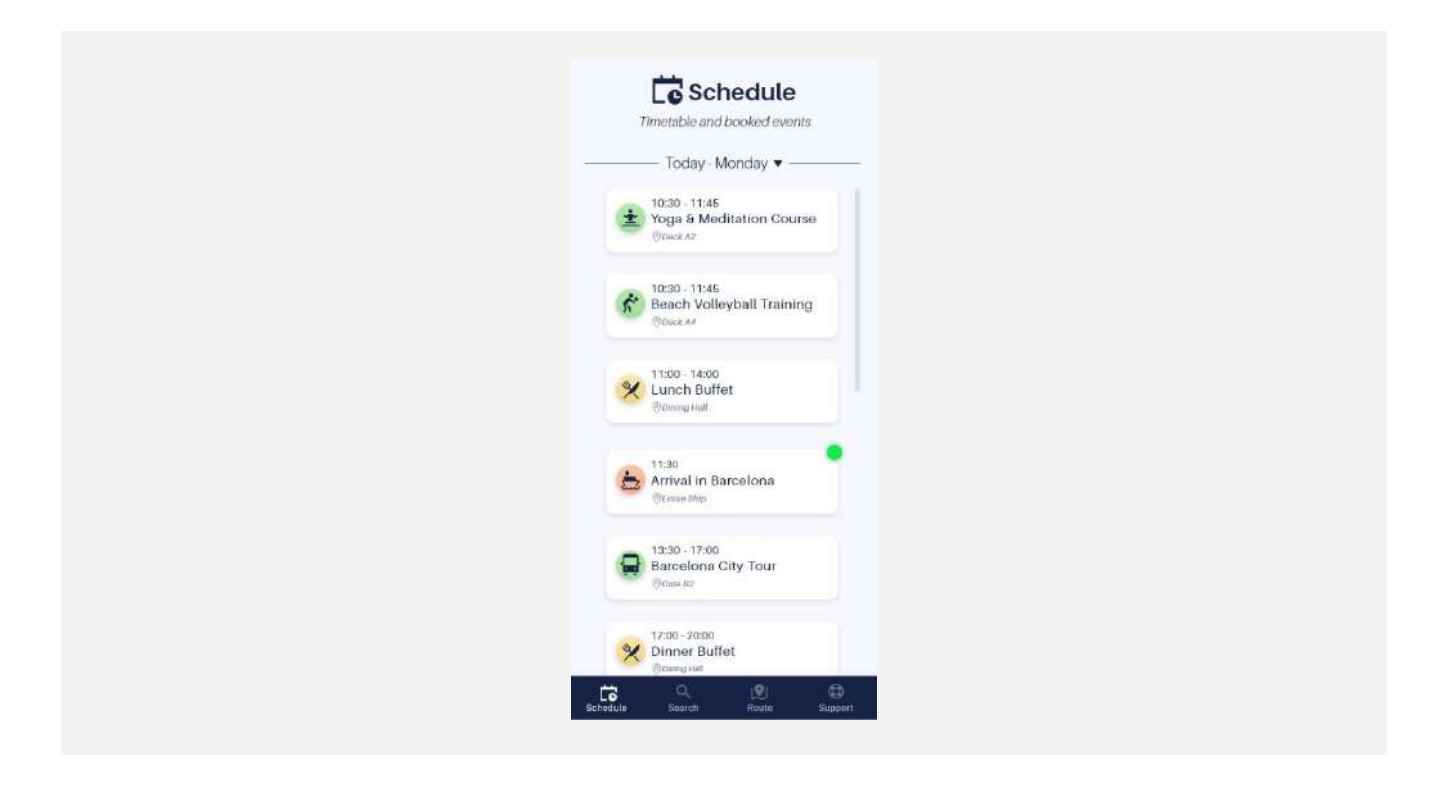

#### **Event Search & Booking Functionality**

|   | C Searce<br>Find Events & Rese                                                           | ch<br>avations                                  |
|---|------------------------------------------------------------------------------------------|-------------------------------------------------|
|   | Search<br>City  <br>Wed: 12:30 - 17:00<br>Bacelona City '<br>@dawatz @State<br>@ Book Ev | Wednesday -<br>Today<br>Today<br>Today<br>Today |
|   | Wed: 14:00-17:30<br>Barcelona City T<br>Gaue 27 Flatter                                  | our<br>Million                                  |
|   | Wed: 13:30 - 17:00<br>Barcelona City T<br>@dee 87 00 Let re<br>Book Eve                  | our                                             |
| , | Wed: 13:30 - 17:00<br>Barcelona City T<br>Odawitz Content                                | iour                                            |

#### **Event Detail Screen**

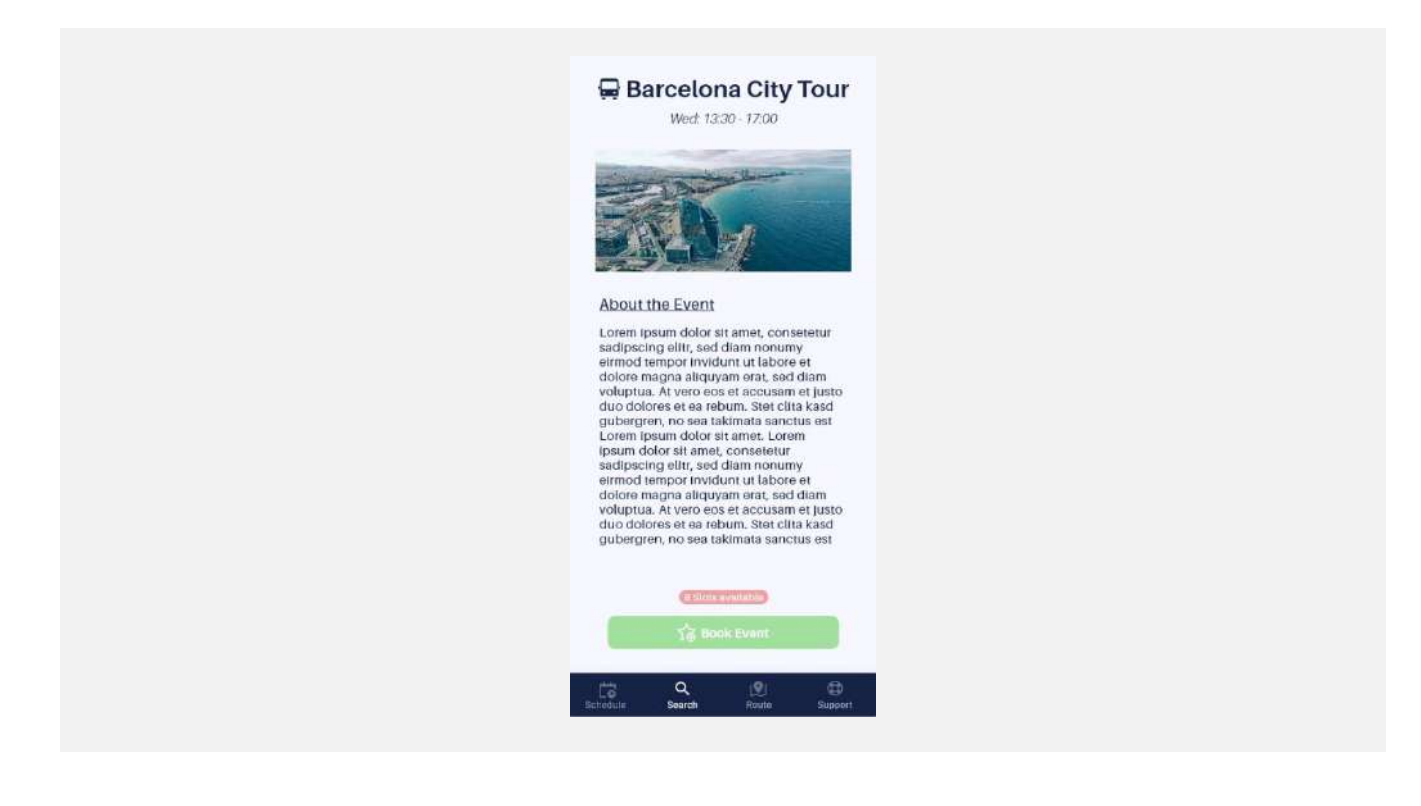

#### **Event Booking – Select Amount Screen**

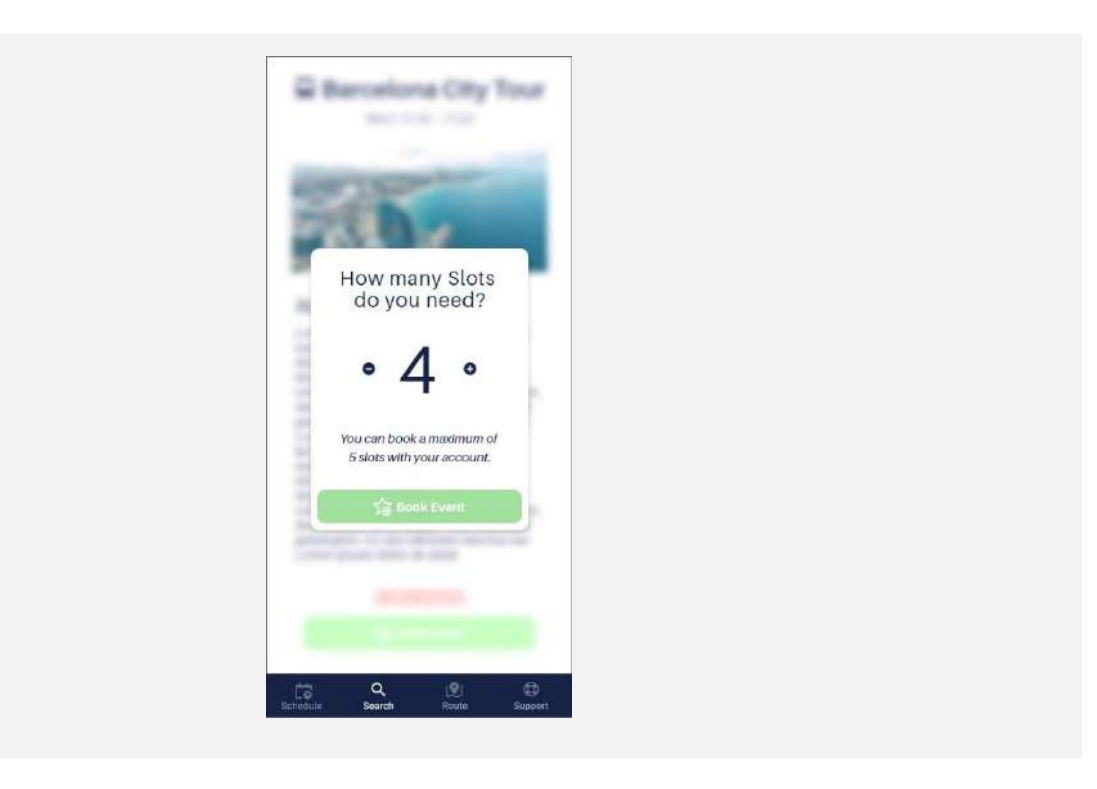

#### **Route Information**

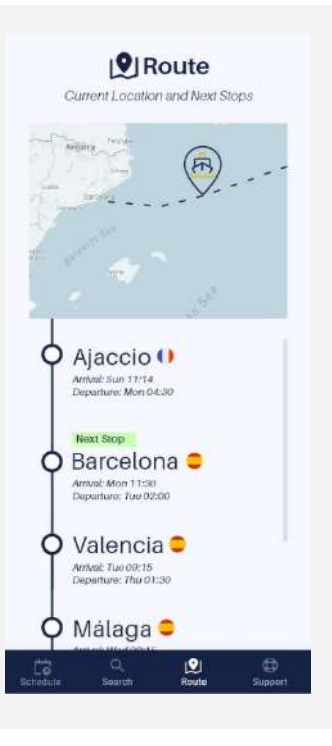

Support

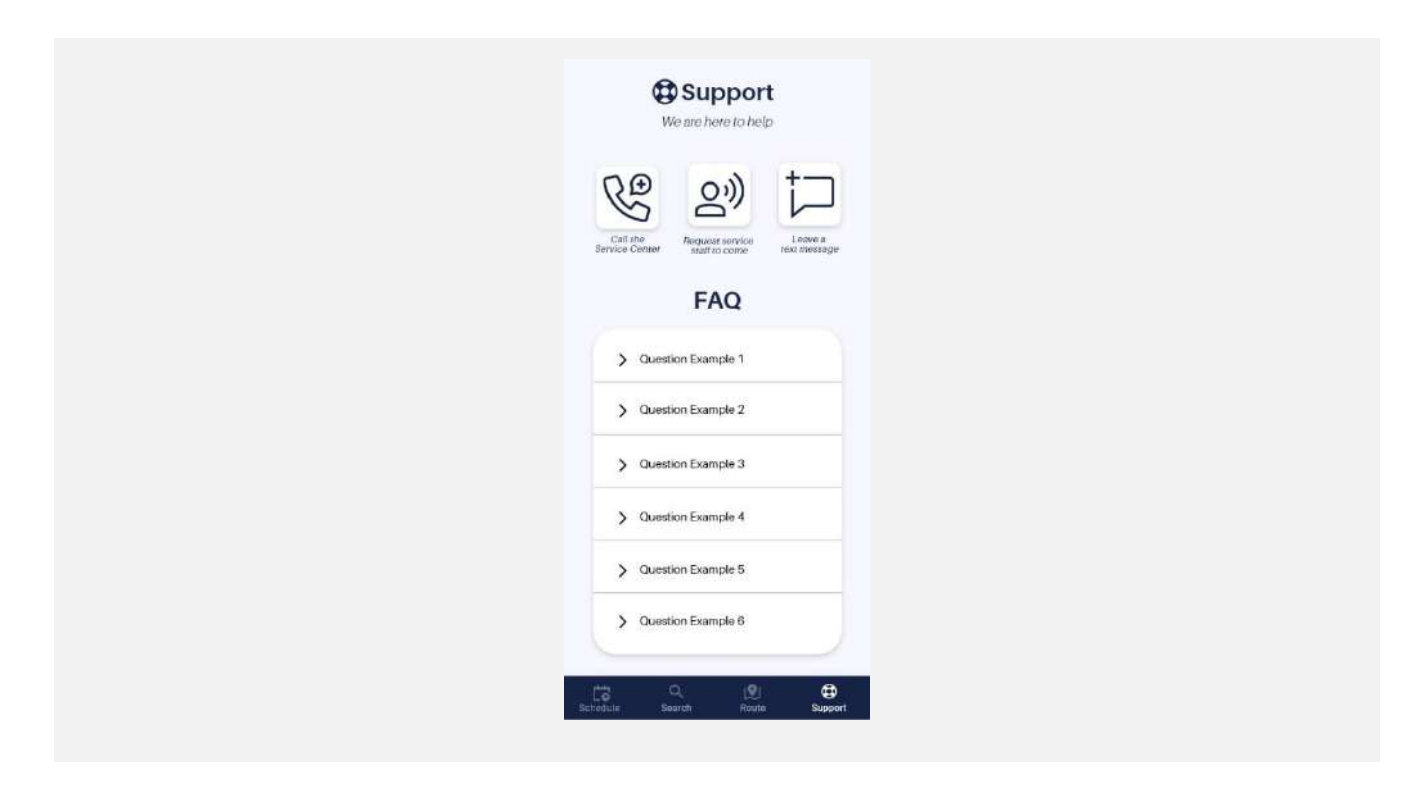

## Management Backend

## Login Screen

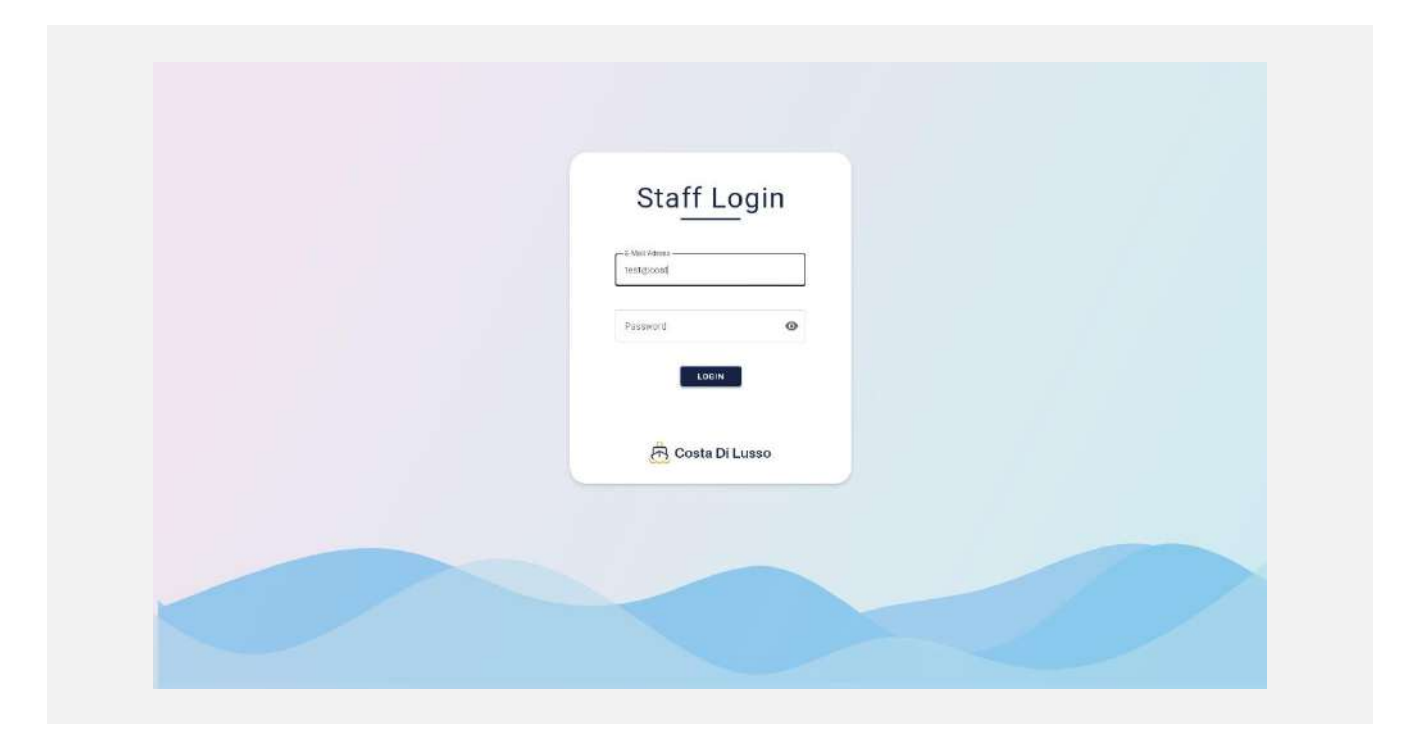

## **Event Management**

| Manage Events | 🛱 Today 🗸 👌 Start Time 🗸  | See                                                                                                    | Deplect New Convertion       |
|---------------|---------------------------|----------------------------------------------------------------------------------------------------|------------------------------|
|               |                           | Yoga & Meditation Course 🔹 📩                                                                                        | Mon; 10:30 - 11:45 30        |
|               | Mar, 10:30 - 11:46        | petritor                                                                                                    | Locator                      |
| Support       | Yoga & Meditation Course  | Lorem ipsum deler ell amot, consetetur sadipscing                                                                   | Dock A2                      |
|               |                           | labore at dolore magna aliquyam erat, sed clam                                                                      | When see Sector see (20, 10) |
|               | Reach Votievball Training | voluptua. At vero eos et accusam et juste duo delores<br>et eo rebum. Stat, citta kand quibergron, no sea takinasta | #1 Fam, Johnson 🖌 📽          |
| 🖪 Bookings    | dipoet of                 | sanchus est Loram (psum dolor sit arnet. Loram (psum                                                                | #2 Fam.Smith 🖌 🖬             |
|               | Mon 12030 12/08           | - Frages                                                                                                    | #3 Henry James 🖌 🖬           |
| <b>.</b>      | Barcelona City Tour       |                                                                                                    | 14 Jacob Holister 🖌 🕷        |
| Settings      |                           |                                                                                                    | #5 Fred McDonald / #         |
|               |                           |                                                                                                    |                              |
| 1+ Logout     |                           |                                                                                                    |                              |
| . Logodi      | CREATE NEW EVENT          | DELETERVENT                                                                                                    | CANCEL BAVE                  |
|               |                           |                                                                                                    |                              |
|               |                           |                                                                                                    |                              |

## Support Management

|            | Call Requests                                 | Current Call Details |                                                                                                    |
|------------|-----------------------------------------------|----------------------|----------------------------------------------------------------------------------------------------|
| Support    | Current Call since 1:34min<br>Fam. Heisenberg | Curr                 | ent Gall sinze 1:34min<br>sis Matrie Aan                                                                                                    |
|            | C married w                                   | Names                | Traveler Detallis                                                                                                    |
| - Packinga | Ringing since 12sec.                          | Fam. Heisenberg      | 2 Adults, 2 Children                                                                                                    |
| Bookings   | Checker Citel                                 | Booking Number.      | Booked Package                                                                                                    |
|            |                                               | C-15648 De-Ghi       | All Inclusive                                                                                                    |
| A Sattinga |                                               |                      | and the second second se |
| A Settings |                                               | Bom (IT)             | New York (USA)                                                                                                    |
|            |                                               |                      |                                                                                                    |
| 1+ Logout  |                                               |                      | MITOP CALL                                                                                                    |
| di roĝost  |                                               |                      |                                                                                                    |
|            |                                               |                      |                                                                                                    |

## **Bookings Management**

| Manage Events | Block C V 24 Check-In Date V | Fam. Belachi        |          |                  | 3      |        | Mon 14:30 /            | Fr. 19.50  |
|---------------|------------------------------|---------------------|----------|------------------|--------|--------|------------------------|------------|
|               |                              |                     |          | 6.1              |        |        |                        |            |
| Support       | Fam. Belucini                | C-15648-De-Ghi      | 1        | All Inclusive    |        |        | Black C. Room 10       | 4          |
| A. outpoirt   | © Roars C 204                | T WAY CONSIDER      |          |                  |        |        |                        |            |
|               | Oback in Today 14.45         | - Departue Latellos | 1        | Arrivel Location | s - 3  |        | Last Beginnigs in C-10 | 4          |
| Ta Bookinge   | Toni Macaroni                | parcentra (E2)      | 1        | Hampung (bit)    | (í     |        | #1 Fem Johnso          | 0 0        |
| i bookings    | Custom C. 106                | - Parity Cole       |          |                  |        |        | #2 Fam. Smith          | 0          |
|               | Check in: Today 14:50        | C45odaAD!           | ø        | PRINT PAIRS      | O CODE |        | #3 Henry James         | 0          |
|               | Barbara Müller               | fatin               |          |                  |        |        | #4 Jacob Holist        | or 6       |
| M Settings    | C Roues C-108                | Ready to Check      | i-In     |                  |        |        | #5 Fred McGroot        |            |
|               | Ghack in: Today 19:40        |                     |          |                  |        |        |                        |            |
|               | Fam. Brauer                  | RESET ENTERTAL      | NMENT SY | ISTEM            | RESET  | LIGHTS | RESET                  | EMPERATURE |
| + Logout      | - Stone Care                 |                     |          |                  |        |        |                        |            |
|               | • • • • • • • •              |                     |          |                  |        |        | CANCEL                 | SAVE       |
|               | O Page 1 of 8                |                     |          |                  |        |        | -                      |            |

# Storyboards

The following storyboards connect the wireframes that have just been shown. The interactions that lead to the other screens are indicated with blue arrows.

In addition to the inserted graphics, there is also a link to an interactive demo that illustrates the storyboard with the help of the Adobe XD prototype.

## Ship Guest Tasks

#### a) Control TV

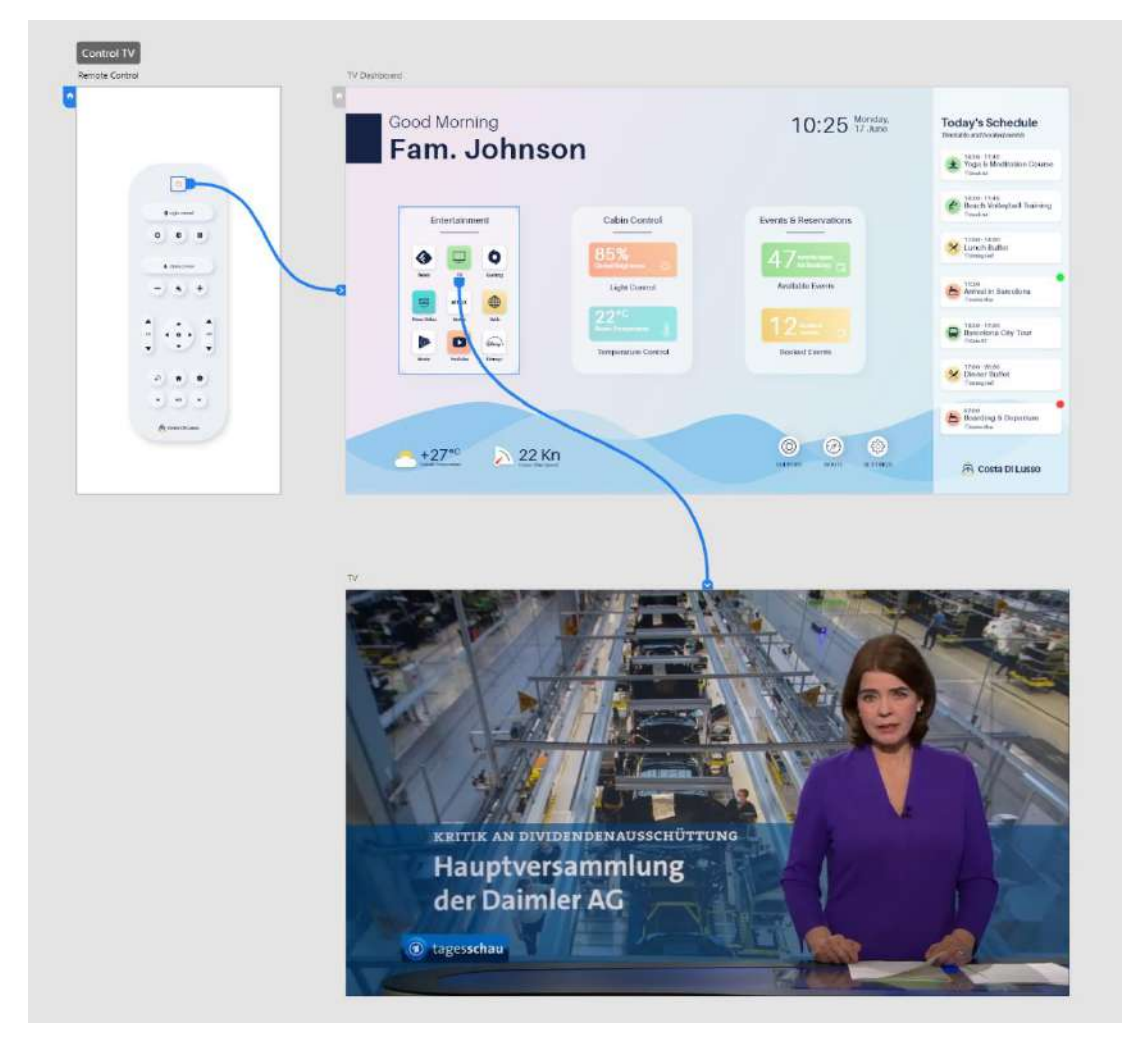

#### Adobe XD Demo:

https://xd.adobe.com/view/765b8a29-4820-48cc-9093-f85047e059fd-2308/?fullscreen

#### b) Control cabin lightning

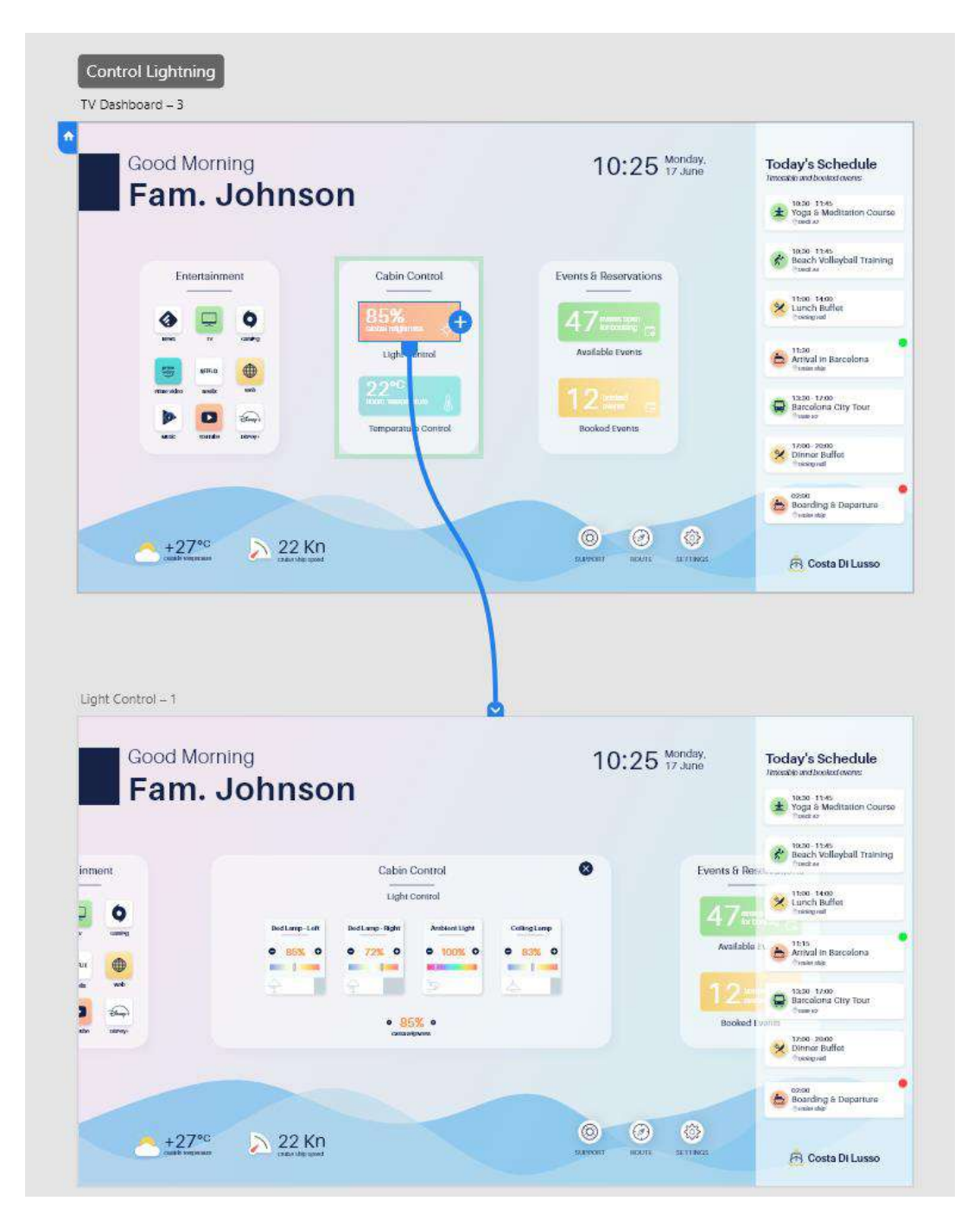

#### Adobe XD Demo:

https://xd.adobe.com/view/0f680e5a-68ec-46d9-86ea-16b29d46fc5e-5a3b/?fullscreen

In addition, a change in brightness is also only possible with the remote control, even when the TV is off. Inactivity display with brightness in percent is shown when the button is pressed.:

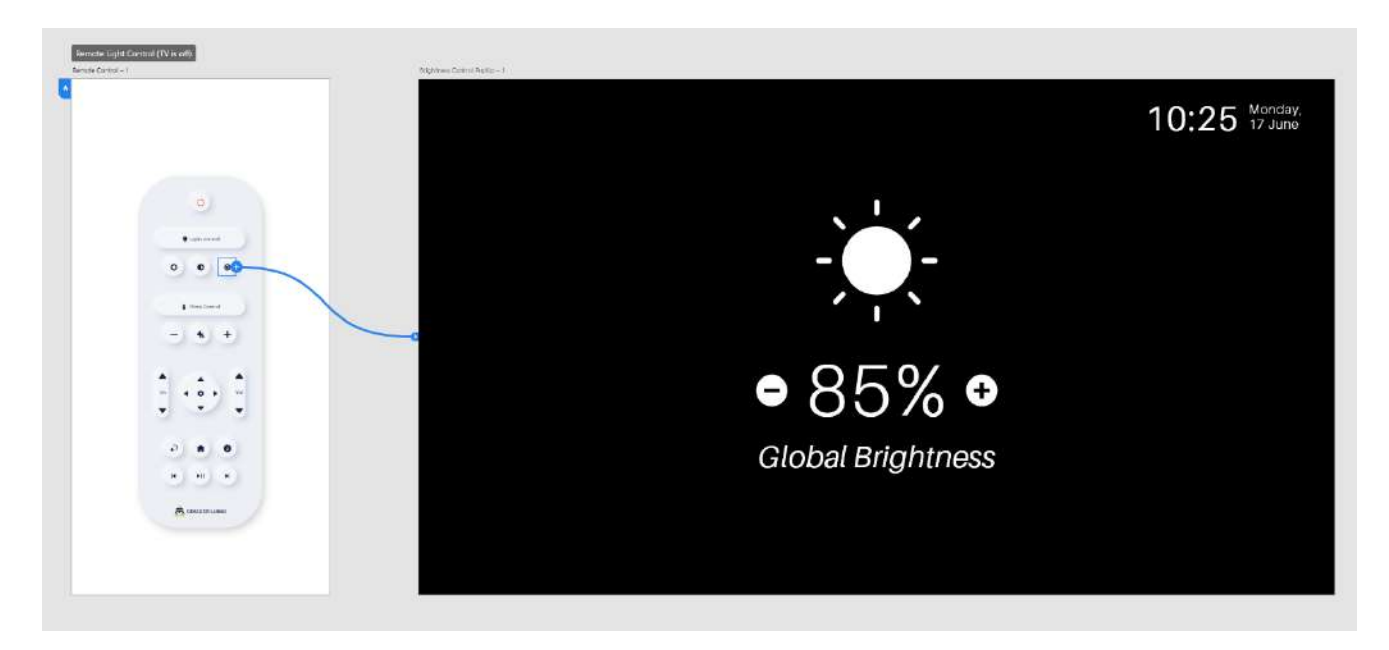

#### Adobe XD Demo:

https://xd.adobe.com/view/264f838b-f1d7-45b9-8e9f-e4c519e9c45f-731c/?fullscreen

#### c) Control cabin temperature

| Good Morning                                                                                                   | 10:25 Monday.       | Today's Schedule                                                                                                    |
|----------------------------------------------------------------------------------------------------|---------------------|----------------------------------------------------------------------------------------------------|
| Fam. Johnson                                                                                                   |                     | 10:30 11:45<br>Yoga & Meditation Course                                                                                                    |
|                                                                                                    |                     | 10:30 - 13:45<br>Boach Vollayball Training                                                                                                    |
|                                                                                                    |                     | 11550 1400<br>Lunch Buffat                                                                                                    |
| Light Control                                                                                                  | Available Events    | Artival in Barcolona                                                                                                    |
|                                                                                                    | 12 minutes and      | Batcolona City Tour                                                                                                    |
| unte soude serve                                                                                               | Bookad Events       | 2500 70:00<br>Dinner Buffet<br>Taskgraf                                                                                                    |
|                                                                                                    |                     | 0200<br>Boarding & Departure<br>Crainstee                                                                                                    |
|                                                                                                    |                     |                                                                                                    |
| Temperature Control – 1                                                                                        | RANNET BOOK RELINGS | E Costa Di Lusso                                                                                                    |
| Temperature Control - 1<br>Good Morning<br>Fam. Johnson                                                        | DAWKEY BOUL SLINGS  | Costa Di Lusso                                                                                                    |
| Temperature Control - 1<br>Good Morning<br>Fam. Johnson                                                        | DAWKEY BOUL BLINDS  | Costa Di Lusso<br>Today's Schedule<br>Instatis articolations:<br>Instatis articolations<br>Instatis articolations<br>Instatis<br>Instatis articolations<br>Instatis<br>Instatis articolations                                                                                                    |
| Temperature Control - 1<br>Good Morning<br>Fam. Johnson                                                        | Davier BOUL BLINDS  | Costa Di Lusso<br>Costa Di Lusso<br>Costa Di Lusso                                                                                                    |
| Temperature Control - 1                                                                                        | 20000 DOIL 211000   | Costa Di Lusso<br>Costa Di Lusso<br>Costa Di Lusso<br>Costa Di Lusso<br>Costa Di Lusso<br>Costa Di Lusso<br>Page 1340<br>Page 1340<br>Pag   |
| Cabin Control - 1                                                                                              | 20000 DOIL 211000   | Costa Di Lusso<br>Costa Di Lusso<br>Troday's Schedule<br>Troday's Schedule                                                                                                    |
| Cabin Control - 1<br>Good Morning<br>Fam. Johnson<br>Entertainment<br>Cabin Control<br>Temperature Control - 1 | 20001 DOIL 211000   | Costa Di Lusso<br>Today's Schedule<br>Tanadérandoodedorare<br>Wale 1946<br>Wale 1946    |
| Cabin Control - 1                                                                                              | 20001 DOI 21100     | Costa Di Lusso<br>Costa Di Lusso<br>Troclay's Schedule<br>Troclay's Schedule<br>Troclay's Schedule<br>Troclay's Schedule<br>Marine Mathematica<br>Marine Mathematica<br>Marine Mathema                                                                                                    |
| Remperature Control - 1                                                                                        | AVANI AVI ATANA     | Costa DI Lusso<br>Today's Schedule<br>Tandekandoodedoord<br>Mag 1 200<br>Mag 2 100<br>Mag 2 100<br>M |

#### Adobe XD Demo:

https://xd.adobe.com/view/7856ace6-8568-4775-b874-ab3a983059db-2d05/?fullscreen

If you press the temperature change buttons on the remote control while the TV is switched off, the inactivity screen appears again.:

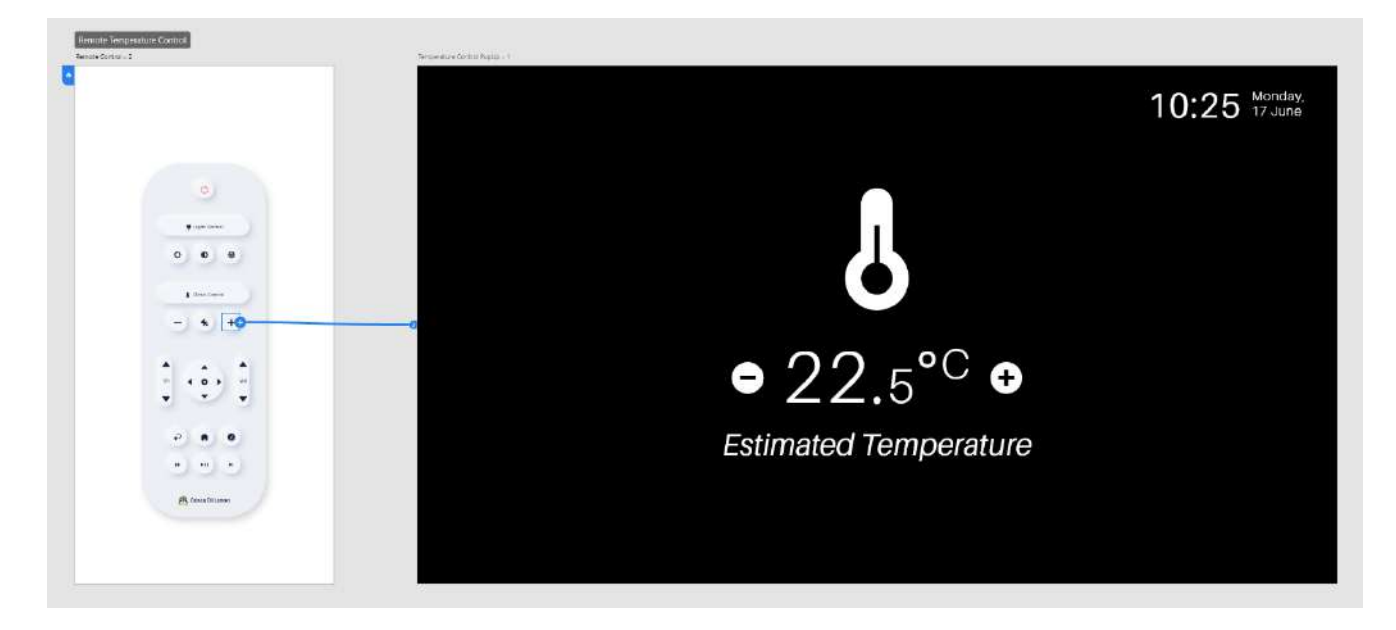

#### Adobe XD Demo:

https://xd.adobe.com/view/e3eb585f-6b11-42d6-b91c-adfa3e678ab0-b6b8/?fullscreen

#### d) Event reservation

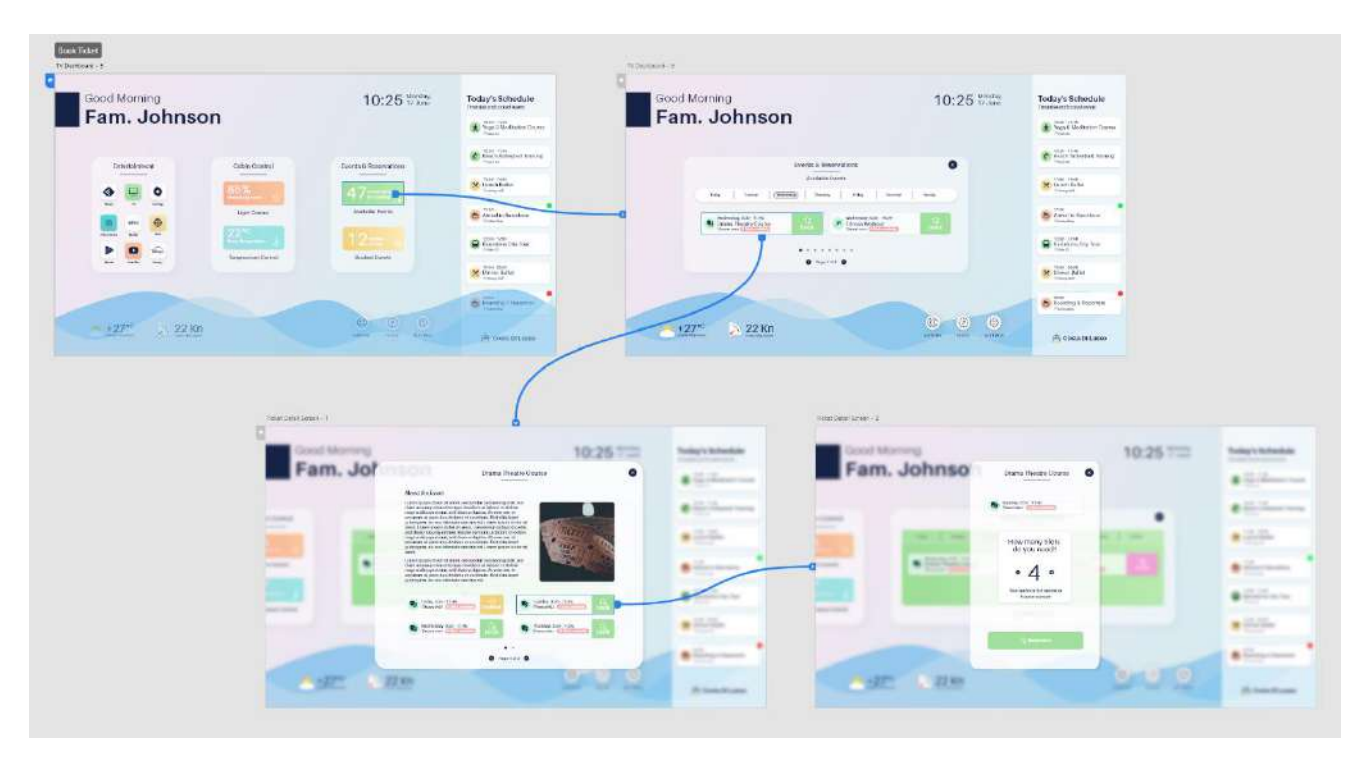

#### Adobe XD Demo:

https://xd.adobe.com/view/460e183a-5977-4292-88fc-9a5e2685638d-135d/?fullscreen

#### To book events, the app can also be used:

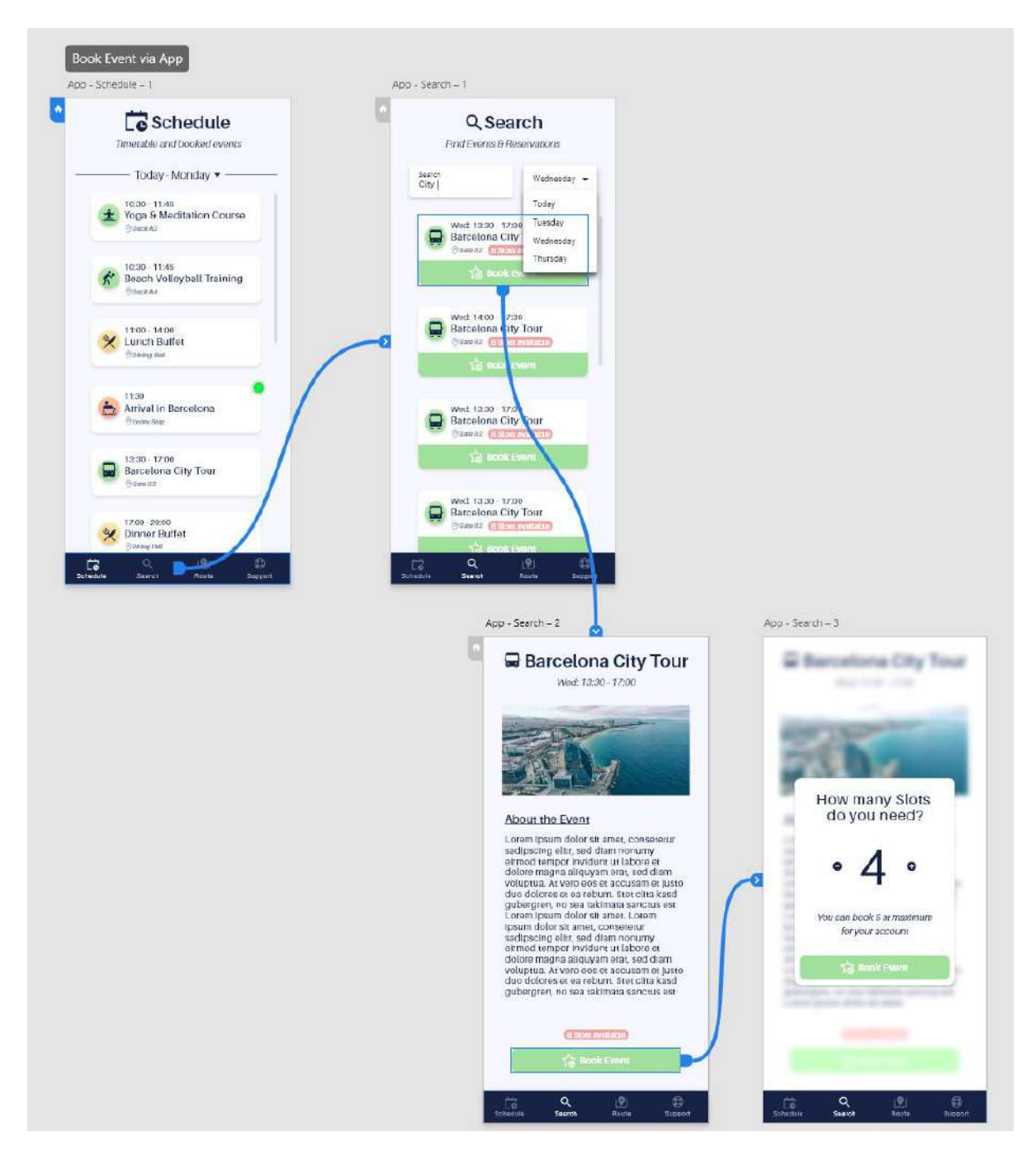

#### Adobe XD Demo:

https://xd.adobe.com/view/141b6256-680c-4d5c-a901-9ade76fe9bab-4148/?fullscreen

#### e) Event & schedule notifications

Notifications do not require interaction and therefore do not have a storyboard. If you are watching TV, they appear in the upper right-hand corner, if you are not watching TV, guests receive an acoustic signal, and an inactivity screen is displayed on the TV on which the notification appears.

#### f) Route Information

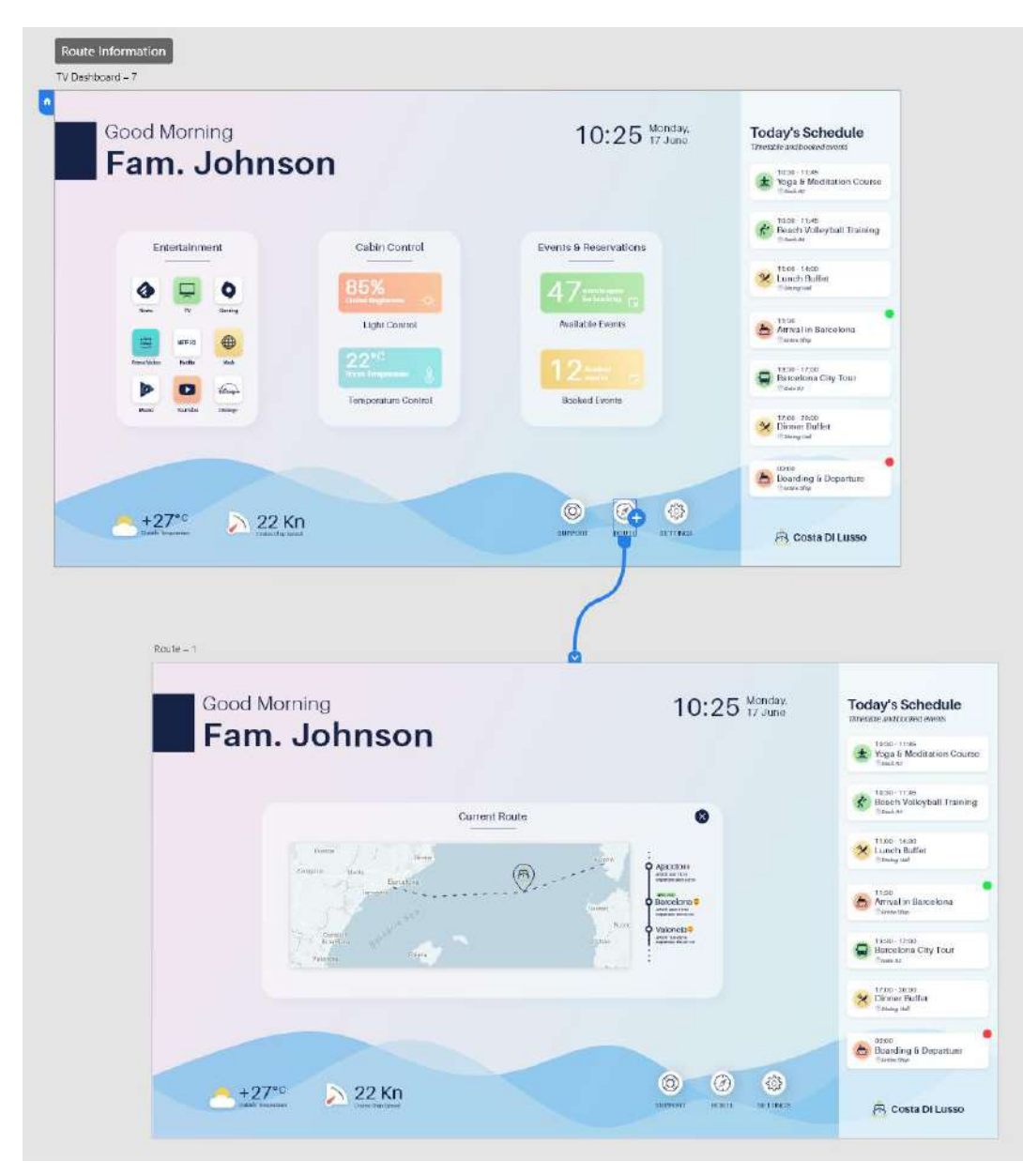

#### Adobe XD Demo:

https://xd.adobe.com/view/1f04c918-89ad-4f2d-bd33-61a2af141ddc-4a57/?fullscreen

#### To obtain route information, the app can also be used:

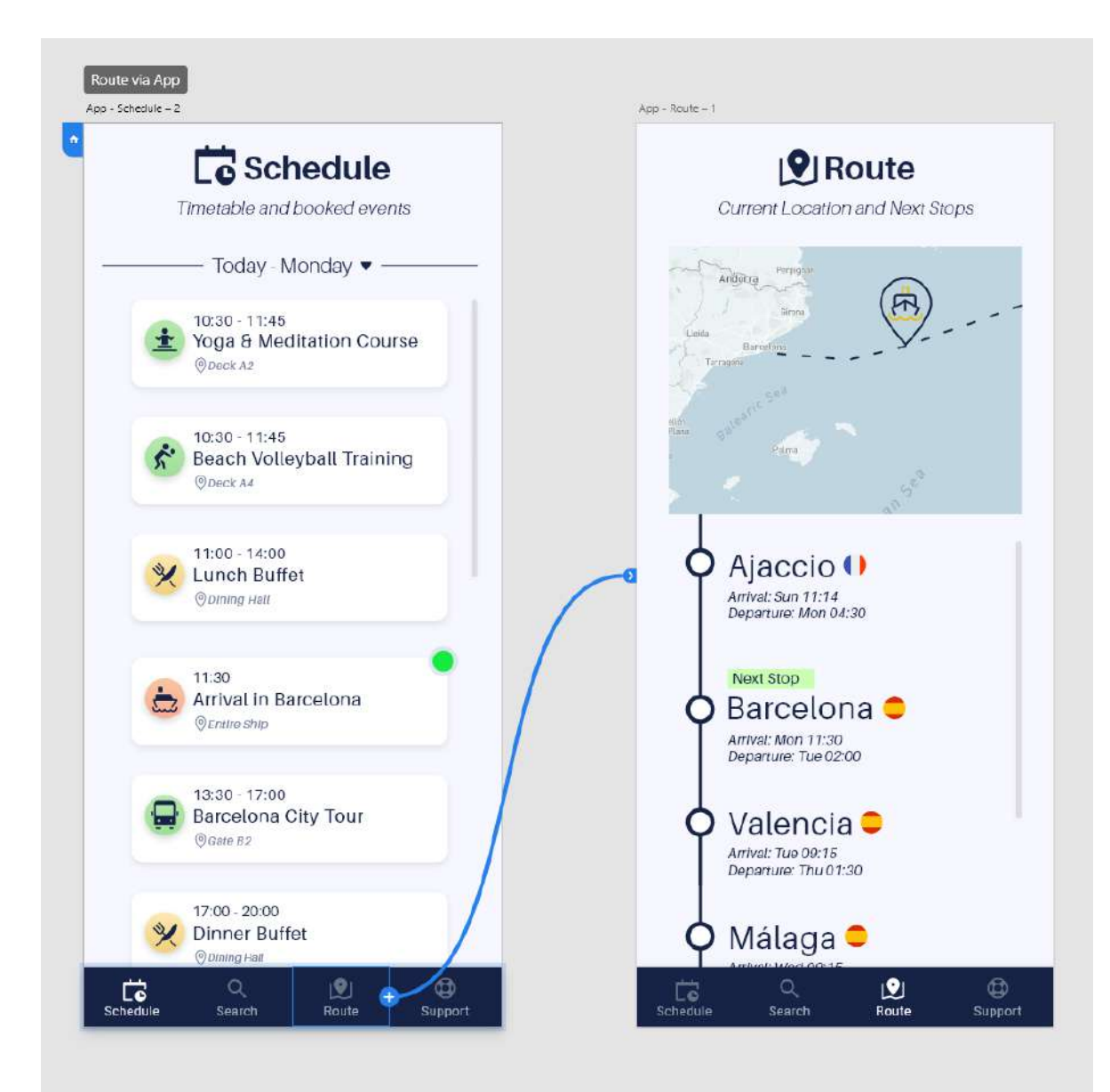

#### Adobe XD Demo:

https://xd.adobe.com/view/0f407794-7ab0-4269-88f5-c0d801e78356-5a13/

#### g) Get Help

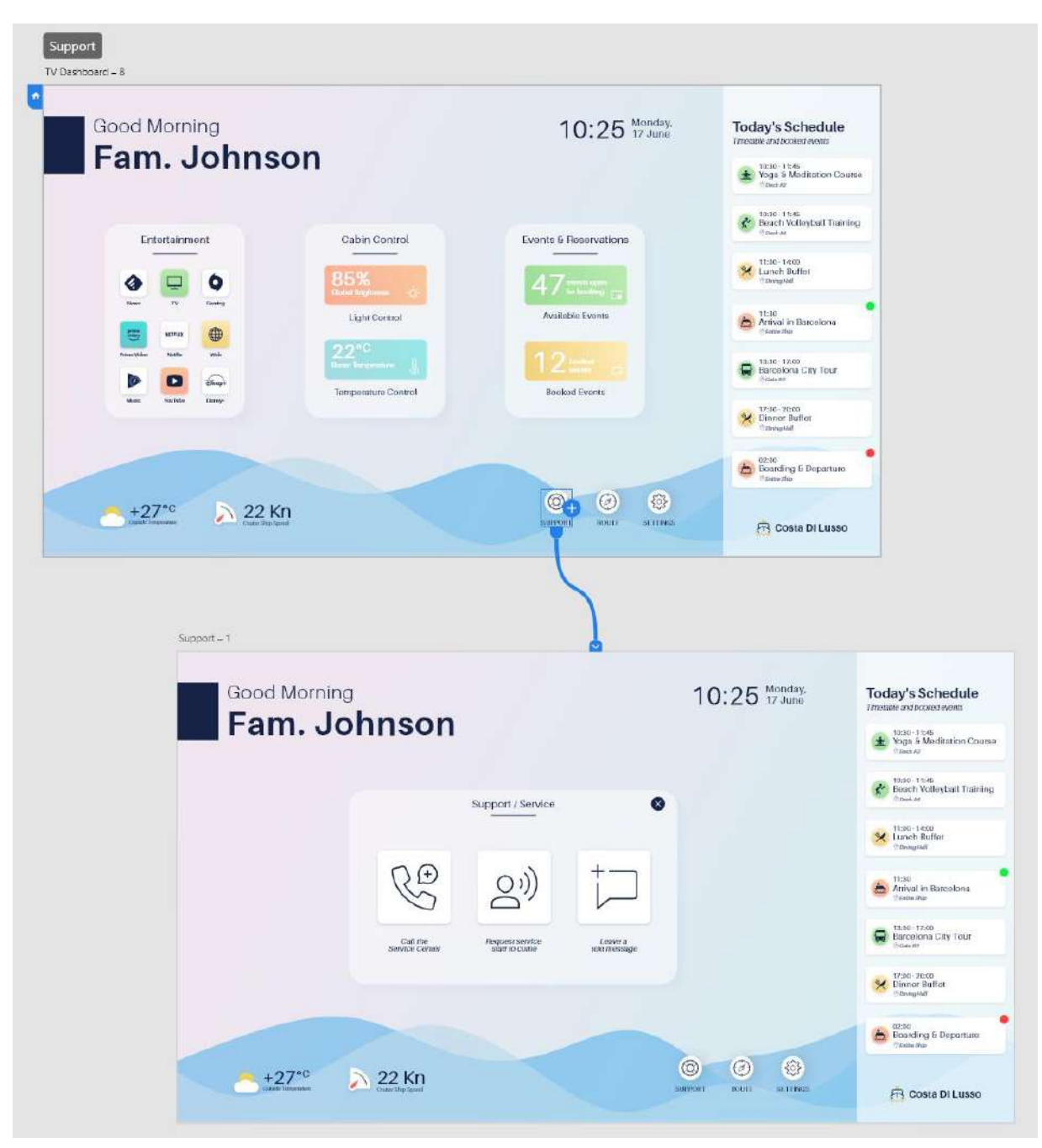

#### Adobe XD Demo:

https://xd.adobe.com/view/4ff64861-041a-4cf9-a1fd-59a2cd582090-1aa5/?fullscreen

## To get help, the app can also be used:

| Timetable and booked events                                        | We are here to help                                  |
|--------------------------------------------------------------------|------------------------------------------------------|
| ——— Today - Monday 🔻 ———                                           | 20 · · · +                                           |
| 10:30 - 11:45<br>Yoga & Meditation Course<br>Obeck A2              | Call the service Center Request service text message |
| 10:30 - 11:45<br>Beach Volleyball Training<br><sup>® Deck A4</sup> | FAQ                                                  |
| 11:00 - 14:00<br>Lunch Buffet<br><sup>©</sup> Dining Hall          | Question Example 1     Question Example 2            |
| 11:30<br>Arrival in Barcelona                                      | > Question Example 3                                 |
|                                                                    | > Question Example 4                                 |
| 13:30 - 17:00<br>Barcelona City Tour<br>© Gate B2                  | > Question Example 5                                 |
| 17:00 - 20:00                                                      | > Question Example 6                                 |

#### Adobe XD Demo:

https://xd.adobe.com/view/a8bc5a71-c0d3-448a-925d-9e1db827961c-fdef/?fullscreen

#### h) Connect smartphone app (authentication)

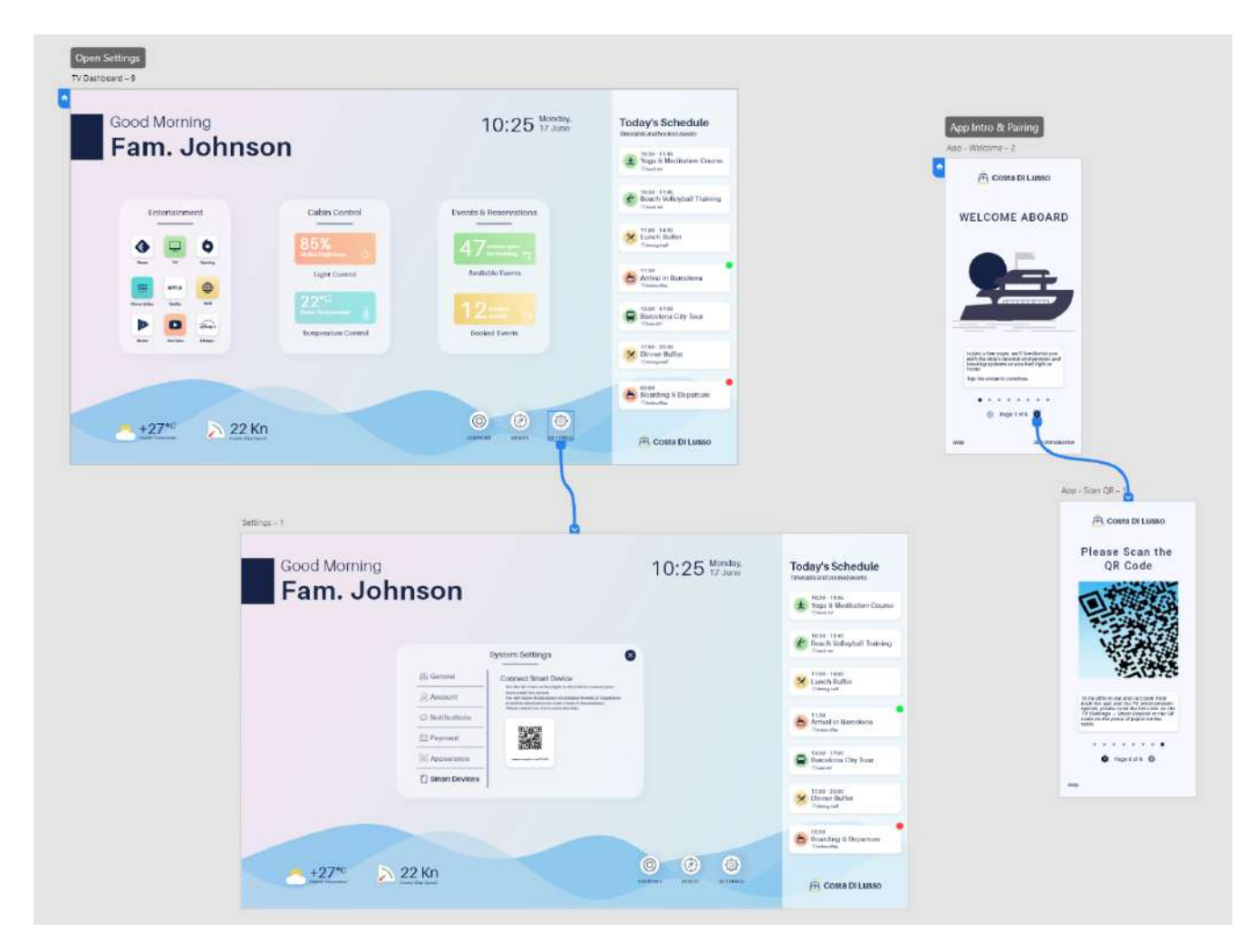

#### Adobe XD Demo:

Settings: <u>https://xd.adobe.com/view/9e1a4bda-0e27-43c2-807b-6f57f6c19844-cb49/?fullscreen</u> App: <u>https://xd.adobe.com/view/d560cd72-1aaa-40b3-bec7-3a0b76d4c402-8033/?fullscreen</u>

## Staff Member Tasks

Since the service backend is planned as a OnePage layout, there are hardly any interactions that transition to other screens. Therefore, the storyboards are relatively concise. However, there are interactions on the respective OnePage wireframes, which have already been described in the task flows.

| Staff Login                                                                                                    | Staff Login<br>I I I I I I I I I I I I I I I I I I I                                                                                                     |                                                                                                    |                                                                                                    |                                                                                                    |                                                                                                    |                                                                                                    |                                                                |
|----------------------------------------------------------------------------------------------------|----------------------------------------------------------------------------------------------------|----------------------------------------------------------------------------------------------------|----------------------------------------------------------------------------------------------------|----------------------------------------------------------------------------------------------------|----------------------------------------------------------------------------------------------------|----------------------------------------------------------------------------------------------------|----------------------------------------------------------------|
| Stef Management - Devel Management -<br>Costa Di Lusso Event Management Ci Lusso Event Management Ci Lusso Event Management                                                                                                    | Statuse   Conside Lasse   Statuse   Statuse Statuse Statuse </th <th></th> <th>Staff Login</th> <th></th> <th></th> <th></th> <th></th>                                                                                                    |                                                                                                    | Staff Login                                                                                                    |                                                                                                    |                                                                                                    |                                                                                                    |                                                                |
| Stef Manage Event 4<br>Costa Di Lusso<br>Costa Di Lusso<br>Event Management<br>Costa Di Lusso<br>Event Management<br>Costa Di Lusso<br>Event Management<br>Costa Di Lusso<br>Event Management<br>Costa Di Lusso<br>Event Management<br>Costa Di Lusso<br>Event Management<br>Costa Di Lusso<br>Event Management<br>Costa Di Lusso<br>Event Management<br>Costa Di Lusso<br>Event Management<br>Costa Di Lusso<br>Event Management<br>Costa Di Lusso<br>Event Management<br>Costa Di Lusso<br>Event Management<br>Costa Di Lusso<br>Event Management<br>Costa Di Lusso<br>Costa Di Lusso<br>Event Management<br>Costa Di Lusso<br>Event Management<br>Costa Di Lusso<br>Event Management<br>Costa Di Lusso<br>Event Management<br>Costa Di Lusso<br>Costa Di Lusso<br>Costa D | Set Manage Events      Support       Support                                                                                    <                                                                                                    | C*                                                                                                    |                                                                                                    |                                                                                                    |                                                                                                    |                                                                                                    |                                                                |
| Stef Management - Deert Management - 1                                                                                                    | Stat Management - Sverd Management - 1     Costs Di Lisso     Costs Di Lisso </th <th>Ľ</th> <th>engoon</th> <th></th> <th></th> <th></th> <th></th>                                                                                                    | Ľ                                                                                                    | engoon                                                                                                    |                                                                                                    |                                                                                                    |                                                                                                    |                                                                |
| Steff ManageEvents<br>Support Support Su                                                                                                    | Staff Management - Doort Management         Costa Di Luso         Staff Management - Doort Management         Costa Di Luso         Event Management         Staff Manage Events         Staff Manage Events                                                                                                    | 2                                                                                                    | Raceword 🛛 🐵                                                                                                    |                                                                                                    |                                                                                                    |                                                                                                    |                                                                |
| Staff Management - Event Management - 1     Costa Di Lusso     Costa Di Lusso     Costa Di Lusso     Event Management - Event Management - Event Balant - Event Policitation - Event - Event -                                                                                                    | Construintso   Settomagement - ford Management - ford Management - for                                                                                                    |                                                                                                    |                                                                                                    |                                                                                                    |                                                                                                    |                                                                                                    |                                                                |
| Steff Management - 1<br>Steff Management - 1<br>Costa Di Lusso<br>Event Management<br>Manage Events<br>Support<br>Support<br>Support                                                                                                    | Set Management - Event Management - I       For the Management - I       For the Management - I<                                                                                                    |                                                                                                    | Costa DI Lusso                                                                                                    |                                                                                                    |                                                                                                    |                                                                                                    |                                                                |
| Steff Management - Event Meinigement - 1                                                                                                    | Sett Management - Sverd Management - S         Costs DL Lusso         Costs DL Lusso                                                                                                    |                                                                                                    |                                                                                                    |                                                                                                    |                                                                                                    |                                                                                                    |                                                                |
| Steff Management - Event Management - 1<br>Costa Di Lusso<br>Event Management<br>Manage Events<br>Support<br>Support<br>Event Management<br>Edit Event Details<br>The Support<br>Edit Event Details<br>The Support<br>Event Management<br>Edit Event Details<br>The Support<br>Event Management<br>Event Management<br>Eve                       | Steff Management - Event Management - T<br>Costa Di Lusso<br>Costa Di Lusso<br>Cost |                                                                                                    |                                                                                                    |                                                                                                    |                                                                                                    |                                                                                                    |                                                                |
| Steff Management - Event Management - 1  Costa Di Lusso  Costa Di Lusso  Costa                                                                                                    | Statt Management - Event Management - E       Event Management       Event Management         Image Events       Image Events                                                                                                    |                                                                                                    |                                                                                                    |                                                                                                    |                                                                                                    |                                                                                                    |                                                                |
| Staff Management - Event Management - 1                                                                                                    | Statt Management - 5 word Management - 1       Event Management       Event Management       Event Management         Image Events       Image Events                                                                                                    |                                                                                                    |                                                                                                    |                                                                                                    |                                                                                                    |                                                                                                    |                                                                |
| Staff Management - Event Management - 1       Image Costs DI Lusso     Event Management       Image Events     Edit Event Details       Image Events     Image Events       Image Events     Image Events                                                                                                    | Staff Management - Dverd Management - 1       Devent Management       Devent Management       Devent Manag                                                                                                    |                                                                                                    |                                                                                                    |                                                                                                    |                                                                                                    |                                                                                                    |                                                                |
| Image Events     Image Events     Edit Event Details       Image Events     Image Events     Image Events     Image Events       Image Events     Image Events     Image Events     Image Events       Image Events                                                                                                    | Image Events       Event Wathrage Friend         Image Events       Image Events       Image Events       Edit Event Datalis         Image Events       Image Events       Image Events       Image Events       Image Events         Image Events       Image Events       Image Events       Image Events       Image Events       Image Events         Image Events       Image Events       Image Events       Image Events       Image Events       Image Events         Image Events       Image Events                                                                                                    |                                                                                                    |                                                                                                    | $\leq$                                                                                                    |                                                                                                    |                                                                                                    |                                                                |
| Constraint     Strainth     Edit Event Details       Image Events     Image Events                                                                                                    | Image Events     Image Events        Image Events   <                                                                                                    | Staff Management - Event Manage                                                                        | ment-1                                                                                                    |                                                                                                    |                                                                                                    | ,                                                                                                    | Henry Hurter                                                   |
| Image Events     Image Events     I                                                                                                    | Image Events       Image Events       Image Events <td< td=""><td>Staff Management - Event Manage</td><td>ment-1<br/>Event Management</td><td></td><td></td><td>,</td><td>Henry Hurter</td></td<>                                                                                                    | Staff Management - Event Manage                                                                        | ment-1<br>Event Management                                                                                                    |                                                                                                    |                                                                                                    | ,                                                                                                    | Henry Hurter                                                   |
|                                                                                                    | Image: Support     Image: Support Suppart Suppart Su                                                                                                    | Staff Management - Event Manage                                                                        | ment=1<br>Event Management<br>Q. Seach -                                                                                                    | Edit Event Details                                                                                                    |                                                                                                    |                                                                                                    | Hany Hunter                                                    |
| isboart door may a liquat tart, and dam water shart                                                                                                    | Image: Control of the section of the section of t                                                                                                    | Staff Management - Event Manage                                                                        | ment=1<br>Event Management<br>©, Seech -<br>≅ Tealer ∨ 24 Start Ther. ∨                                                                                                    | Edit Event Details                                                                                                    | ÷ .                                                                                                    | Foundations<br>Mary, 1920, 11 AB                                                                                                    | Hany Hunter (<br>Bapate                                        |
| Men Total Total Violation and Control Control                                                                                                    | Image: Constrained and Constrained and Constr                                                                                                    | Stelf Management - Event Manage                                                                        | ment-1<br>Event Management<br>©, Sanch -<br>☐ Tadar > 24 Start Time ><br>Tadar > 24 Start Time ><br>Taga 5 Worldson Courso<br>Sanch -                                                                                                    | Edit Event Details                                                                                                    | i de la constancia de la constancia de l | Toy within<br>May, 1020-11.48<br>Leases                                                                                                    | Neny Hurter (                                                  |
| Bookings Sandar Raining Sandar Raining S                                                                                                    | Settings     International Chylical     Settings     Settings                                                                                                    | Staff Management - Event Manage                                                                        | ment=1 Event Management  Second A Second A Secon                                                                                                    | Ecit Event Details<br>Fig. View Maintein Course<br>View Maintein Course<br>Lesen para algorith at some and<br>Lesen para algorith at some and<br>taken as algorithmic and and and and and<br>taken as algorithmic and and and and and and and and and and                                                                                                    | Are<br>Re<br>Re<br>Re<br>Re<br>Re<br>Re<br>Re<br>Re<br>Re<br>R                                                                                                    | Squattina<br>May 1000 11 48<br>Leader<br>Des X3<br>Interpretations                                                                                                    | Henry Hurter                                                   |
| Saffings     Settings     Settings     Settings                                                                                                    | Settings     Settings                                                                                                    | Staff Management - Event Manage<br>Costa Di Lusso<br>Manage Events<br>Support<br>Bookings              | ment=1<br>Event Management<br>© Seach -<br>To Tealsr V 24 Start Time V<br>Long 1924 Start<br>Seach Vidersall Training<br>Descent Vidersall Training<br>Descent Vidersall Training                                                                                                    | Etit Event Details<br>Val Meinten Gusta<br>Marine<br>Linen japan etis at annat, sonea<br>Linen japan etis at annat, sonea<br>Linen japan etis at annat, sonea<br>Sonea                                                                                                    | Reference to the second second | Rywellina<br>Many Golde - 11 AB<br>Laweid<br>Deexid<br>Ja Fans, Annago<br>41 Fans, Green<br>Hall Sans, Green                                                                                                    | Hany Human<br>Digenti<br>Di<br>T =<br>T =                      |
| Jestings     2 Perhidboad     /*                                                                                                    |                                                                                                    | Staff Management - Event Manage                                                                        | menti-1<br>Event Management<br>© Seach -<br>© Tadar V 24 Start Time V<br>Man 1008 1746<br>Man 1008 1746<br>Man 1008 1746<br>Cadar<br>Man 1008 1746<br>Cadar<br>Man 2008 1746<br>Cadar<br>Man 2008<br>Cadar<br>Man 2008 1746<br>Cadar<br>Man 2008 1746<br>Cadar<br>Man 2008<br>Cadar<br>Man 2008<br>Cadar<br>Man 2008 | Etit Event Details<br>Figure 2 version of the second second                                                                                                    | Exe<br>Exe<br>Exe<br>Exe<br>Exe<br>Exe<br>Exe<br>Exe                                                                                                    | Foundations<br>Mays 1500 11 AB<br>Landon<br>Data AB<br>Fant, Johnson<br>Hi Fant, Johnson<br>Hi Fant, Johnson<br>Hi Fant, Johnson<br>Hi Fant, Johnson<br>Hi Hanny Johnson<br>Hi Hanny Johnson                                                                                                    | Henry Harter                                                   |
|                                                                                                    |                                                                                                    | Staff Management - Event Manage<br>COOSTA DI LUSSO<br>Manage Events<br>Support<br>Bookings<br>Settings | menti–1<br>Event Management<br>© South -<br>Totar V 24 Start Time V<br>Mary 128 Modalion Courso<br>New 128 Modalion Courso<br>New 228 Modalion Courso<br>New 238 Modalion Courso<br>New 238                                                                                                    | Etit Event Details<br>Fait Event Details<br>Yes<br>Yes Skelener Cover<br>Source<br>Source<br>Sourc | Ar and a set of the set of the se | Squadtina<br>Man, 1020, 11.45<br>Deck3<br>Deck3<br>Files, United<br>Files, United<br>Files | Neny Herter (<br>South<br>0<br>/ 4<br>/ 4<br>/ 4<br>/ 4<br>/ 4 |

#### a) Login to access system and b) Manage events

### Adobe XD Demo:

https://xd.adobe.com/view/393c1587-f142-4cc5-8a93-11cccfceab05-6c6f/?fullscreen

#### c) Manage support requests

| 🙃 Costa Di Lusso | Event Management                                           |                                                                                                    | Hanry Human                                                                                                    | 0                                                                                                    |
|------------------|------------------------------------------------------------|----------------------------------------------------------------------------------------------------|----------------------------------------------------------------------------------------------------|----------------------------------------------------------------------------------------------------|
|                  | Q farm                                                     | Edit Event Details                                                                                                    |                                                                                                    |                                                                                                    |
| 🔂 Manage Events  | 🗰 Today 🗸 💱 Start Time 🗸                                   | The Sector Course                                                                                                    | 10(2017/7% 00000)<br>10 Mon 1020-1145 30                                                                                                    |                                                                                                    |
| 剩 Support        | Yoga h Meditation Course                                   | Exercision<br>Loren (pour dolor ex arrey, converteur sadjocong<br>eliti sed dam ron, my elimod tempor initourt ut                                                                                                    | Louis of Deck 32                                                                                                    |                                                                                                    |
| a Bookings       | Mox. 10:30 - TTAS<br>Bloach Vollayball Training<br>Stauker | lations at bolos magna al quyen cas, and dam<br>voluptus, bi verb est et acturam et justo dus dobre<br>et es rebum Stet cita kass gubergen no set takina<br>sendus tat Laram (psumidor sit and), baron (psu                                                                                                    | e Haraya Bokinga (2011)<br>15 eft Fans, Johnson 🖋 W<br>11 still Ram, Smarth 🖌 W                                                                                               |                                                                                                    |
|                  | New, 1530 1230<br>Broken                                   | inter and a second second second second second second second second second second second second second second s                                                                                                    | eG Henry Jerres 🖌 e<br>e4 JacobHoTater 🖌 e                                                                                                    |                                                                                                    |
| A Seinude        | Canada Canada                                              |                                                                                                    | et Fred McDonald 🖉 🖬                                                                                                    |                                                                                                    |
| ₽• Logout        | GREATE NEW EVENT                                           | DELETE STENT                                                                                                    | EAVER SAVE                                                                                                    |                                                                                                    |
|                  |                                                            |                                                                                                    |                                                                                                    |                                                                                                    |
|                  |                                                            |                                                                                                    |                                                                                                    |                                                                                                    |
|                  |                                                            |                                                                                                    |                                                                                                    |                                                                                                    |
|                  |                                                            |                                                                                                    |                                                                                                    |                                                                                                    |
|                  |                                                            |                                                                                                    |                                                                                                    |                                                                                                    |
|                  |                                                            |                                                                                                    |                                                                                                    |                                                                                                    |
|                  | Staff Management - Support – 1                             |                                                                                                    | )                                                                                                    |                                                                                                    |
|                  | Staff Management - Support - 1                             | Support Requests                                                                                                    | J                                                                                                    | Helly Muth                                                                                                    |
|                  | Staff Management - Support - 1                             | Support Requests                                                                                                    | ysical Service                                                                                                    | Herry Hurr                                                                                                    |
|                  | Steff Menegement - Support – 1                             | Support Requests                                                                                                    | ysical Service<br>Current Call Details                                                                                                    | Heaty Num                                                                                                    |
|                  | Staff Management - Support - 1                             | Support Requests Calls  Messages # Phy Call Requests Call Requests                                                                                                    | ysical Service<br>Current Call Details                                                                                                    | Herry Hurr                                                                                                    |
|                  | Steff Management - Support - 1                             | Support Requests Calls Messages # Phy Call Requests Call Requests Call Requests Carter Control Matter Cart. Heisenberg                                                                                                    | ysical Service<br>Current Call Details                                                                                                    | redures 15995<br>Metry Mython<br>Metry John<br>Metry Mython<br>Metry Mython<br>2 Adults 2 Childron                                                                                                    |
|                  | Steff Menogement - Support - 1                             | Support Requests<br>Calls Messages # Phy<br>Call Requests                                                                                                    | ysical Service<br>Current Call Details<br>Terre<br>Fam-Heisenberg<br>Bolog Native<br>C 156-18 Do Cali                                                                         | read uses towns<br>meetings<br>readouse<br>readouse<br>readous<br>readous<br>rea |
|                  | Steff Management - Support - 1                             | Support Requests<br>Calls Messages # Phy<br>Call Requests<br>Call Requests<br>Physical States<br>Carter Call States<br>Carter Call States<br>Call States<br>Call S | vsical Service<br>Current Call Details<br>Current Call Details<br>Current Call Details<br>Current Call Details<br>Current Call Details<br>Current Call Details                | reduces come<br>medices<br>restricted:<br>2 Adults 2 Childron<br>and inclusive<br>All inclusive<br>medicates<br>New York USA                                                                                                    |
|                  | Steff Menogement - Support - 1                             | Support Requests<br>Calls Messages # Phy<br>Call Requests                                                                                                    | vsical Service<br>Current Call Details<br>Guine<br>Fam: Hoisenberg<br>Biologi Starke<br>Childrey Starke<br>Biologi Starke<br>Dischar Do Chil<br>Bigester Locators<br>Rom (TT) | reary war<br>means and<br>means and<br>means                                                                                                    |
|                  | Steff Management - Support - 1                             | Support Requests<br>Calls Messages # Phy<br>Call Requests<br>Physical Address Mathematical<br>Physical Address Mathematical<br>Physica                                                                                                    | rsideal Service<br>Current Call Details<br>Current Call Details<br>Farri Hoisenborg<br>Farri Hoisenborg<br>Dis648-Do-Cht<br>Depater iceating<br>Rom (TT)                      | reduce come<br>medices come<br>medices<br>Paderonal<br>Adulta 2 Children<br>assistances<br>Adulta 2 Children<br>assistances<br>Marchales<br>Marchales<br>Marchales                                                                                                    |

#### Adobe XD Demo:

https://xd.adobe.com/view/0ecbfed7-efeb-4c12-b17d-303490a1bfc2-5b98/?fullscreen

#### d) Manage cabin check-ins & status

| Costa DI Lusso | Event Management                                                                                                    |                                                                                                    | Harry Hurter                                                    | 0                                                                                                    |                                                                                                    |
|----------------|----------------------------------------------------------------------------------------------------|----------------------------------------------------------------------------------------------------|-----------------------------------------------------------------|----------------------------------------------------------------------------------------------------|----------------------------------------------------------------------------------------------------|
|                | Q. Search .                                                                                                    | Edit Event Details                                                                                                    |                                                                 |                                                                                                    |                                                                                                    |
| Manage Events  | 📰 Tooley 🗸 🗍 Start Time 🖌                                                                                                    | Yaga & Mechanian Gourse                                                                                                    | Mer. 10.50 - 11.45 80                                           |                                                                                                    |                                                                                                    |
| E Support      | Hen, 10:26 - 11:46<br>Woga B Merifikation Distance<br>*240-00                                                                                                    | Sarester<br>Lorem lippun dolor os amer, donearetar exclosoring<br>olist sod diom norumy cirmod tempor inviduet ut                                                                                                    | Desk 22                                                         |                                                                                                    |                                                                                                    |
| Bookings       | West 16:34 - 11-45<br>Basch Volleyball Tealning<br>Canada                                                                                                    | istere el della magna a quipter eret para den<br>reliciosa Auren ese el accuzator el justo de dellas<br>al se rebur: Der dita inaci guberna na ses talimata<br>arantua tal boron boun della al anct, boron paun                                                                                                    | A1 Fam Johnson 21 8<br>A2 Fam Johnson 21 8<br>A2 Fam Smith 21 8 |                                                                                                    |                                                                                                    |
| Settings       | Hen These - 1766<br>Baricelona City Tour<br>Class 60                                                                                                    |                                                                                                    | 53 Henry James / #<br>53 Jacob Rollater / #                     |                                                                                                    |                                                                                                    |
| + Lecout       |                                                                                                    |                                                                                                    | 45 Fieldelowid 2 8                                              |                                                                                                    |                                                                                                    |
|                |                                                                                                    |                                                                                                    |                                                                 |                                                                                                    |                                                                                                    |
|                | Satt Management - Cabins - 1                                                                                                    |                                                                                                    |                                                                 |                                                                                                    |                                                                                                    |
|                | Staff Management - Cabins - 1                                                                                                    | Cabin Bookings                                                                                                    |                                                                 |                                                                                                    | wany sure                                                                                                    |
|                | Staff Management - Cabins - 1                                                                                                    | Cabin Bookings                                                                                                    | Edit Cabin Details                                              |                                                                                                    | sery wat                                                                                                    |
|                | Staff Management - Cabins - 1                                                                                                    | Cabin Bookings                                                                                                    | Edit Cabin Details                                              | 2 <sup>701</sup>                                                                                                    | See Subscription                                                                                                    |
|                | Staff Management - Cabins - 1                                                                                                    | Cabin Bookings                                                                                                    | Edit Cabin Details                                              |                                                                                                    | Samon<br>Mari 1623 yr Sulfalo<br>Samon (Samon 122 yr Sulfalo)<br>Samon (Samon 122 yr Sulfalo)                                                                                                    |
|                | Statt Management - Cabins - 1<br>Costa Di Lusso<br>Manage Events<br>@ Support<br>Support<br>Sobhings                                                                                                    | Cabin Bookings                                                                                                    | Esti Cabin Details                                              | A Trans                                                                                                    | Sean Sean Sean Sean Sean Sean Sean Sean                                                                                                    |
|                | Statt Management - Cabins - 1<br>Costa Di Lusso<br>Manage Eventa<br>& Support<br>Bookings<br>& Settings                                                                                                    | Cabin Bookings<br>Cabin Bookings<br>Cabin Bookings<br>Cabin Cabination<br>Cabination<br>Cabi | Etil Cabin Details                                              | A THE AND A THE AND A THE                                                                                                    | Seen Service Service S |
|                | Statt Management - Cabins - 1<br>Costa Di Lusso<br>Calina di Lusso<br>Calina di Lusso<br>Calina di Lusso<br>Calina di Lusso<br>Calina di Lusso<br>Calina di Lusso<br>Costa Di Lusso<br>Calina di Lusso<br>Costa Di Lusso<br>Calina di Lusso<br>Costa Di Lusso<br>Calina di Lusso<br>Calina di Calina di Lusso<br>Calina di Calina di Cal | Cabin Bookings                                                                                                    | Edit Cabin Details                                              | KIKE ERICHAL<br>Antonio Carlos<br>Antonio Carlos | Second Second Se |

#### Adobe XD Demo:

https://xd.adobe.com/view/ee4e6dcf-6f48-4067-9be8-d781e95c727c-bb1d/?fullscreen

#### e) Logout

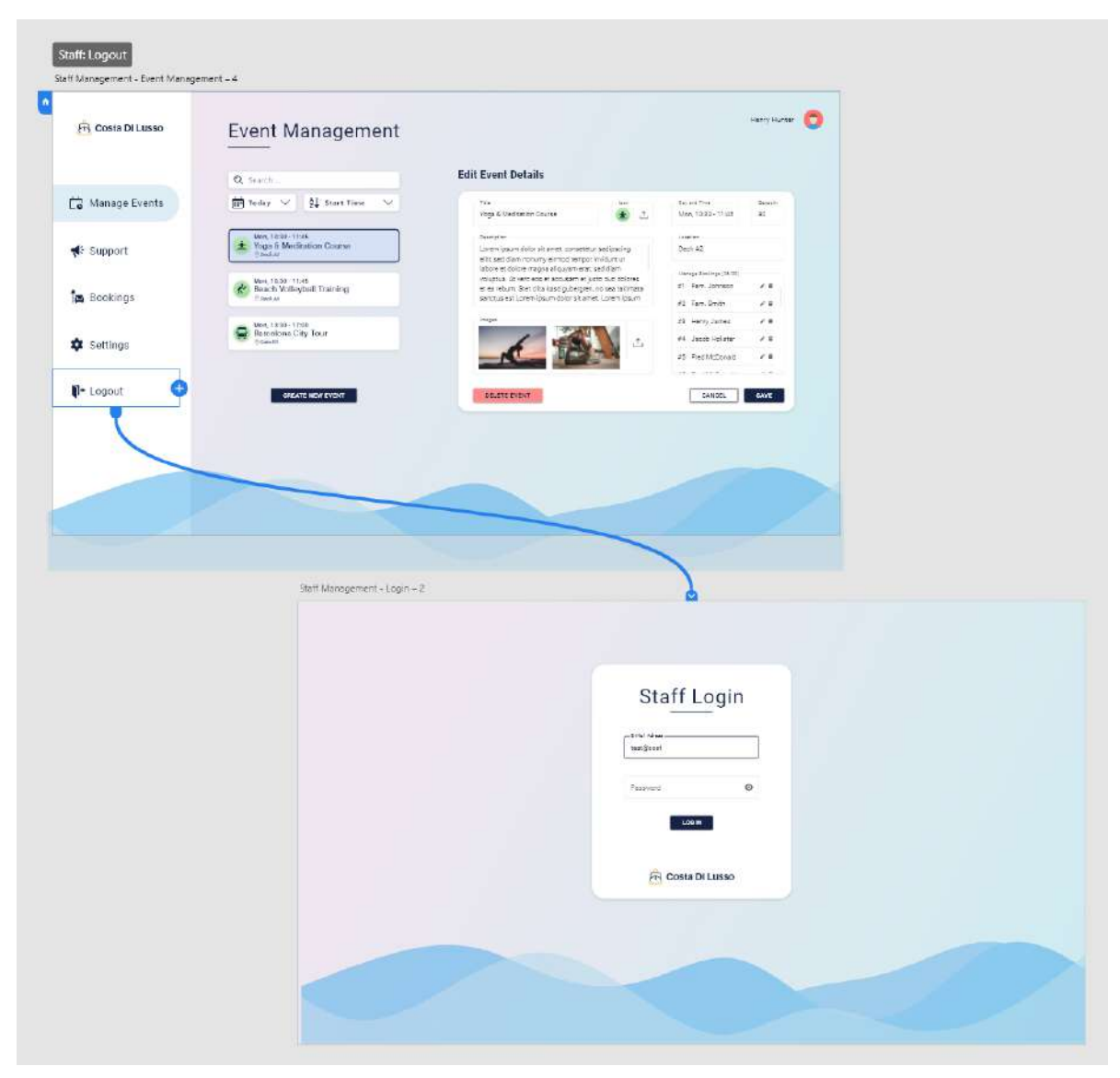

#### Adobe XD Demo:

https://xd.adobe.com/view/4f035483-2813-4182-8800-043c40fdced3-1a50/?fullscreen

# **Sequence Controls**

The four most important functions of the system are "TV control", "Lighting control", "Event bookings" and "Schedule change notifications".

In the following, each of these scenarios will be demonstrated using a state chart diagram. Here, the interactions of the users are related to the reactions of the system and possible sources of errors and messages of the system are shown.

As an example, I have inserted at one point that there is of course always the possibility to select the interaction element directly with the cursor, but it is also possible to navigate to the event using the cursor keys.

The state chart diagrams shown here are only for the TV system and not for the app or the staff backend system.

## **TV Control**

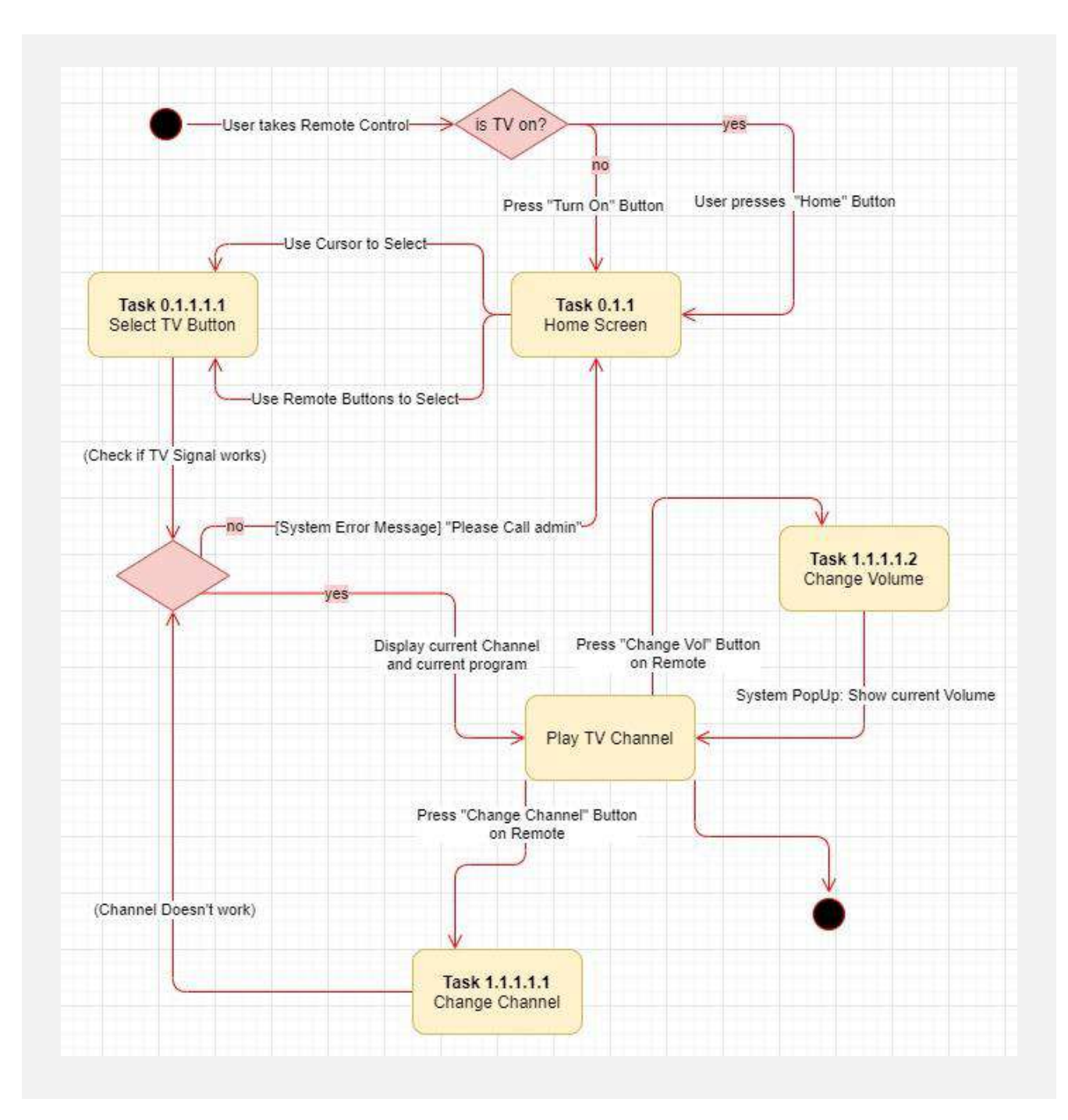

## **Light Control**

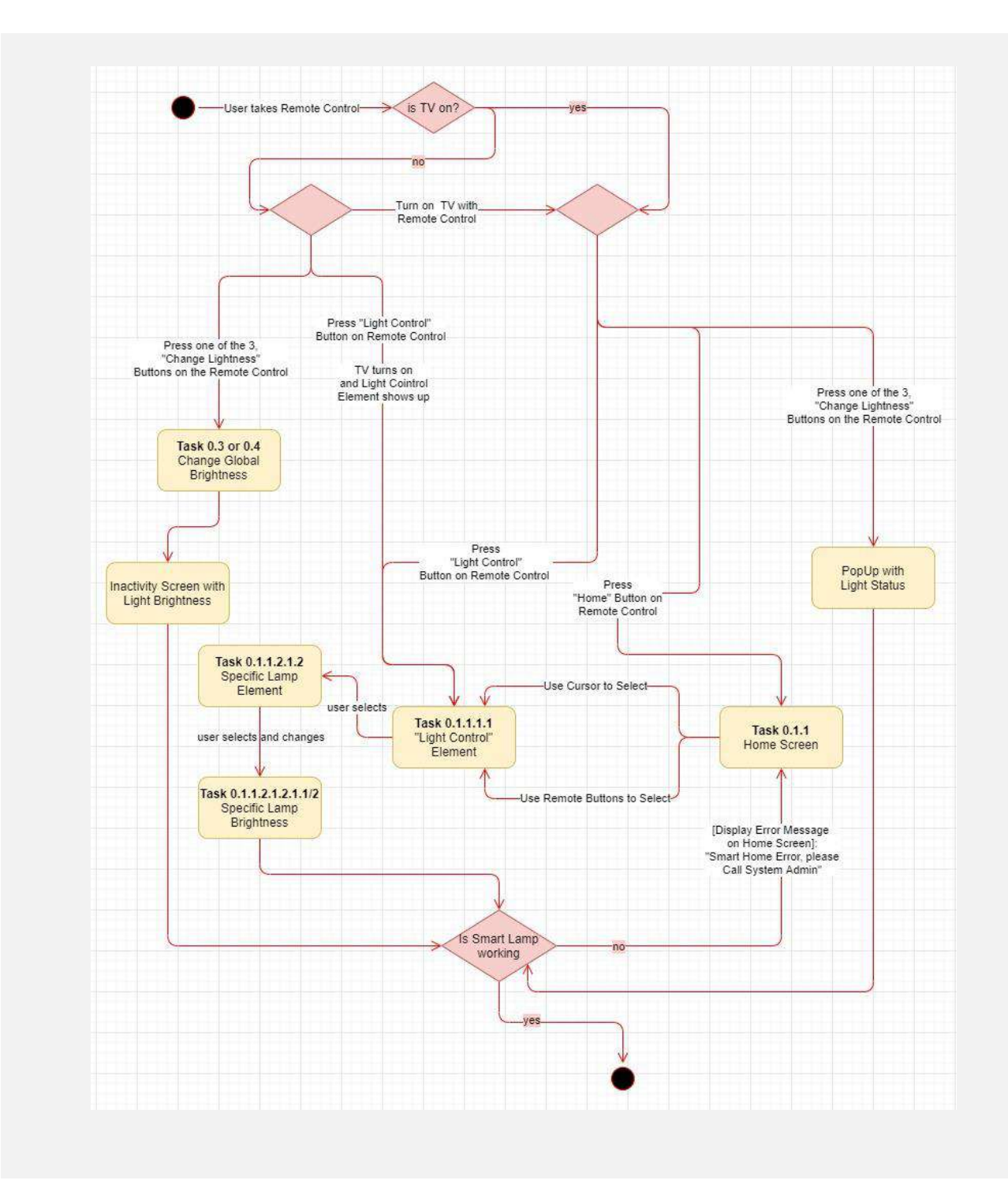

## **Event Bookings**

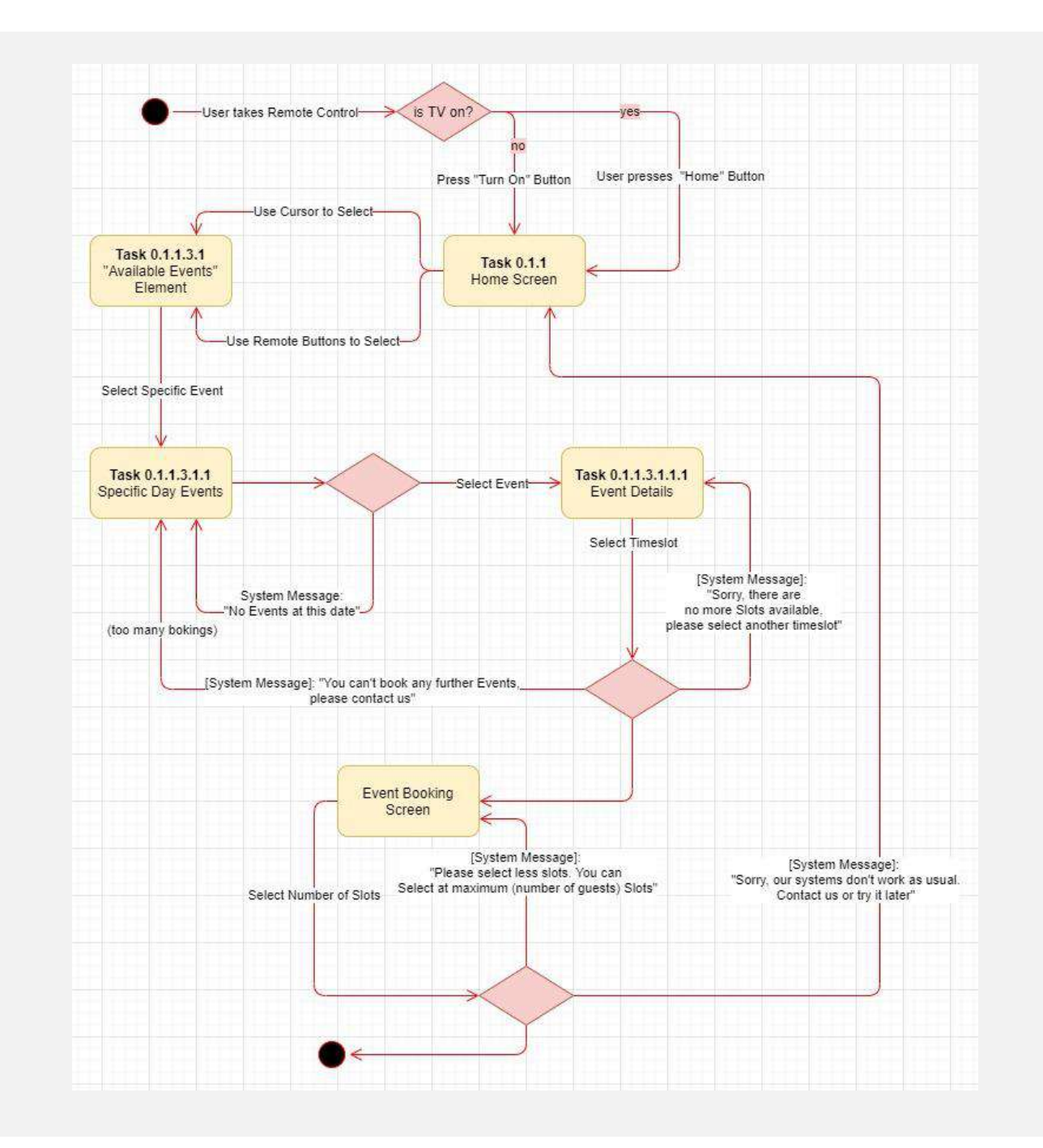

## **Receiving notifications**

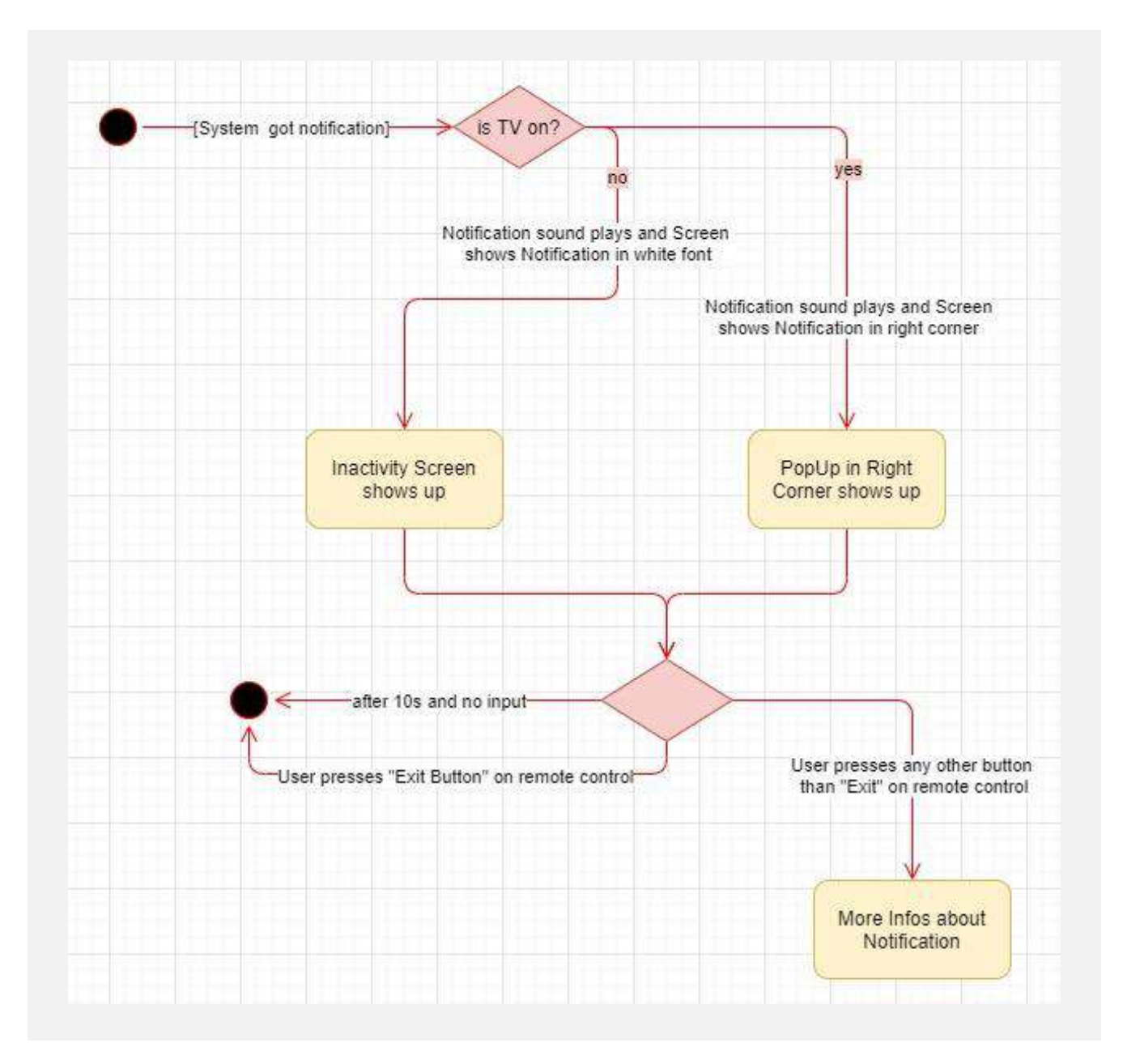